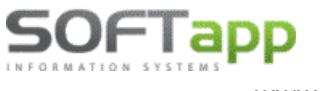

## Novinky od verze 25.07.a

## 1. Banka – Import výpisu

V agendě Banka ve volbě Import z banky v kroku č. 4, přibyl nový parametr **"Kontrola prázdného** účtu".

### Stav parametru "Kontrola prázdného účtu"

- Zatržený při uložení výpisu, bude docházet ke kontrole nevyplněných účtů. Pokud bude minimálně jeden účet prázdný, program na tuto skutečnost upozorní a výpis nebude možné uložit.
- Nezatržený při uložení nebude docházet ke kontrole prázdných účtů a výpis bude uložen.
   Řádky, kde bude účet zadán, budou zlikvidovány a řádky bez účtů budou pouze pořízeny bez likvidace.

| stup : K       | rok č.4 - Doplněn | likvidace dokladů | a zá  | pis naimportov | aného výpisu |          |              |               | K <u>o</u> nec | Þ |
|----------------|-------------------|-------------------|-------|----------------|--------------|----------|--------------|---------------|----------------|---|
|                | Doplňte čísla     | a faktur (žlutá p | ole - | F2) Doplňte ú  | ičty u nespá | rovaných | položek (čen | vená pole - F | 2)             |   |
| VS             | SS                | Částka            | Ag    | Doklad         | Účet         | Str.     | Středisko    | Zakázka       | Pár.znak       |   |
|                |                   | 138 570,00        |       | 0              | 501001       | DAL      |              |               |                |   |
| 2016837        |                   | 11 400,00         |       | 0              | 568002       | DAL      |              |               |                |   |
| 44069715       |                   | -28 000,00        |       | 0              |              | MD       |              |               |                |   |
| 45069888       |                   | -10 000,00        | L     | 120940026      | 314001       | MD       |              |               | 120940026      |   |
| 120420010      |                   | 5 500,00          | Z     | 120420010      | 324400       | DAL      |              |               | 120420010      | - |
|                |                   |                   |       |                |              |          |              |               |                |   |
|                |                   |                   |       |                |              |          |              |               |                |   |
| < .            |                   |                   |       |                | 1            | 1        |              |               |                | > |
| Doplňující inf | ormace k aktuálni | položce 1         |       |                |              |          |              |               |                |   |
| Firma :        |                   |                   |       | Obs            | ah faktury : |          |              |               |                |   |
| Nevytvářet     | likvidaci výpisu  | Kontrola          | prázd | ného účtu      |              |          | << <u>Z</u>  | pět           | <u>U</u> ložit | - |

V případě, že bude zatržený některý z parametrů "Nevytvářet likvidaci výpisu" nebo "Povolit zapsání prázdného účtu", tak i když bude parametr "Kontrola prázdného účtu" zatržen, tak se nebude provádět.

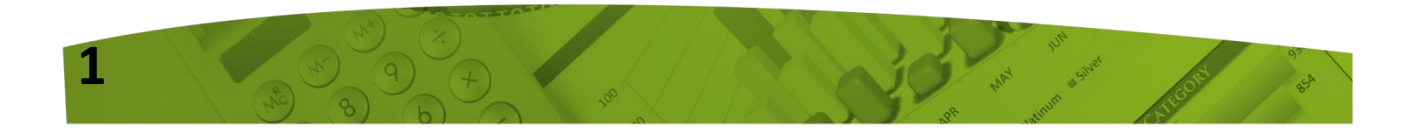

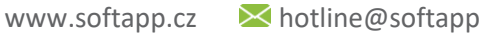

## 2. Přiznání k DPH

SOFTapp

**Od 1. 7. 2025** vyšel v platnost nový formulář **"DAŇOVÉ PRIZNANIE - DAŇ Z PRIDANEJ HODNOTY" vzor 25**. Z důvodu přidání nových řádků do formuláře DPH, musely být i do programu přidány nové kódy DPH směřující do těchto nových řádků. Po aktualizaci této verze je potřebné provést načtení nové definice kódů.

### 2.1 Aktualizace kódů DPH

Aktualizaci kódů DPH provedete v programu Klient, v modulu Správce – Soubory – Sazby DPH klikem na tlač. "Načtení definice".

Do tabulky Sadzby DPH se tak naimportují **nové kódy DPH**, které jsou platné od 1. 7. 2025 a u některých se platnost do 30. 6. 2025 ukončí.

| 🛄 Sadzby DPH                                                                                          |            |                |
|----------------------------------------------------------------------------------------------------|------------|----------------|
| Kód DPH Typ Sadzba Riadok priznani; Platná OD Platná DO Impl. Popis Vstup Výstup Súhrnné hl. Kód s.h. | Skratka F  | Reverse Charge |
| ▶ 31 Z 🗸 23 🗢 11b 01.07.2025 31.12.2999 🗌 Tov.a sl.druhý odb.platí daň 🗌 🗹 🗌                          | Základná   |                |
| 32 Z 🗸 23 🗘 12e 01.07.2025 31.12.2999 🗋 Dovoz tov. do tuz. §84a ods.3 📋 🗹 📋 Z                         | Základná   |                |
| 39 Z 🗸 23 🕏 9b 01.07.2025 31.12.2999 🗌 Tovar a sl.príjemca platí daň 📋 🗹 🗌                            | Základná   |                |
| 40 Z v 23 🗢 10b 01.07.2025 31.12.2999 □ Tovar a sl.príjemca platí daň □ 🔽 □ Z                         | Základná   |                |
| 41 Z 🗸 23 🕈 11e 01.07.2025 31.12.2999 🗋 Dovoz tov. do tuz. §84a ods.3 📋 🗹 📋 Z                         | Základná   |                |
| 42 Z 🗸 23 🗢 12b 01.07.2025 31.12.2999 🗌 Tov.a sl.druhý odb.platí daň 🗌 🗹 🗌                            | Základná   |                |
| 43 Z v 23 → 23c 01.07.2025 31.12.2999 Odpočítanie daně dle §51 d, §84 🗹 🗌 🗌                           | Základná   |                |
| 410 2 🗸 5,0 🗢 10a 01.07.2025 31.12.2999 🗌 Tovar a sl.príjemca platí daň 🗌 🗹 🗋                         | 2. Znížená |                |
| 411 2 🗸 5,0 🗣 1a 01.07.2025 31.12.2999 🗹 Dod.tovaru a služby dle § 8,9 📋 🗹 🗌 2                        | 2. Znížená |                |
| 412 2 v 5,0 2 2a 01.07.2025 31 12 2999 Dod tovaru a služby dle & 8.9 2 2                              | 2. Znížená |                |
| 415 2 v 5,0 € 5a 01.07.2025 Potvrdenie operácie 2                                                     | 2. Znížená |                |
| 416 2 v 5,0 + 6a 01.07.2025 3                                                                         | 2. Znížená |                |
| 418 2 v 5.0 🕈 18a 01.07.2025 3                                                                        | 2. Znížená |                |
| 419 2 🗸 5,0 🗣 9a 01.07.2025 3 📫 Naozaj načitať definíciu dodanú programom 🖉 🗌 2                       | 2. Znížená |                |
| 420 2 v 5,0 + 20a 01.07.2025 3                                                                        | 2. Znížená |                |
| 421 2 v 5,0 ÷ 11a 01.07.20253                                                                         | 2. Znížená |                |
| 422 2 ∨ 5,0 ♦ 22a 01.07.2025 3 Ano Ne 2 2                                                             | 2. Znížená |                |
| 423 2 v 5,0 23b 01.07.2025 2 2                                                                        | 2. Znížená |                |
| 424 2 v 5,0 🗣 12a 01.07.2025 31.12.2999 □ Tov.a sl.druhý odb.platí daň □ 🔽 □ 2                        | 2. Znížená |                |
| 431 2 v 5,0 € 11d 01.07.2025 31.12.2999 Dovoz tov. do tuz. §84a ods.3 □ 2 2                           | 2. Znížená |                |
| 432 2 v 5,0 € 12d 01.07.2025 31.12.2999 Dovoz tov. do tuz. §84a ods.3 D 2 2                           | 2. Znížená |                |
| 504 S 🗸 19 🗣 12c 01.07.2025 31.12.2999 🗋 Dovoz tov. do tuz. §84a ods.3 📋 🗹 📋 1                        | I. Znížená |                |
| 510 S 🗸 19 🗭 10 01.07.2025 31.12.2999 🗌 Tovar a sl.príjemca platí daň 📋 🗹 📋                           | I. Znížená |                |
| 511 S 🗸 19 🗣 11 01.07.2025 31.12.2999 🗌 Tov.a sl.druhý odb.platí daň 📋 🗹 🔲 1                          | I. Znížená |                |
| 512 S 🔽 19 🐳 12 01.07.2025 31.12.2999 □ Tov.a sl.druhý odb.platí daň □ 🖂 □ 1                          | I. Znížená |                |
|                                                                                                    |            | >              |
|                                                                                                    |            |                |
| Uložiť zmeny 🚽 Zmazať riadok 🗱 Načítanie definície 🛃                                                  |            | <u>S</u> päť ⊃ |
|                                                                                                    |            |                |

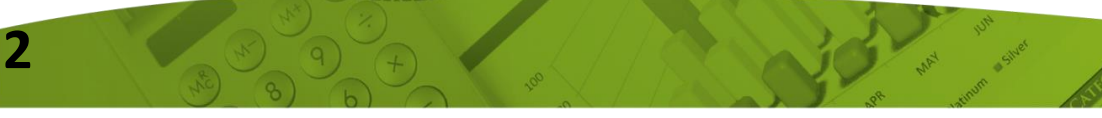

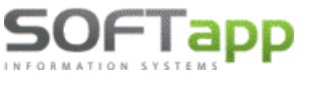

## 2.2 Nastavení kódů do číselných řad

V agendách **Dodavatelé, Odběratelé a Pokladna** je potřebné změnit nastavení kódu DPH pro 2. sníženou sazbu (5 %). Pro tuto sazbu byly v přiznání DPH vytvořeny nové řádky, proto je nutné ji oddělit od 1. snížené sazby.

| đ | Číselné rady                                                 |                                          |          |                      |                               | Čísolná řada pro dožlá faktury                                                             |
|---|--------------------------------------------------------------|------------------------------------------|----------|----------------------|-------------------------------|--------------------------------------------------------------------------------------------|
|   | Agenda:<br>Názov:                                            | Dodavatelé<br>DFA 2025 DPH               |          |                      | Subsystém :<br>Číselná rada : | <ul> <li><b>2. Znížená</b> – kód <b>420 ř. 20a</b> Odpočítanie daně dle § 51 a)</li> </ul> |
|   | <b>Prvý doklad :</b><br>Prv.dokl. výdaj :                    | 22530001                                 | Zriaďova | Zahra<br>ať v cudzej | aničie 🗌<br>mene 🗌            |                                                                                            |
|   | Účet :                                                       | 321100                                   |          | Kódy<br>DD           | DPH<br>RC                     |                                                                                            |
|   | Základná :<br>1. Znížená :<br>2. Znížená :<br>Kód DPH pre Os | 343900<br>343900<br>343900<br>Jobodené : |          | 121<br>520<br>420    | 0<br>0<br>0                   |                                                                                            |

### Číselná řada pro vydané faktury

2.Znížená – kód 411 ř. 1a Dod.tovaru a služby dle § 8,9

| 🗊 Číselné rady                            |                                                             |                  |         |                   |                          |
|-------------------------------------------|-------------------------------------------------------------|------------------|---------|-------------------|--------------------------|
| Agenda :<br>Názov :                       | Odběratelé Subsystém<br>MFA 2025 DPH - ostatní Číselná rada |                  |         |                   |                          |
| <b>Prvý doklad</b> :<br>Prv.dokl. výdaj : | 62560                                                       | 001              | Zriaďov | Zał<br>/ať v cudz | nraničie 🗌<br>zej mene 🗌 |
| Účet :<br>Účet pro likvidao               | ci "V" faktur                                               | 311100<br>324100 |         | Kó                | dy DPH                   |
| T Základná :                              |                                                             | 343900           |         | 113               |                          |
| ,⊖ 2. Znížená :                           |                                                             | 343900           |         | 411               |                          |
| Kód DPH pre Os                            | lobodené :                                                  |                  |         | 303               |                          |

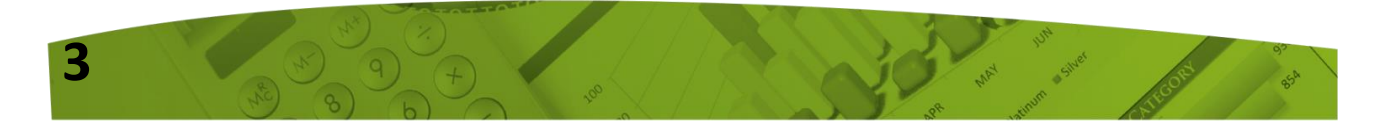

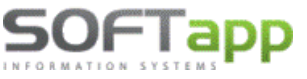

kotline@softapp.cz

### Číselná řada pokladních dokladů

Príjem – **2. Znížená** – kód **411 ř. 1a** Výdaj – **2. Znížená** – kód **420 ř. 20a** 

| đ | Číselné rady                                  |                             |                  |         |                      |                    |
|---|-----------------------------------------------|-----------------------------|------------------|---------|----------------------|--------------------|
| Γ | Agenda :                                      | Pokladna                    |                  |         | $\sim$               | Subsystém :        |
| L | Názov :                                       | Pokladna 20                 | )25 DPH          |         |                      | Číselná rada :     |
|   | Prvý doklad :<br>Prv.dokl. výdaj :            | 42510                       | 001              | Zriaďov | Zahra<br>ať v cudzej | aničie 🗌<br>mene 🗌 |
|   | Účet :<br>Účet pre platobn<br>Účet pre storno | é karty :<br>platieb faktúr | 211400<br>395100 |         | Kódy<br>Príjem       | DPH<br>Výdaj       |
|   | Základná:<br>d<br>1. Znížená:                 |                             |                  |         | 113<br>501           | 121<br>520         |
|   | °⊃ 2. Znížená :                               |                             |                  |         | 411                  | 420                |
|   | Kód DPH pre Os                                | lobodené :                  |                  |         | 303                  | 0                  |

Pro ostatní sazby zůstávají kódy nezměněny.

### Upozornění!

Pokud v měsíci 7/2025 byly již vystaveny nějaké doklady s kódem 401 u vydaných faktur, příjmových pokladních dokladů a 405 u došlých faktur, výdajových pokladních dokladů, bude potřeba u nich provést opravu na nové kódy 411 a 420. Původní kódy 401 a 405, jsou již od 7/2025 neplatné.

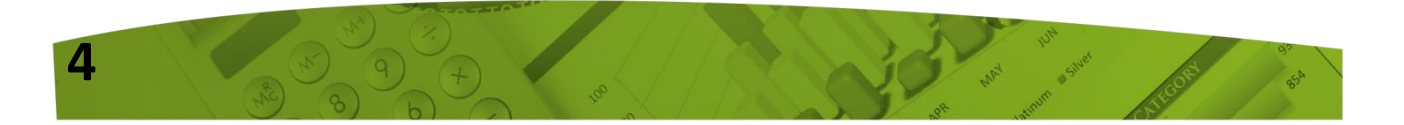

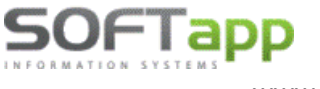

## Novinky od verze 25.06.a

## **POKLADNA – platba kartou**

### 1. Pokladna – pořízení pokladního dokladu

Ve formuláři pokladního dokladu bylo pole pro zadání "Transakčního kódu" přesunuto na následující formulář "Tisk pokladních dokladů".

|                            | Pokladna                  |                        |                                                                                                    | ✓ Sta      | v :     | 46 594,2  | 21 EUR               | K dátumu : 12.06 | .2025 |
|----------------------------|---------------------------|------------------------|----------------------------------------------------------------------------------------------------|------------|---------|-----------|----------------------|------------------|-------|
|                            | centrálna pol             | kladňa                 |                                                                                                    | Sta        | v :     | 0,0       | 00                   |                  |       |
| )ruh pohybi                | J                         | 0                      | )<br>oklad číslo :                                                                                                    | 50323002   | 0       | Kópia dok | dadu 🛅               |                  |       |
| Príjem                     |                           | ^                      | -                                                                                                    | 40.00.0005 |         |           |                      | Mena:            |       |
| Vydaj                      |                           |                        | Datum :                                                                                                    | 12.06.2025 |         |           |                      | Kurz: 0.0        | 000   |
| Prijem - ta<br>Videi – fek | kturu<br>túru             |                        | Popis :                                                                                                    |            |         |           |                      | N                |       |
| vyuaj - lak<br>Prílem - za | luru<br>braničie          |                        |                                                                                                    |            |         |           |                      |                  |       |
| /ýdai <sub>-</sub> zah     | raničie                   |                        |                                                                                                    |            |         |           |                      |                  |       |
| Prílem - Zá                | l.faktúra                 |                        | Stredisko :                                                                                                    |            | Zákazka |           |                      | Položky          |       |
| Výdai - zál                | faktúra                   |                        |                                                                                                    |            |         |           |                      |                  |       |
| Príjem zálo                | ohy                       |                        | Kód KV                                                                                                    | · ·        |         |           |                      |                  |       |
| ,<br>∕ýdaj zálol           | hy                        |                        |                                                                                                    |            |         |           |                      |                  |       |
| Vklad                      | -                         |                        |                                                                                                    |            |         |           |                      |                  |       |
| √ýber                      |                           | ¥                      |                                                                                                    |            |         |           |                      |                  |       |
| V nac p                    | okladnicných o            | lokladov               |                                                                                                    |            |         |           |                      |                  |       |
|                            | Prijaté od / V            | lokladov<br>/ydané kom | u                                                                                                    | Prílohy (r | očet)   |           | E ok ad              | Čiastka          |       |
| → Švec M                   | Prijaté od / V<br>Michal  | lokladov<br>/ydané kom | u                                                                                                    | Prílohy (p | očet)   | P         | E ok ad              | Čiastka          | .00   |
| Nac p                      | Prijaté od / V<br>Nichal  | lokladov<br>/ydané kom | u                                                                                                    | Prílohy (p | očet)   | P         | E ok ad<br>500230020 | Čiastka<br>0 20  | ,00   |
| ▶ Švec I                   | Prijaté od / V<br>Michal  | lokladov<br>/ydané kom | u                                                                                                    | Prílohy (p | očet)   | P         | E ok ad<br>500230020 | Čiastka<br>0 20  | ,00   |
| Svec N                     | Prijaté od / V<br>Michal  | lokladov<br>/ydané kom | u I                                                                                                    | Prílohy (p | iočet)  | P         | E ok ad<br>509230020 | Čiastka<br>0 20  | ,00   |
| ▶Švec I                    | Prijaté od / V<br>Viichal | lokladov<br>/ydané kom |                                                                                                    | Prílohy (p | očet)   | P         | E ok ad<br>509230020 | Čiastka<br>0 20  | ,00   |
| ▶ Švec I                   | Prijaté od / V<br>Viichal | lokladov<br>/ydané kom |                                                                                                    | Prílohy (p | očet)   | P         | E ok ad<br>500230020 | Čiastka<br>0 20  | ,00   |
| ▶Švec1                     | Prijaté od / V<br>Viichal | lokladov<br>/ydané kom | U Good Contraction of the second second seco | Prîlohy (ŗ | očet)   | P         | C ok ad<br>509230020 | Čiastka<br>0 20  | ,00   |
| Svec I                     | Prijaté od / V<br>Michal  | lokladov<br>/ydané kom | U Good Contraction of the second second seco | Prîlohy (ŗ | očet)   | P         | C ok ad<br>509230020 | Čiastka<br>0 20  | ,00   |
| ▶ Švec I                   | Prijaté od / V<br>Michal  | lokladov<br>/ydané kom |                                                                                                    | Prîlohy (ŗ | očet)   |           | C ok ad<br>509230020 | Čiastka<br>0 20  | ,00   |
| ▶Švec t                    | Prijaté od / V<br>Michal  | lokladov<br>/ydané kom |                                                                                                    | Prîlohy (ŗ | očet)   |           | C ok ad<br>509230020 | Čiastka<br>0 20  | ,00   |
|                            | Prijaté od / V<br>Viichal | lokladov<br>/ydané kom |                                                                                                    | Prîlohy (ŗ | očet)   |           | E ok ad<br>509230020 | Čiastka<br>0 20  | ,00   |

V případě platby pokladního dokladu kartou, je nutné jej ještě před uložením označit, že se bude hradit kartou. Označení se provede pomocí tlačítka "Platba kartou". Zelená fajfka znamená, že se jedná o platbu kartou, červený křížek značí úhradu v hotovosti.

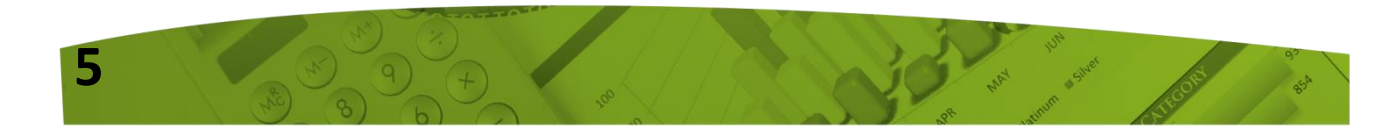

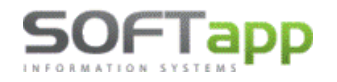

www.softapp.cz Kotline@softapp.cz

**L**tel.: +420 571615244

|        | - Celkom doklad | DPH Sadzba    | Základ | Daň             |                  |
|--------|-----------------|---------------|--------|-----------------|------------------|
| aničie | Prijem : 0,00   | Základná : 23 | 0,00   | 0,00            |                  |
| Zahn   | Výdaj: 0,00     | Znížená : 19  | 0,00   | 0,00            | Likvidacia       |
|        | Prijem : 0,00   | 5 % 5         | 0,00   | 0,00            | 2.               |
|        | Výdaj: 0,00     | Oslobodené :  | 0,00   | Platba kartou 🥪 | <u>U</u> ložiť 📊 |
| Zao    | krouhlení:      | Mimo DPH :    | 0,00   | 1.              | <u>S</u> päť 💭   |

Tlačítkem "Uložit" dojde k uložení pokladního dokladu a zároveň k odeslání do ekasy. Následně se po jeho zapsání zobrazí formulář pro tisk dokladu, kde je umožněno zadat transakční kód (TK) pro platbu kartou, popř. při aktivní rozšířené službě *"Platební terminál"*, odeslat částku do platebního terminálu.

| <                      | 1                      | 1.                              | 2.               | >    |
|------------------------|------------------------|---------------------------------|------------------|------|
| Částka k platbě :      | 10,00                  | Transakční kód : 123            | Zapísa           | ť TK |
| Vzhľad zostavy : Pokla | dničný doklad 🛛 🗸 Tlač | ć <u>a</u> ktuálny 📄ytlač všetk | o 🗎 <u>S</u> päť | Þ    |

Po provedení platby v platebním terminále, je potřeba zapsat do příslušného pole transakční kód a následně jej do dokladu pomocí tlačítka **"Zapísať TK"** uložit. Tento kód je důležitý pro rozlišení, zda se jedná o pokladní doklad placený v hotovosti nebo platební kartou a také pro jeho likvidaci (zaúčtování).

Pokud by došlo k opuštění formuláře bez uložení transakčního kódu, bude na to uživatel programem upozorněn.

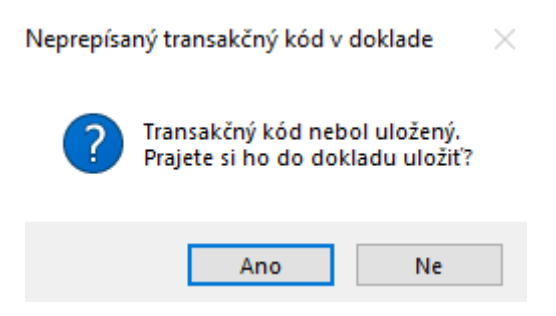

Tímto způsobem zápisu, je zajištěno odeslání shodné částky jak do ekasy, tak i do platebního terminálu.

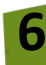

www.softapp.cz 🛛 hotline@softapp.cz 💊 tel.: +420 571615244

### 2. Pokladna – centrální pokladna

OFIapp

V souvislosti se změnou zapisování transakčního kódu, došlo ke změně i ve formuláři centrální pokladny.

Pokud se jedná o úhradu kartou, je potřeba kliknout na tlačítko **"Platba kartou"**. Tím dojde k zobrazení kódu transakce, který je prozatím nepřístupný. Jeho zpřístupnění se provede až po uložení dokladu a odesláním do ekasy pomocí tlačítka **"OK"**.

Obdobě jako u pořízení pokladního dokladu, stiskem tlačítka "Platba kartou", dojde k označení způsobu úhrady kartou a následným odesláním do ekasy.

| Čiastka k úhrade :       | 19,00            |
|--------------------------|------------------|
| 1. Platba <u>k</u> artou | 19,00            |
| Kód transakcie :         |                  |
| Platba v hotovosti :     | 0,00             |
| Zaplatené :              | 0,00             |
| Vrátiť :                 | 0,00             |
| 2. <u>O</u> K            | ✓ <u>S</u> päť ⊇ |

| 🛄 Platba                           | 8              |
|------------------------------------|----------------|
| Čiastka k úhrade :                 | 19,00          |
| Platba <u>k</u> artou              | 19,00          |
| Kód transakcie :                   | 123456 1.      |
| Platba v hotovosti :               | 0,00           |
| Zaplatené :                        | 0,00           |
| Vrátiť :                           | 0,00           |
| Zapísať TK 2                       |                |
| Zápis transakčného kódu do pokladn | ičného dokladu |

Po zaplacení a odeslání dokladu do ekasy, zůstane formulář stále přístupný, aby bylo umožněno zapsat transakční kód, popř. pokud je aktivní rozšířená služba "Platební terminál", odeslat částku do platebního terminálu.

Následně dojde stiskem tlačítka **"Zapsat TK"** k uložení transakčního kódu do pokladního dokladu a tím i k zaevidování způsoby úhrady.

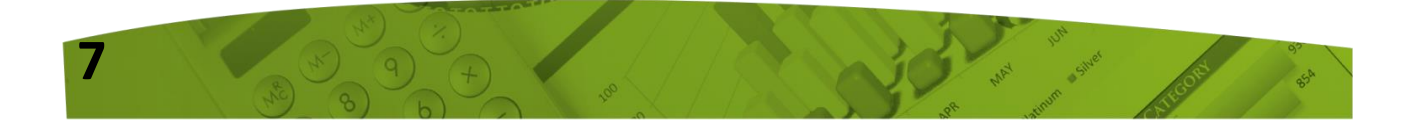

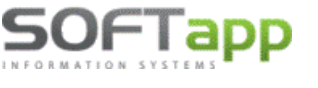

V případě, že nedojde k vyplnění transakčního kódu, program na to opět uživatele upozorní níže uvedeným dotazem.

| Neprepísaný transakčný kód v doklade                                |     |    |  |  |  |  |  |
|---------------------------------------------------------------------|-----|----|--|--|--|--|--|
| ? Transakčný kód nebol uložený.<br>Prajete si ho do dokladu uložiť? |     |    |  |  |  |  |  |
|                                                                     | Ano | Ne |  |  |  |  |  |

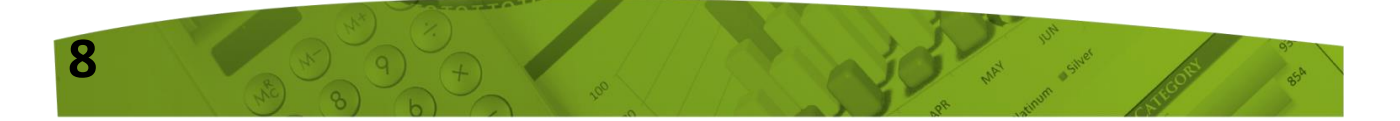

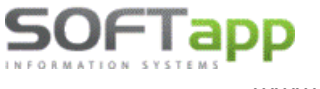

## Novinky od verze 24.12.b

## Postup při zahájení nového účetního období 2025 v DMS Klient

Novelou zákona č. 222/2004 Z. z. o dani z pridanej hodnoty, s účinnosťou od 1. 1. 2025, sa zvyšuje základná sadzba DPH z 20% na 23%. Zároveň sa ruší znížená sadzba DPH 10%. Namiesto nej sa zavádza nová znížená sadzba dane vo výške 19%. Druhá znížená sadzba dane vo výške 5% ostáva zachovaná.

Pro aktualizaci a správné fungování programu Klient (KontoPro) v roce 2025, kdy dochází ke změnám sazeb DPH, je nutné provést tyto kroky:

### **1. INSTALACE NOVÉ VERZE**

Nová verze programu **KLIENT (KontoPro) 24.12.b**, je k dispozici na stránkách <u>www.softapp.cz</u> v sekci Download. Spuštěním staženého souboru provedete její instalaci.

Od této verze je možné nastavit nové sazby DPH a aktualizovat kódy DPH, které budou platné od 1.1.2025.

### 2. NASTAVENÍ SAZEB DPH

Nastavení nové sazby DPH provedete v modulu Klient, v agendě Správce, v menu Soubory – Nastavení programu. Na záložce Účty nastavíte procenta sazeb DPH pro základní, sníženou a druhou sníženou sazbu. Tlačítkem OK změnu uložíte.

| 🋄 Pa      | ametry programu  |                        |                 |                                                                                                    |
|-----------|------------------|------------------------|-----------------|----------------------------------------------------------------------------------------------------|
|           | РН 1             |                        |                 | [Nastavení účťů]                                                                                                    |
| Jastavení | základní: 23 🔷 % | Odvod<br>účet : 343223 | Nárok<br>343023 | Vydaných faktur :         311100         Přijatých faktur :         321100           Vyd.záloh. faktur :         324100         Přijatých zál. faktur :         314100 |
| Účty      | třetí: 5 - %     | účet : 343205          | 343205          | Měsíc a rok kterým začíná účetní období : 1/2025 🔹<br>Měsíc a rok kterým končí účetní období : 12/2025 🔹                                                               |

Pozn. Pokud byla již dříve nastavena 3. sazba DPH (druhá snížená sadzba), pak nastavení třetí sazby neměníte a ponecháte tak, jak byla dříve nastavena. V případě, že nastavena nebyla, překliknete na záložku **"Nastavenie"** a zde zatrhnete parametr **"Používať tri sadzby DPH"** a poté se vrátíte na záložku "Učty" a tretí sadzbu doplníte 5% DPH.

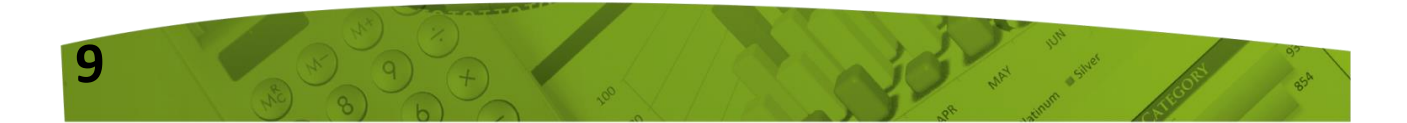

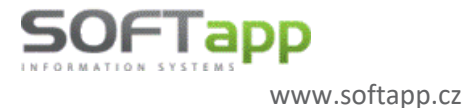

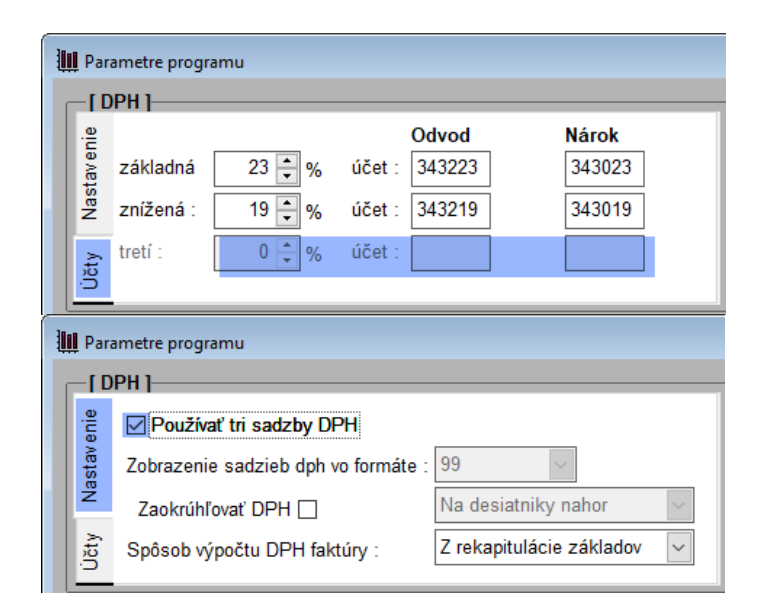

### 3. AKTUALIZACE KÓDŮ DPH

V souvislosti s novými sazbami DPH zavádíme **nové kódy DPH**. Aktualizaci kódů DPH provedete v programu **Klient**, v modulu **Správce – Soubory – Sazby DPH** klikem na tlač. **"Načtení definice".** 

Do tabulky Sadzby DPH se tak naimportují **nové kódy DPH** pro základní sadzbu **23%**, a také nové kódy DPH pro zníženou sadzbu **19%**.

| 104 2       v       23       § 4       010120253112299       Dodtovaru a služby die §8.9       v       2ákladná       v         107 Z       v       23       § 7       10120253112299       Nadobudnulle tovaru v tuzemsku       v       Základná       v         108 Z       v       23       § 9       0.10120253112299       Tovar a služby die §8.9       v       Základná       v         109 Z       v       23       § 10       0.10120253112299       Tovar a služby die §8.9       v       Základná       v       Základná         111 Z       v       23       § 11       0.10120253112299       Tovar a služby die §8.9       v       Základná       v       Základná         111 Z       v       23       § 12       0.10120253112299       Tovar a služby die §8.9       v       Základná       v       Základná         111 Z       v       23       § 16       0.10120253112299       Tovar a služby die §8.9       v       Základná       v       Základná         112 Z       v       23       § 21       0.10120253112299       Odpočlanie daná die §51 a)       v       Základná       v       Základná         122 V       23       § 22       0.101202531122999       Odp                                                                                                    | d DPH | Тур    | Sadzl | a Riadok priznar | ni: Platná OD Platná DO Impl. | Popis                            | Vstup        | Výstup       | Súhrnné hl. | Kód s.h. | Skratka     | Reverse Charge    | Kód RC             | Záverečný text faktúry | _ |
|----------------------------------------------------------------------------------------------------|-------|--------|-------|------------------|-------------------------------|----------------------------------|--------------|--------------|-------------|----------|-------------|-------------------|--------------------|------------------------|---|
| 107       Z       v       23       6       0       10.0 2023 11.22999       Nadobudnule towaru vtuzemsku       V       Základná                                                                                                    | 104 Z | ~      | 23    | <del>\$</del> 4  | 01.01.2025 31.12.2999         | Dod.tovaru a služby dle §8,9     |              | V            |             | Zákla    | adná        |                   |                    |                        |   |
| 108       Z       v       23       0       0       12.999       Nadobudnule town v tuzemsku       V       Základná                                                                                                    | 107 Z | $\sim$ | 23    | ÷ 7              | 01.01.2025 31.12.2999         | Nadobudnutie tovaru v tuzemski   |              | $\checkmark$ |             | Zákla    | adná        |                   |                    |                        |   |
| 109       2       v       23       6 9       01.01.2025 311.22999       Towar as Lprijemca plait dañ       V       Zákładná         111       2       v       23       6 10       01.01.2025 311.22999       Towar as Lprijemca plait dañ       V       Zákładná         112       v       23       6 11       01.01.2025 311.22999       Tow as Loruhý odb plait dañ       V       Zákładná         112       v       23       6 11       01.01.2025 311.22999       Dodtovanu as Lužby de § 8.9       V       Zákładná         118       Z       v       23       6 16       01.01.2025 311.22999       Dodtovanu as Lužby de § 8.9       V       Zákładná         121       Z       v       23       6 2       0.01.02025 311.22999       Dodtovanu as Lužby de § 8.9       V       Zákładná         122       v       23       6 2.3       0.10.1.2025 311.22999       Odtovčitane dané de § 57 10       V       Zákładná         124       v       23       6 2.4       0.10.1.2025 311.22999       Odtovčitane dane ĝe § 57 50       V       Zákładná         128       Z       v       23       6 2.6       0.01.2025 311.22999       Odtovčitane dane ĝe § 57 50       V       Zákładná         128                                                                                                    | 108 Z | $\sim$ | 23    | ÷ 8              | 01.01.2025 31.12.2999         | Nadobudnutie tovaru v tuzemski   |              | $\checkmark$ |             | Zákla    | adná        |                   |                    |                        |   |
| 110       2       v       23       6:10       0.10.1.02023.11.2.2999       Towar as Lprijemca plait daň       V       Zákładná         111       2       v       23       6:11       0.10.1.02023.11.2.2999       Towar as Lprijemca plait daň       V       Zákładná                                                                                                    | 109 Z | $\sim$ | 23    | <del>\$</del> 9  | 01.01.2025 31.12.2999         | Tovar a sl.príjemca platí daň    |              | $\checkmark$ |             | Zákla    | adná        |                   |                    |                        |   |
| 111       2       v       23       6       111       0.10.2025311.22999       Tow as id ruhy do plaid añ       Ø       Zákładná         112       2       v       23       6       12       0.10.2025311.22999       Dod sid ruhy do plaid añ       Ø       Zákładná         116       2       v       23       6       10.10.2025311.22999       Dod nodit §462. §480, §46e       Zákładná                                                                                                    | 110 Z | $\sim$ | 23    | ÷ 10             | 01.01.2025 31.12.2999         | Tovar a sl.príjemca platí daň    |              | $\checkmark$ |             | Zákla    | adná        |                   |                    |                        |   |
| 112       2       v       23       6       12       01.01.2025311.22999       Dottovaru salužy de §.9       V       Základná         111       2       v       23       6       15       01.01.2025311.22999       Dottovaru salužy de §.9       V       Základná                                                                                                    | 111 Z | $\sim$ | 23    | <b>≑</b> 11      | 01.01.2025 31.12.2999         | Tov.a sl.druhý odb.platí daň     |              | $\checkmark$ |             | Zákla    | adná        |                   |                    |                        |   |
| 111 2       v       23       © 1       0.101202531122999       O dotovaru a služby dle §0.9       v       Základná         116 2       v       23       © 16       0.101202531122999       O dopočlanie daná dle §51 a)       v       Základná       v         121 2       v       23       © 12       0.101202531122999       O dopočlanie daná dle §51 a)       v       Základná       v       v         122 2       v       23       © 24       0.101202531122999       O dopočlanie daná dle §51 b)       v       Základná       v       v         128 2       v       23       © 24       0.101202531122999       Rozciel vzáklada dane §25.8       v       Základná       v       v       Základná       v <td< td=""><td>112 Z</td><td><math>\sim</math></td><td>23</td><td>÷ 12</td><td>01.01.2025 31.12.2999</td><td>Tov.a sl.druhý odb.platí daň</td><td></td><td><math>\checkmark</math></td><td></td><td>Zákla</td><td>adná</td><td></td><td></td><td></td><td></td></td<>                                                                                                    | 112 Z | $\sim$ | 23    | ÷ 12             | 01.01.2025 31.12.2999         | Tov.a sl.druhý odb.platí daň     |              | $\checkmark$ |             | Zákla    | adná        |                   |                    |                        |   |
| 116 Z       v 23       § 21       0101202531122998       Odpôdňanie dané dle §51 a)       C       Základná         121 Z       v 23       § 21       0101202531122998       Odpôdňanie dané dle §51 a)       C       Základná         124 Z       v 23       § 23       0101202531122998       Odpôdňanie dané dle §51 b)       V       Základná         124 Z       v 23       § 24       0101202531122998       Odpôdňanie dané dle §55. §C       V       Základná         124 Z       v 23       § 28       0101202531122998       Rozdiel vzáklade dane §25. §C       V       Základná         128 Z       v 23       § 28       0101202531122998       Rozdiel vzáklade dane §25. §C       V       Základná         129 Z       v 23       § 28       0101202531122998       Odpočňanei dane §53. §V       Základná       C         129 Z       v 23       § 29       0101202531122998       Odpočňanei dane grejistřácii       Základná       C       Základná         131 Z       v 23       § 10       0101202531122999       Odpočňanei dané grejistřácii       Základná       C       Základná         131 Z       v 23       § 10       0101202531122999       Odpočňanei dané grejistřácii       Základná       C       Základná       C<                                                                                                    | 113 Z | $\sim$ | 23    | ÷ 3              | 01.01.2025 31.12.2999 🗹       | Dod.tovaru a služby dle §8,9     |              | $\checkmark$ |             | Zákla    | adná        |                   |                    |                        |   |
| 121       2       23       23       21       101022531122999       OppoRtanie dané die §51a)       2       2       2       23       23       23       23       23       23       23       20       20       20       23       22       23       22       20       20       20       20       20       20       20       20       20       20       20       20       20       20       20       20       20       20       20       20       20       20       20       20       20       20       20       20       20       20       20       20       20       20       20       20       20       20       20       20       20       20       20       20       20       20       20       20       20       20       20       20       20       20       20       20       20       20       20       20       20       20       20       20       20       20       20       20       20       20       20       20       20       20       20       20       20       20       20       20       20       20       20       20       20       20       20                                                                                                    | 116 Z | $\sim$ | 23    | ÷ 16             | 01.01.2025 31.12.2999         | Daň podľa §48ca, §48d, §48e      |              |              |             | Zákla    | adná        |                   |                    |                        |   |
| 123       2       v       23       © 23       0101202531122999       Rozdiel v základe dane §25. §65       V       Základná         126       2       v       23       © 24       0101202531122999       Rozdiel v základe dane §25. §65       V       Základná                                                                                                    | 121 Z | $\sim$ | 23    | ÷ 21             | 01.01.2025 31.12.2999         | Odpočítanie daně dle §51 a)      | $\checkmark$ |              |             | Zákla    | adná        |                   |                    |                        |   |
| 124       v       23       62       101020231122999       Rozdiel vzáklad dane §25, §65       V       Základná         128       v       23       62       010120231122999       Rozdiel vzáklad dane §53, §       V       Základná       Image: Status Status Sta                                                                                                    | 123 Z | $\sim$ | 23    | ÷ 23             | 01.01.2025 31.12.2999         | Odpočítanie daně dle §51 b)      |              | $\checkmark$ |             | Zákla    | adná        |                   |                    |                        |   |
| 128       2       v       23       © 23       © 23       © 24       0101202531122999       Oprava odpočitanej dane §53. §       ////////////////////////////////////                                                                                                    | 124 Z | $\sim$ | 23    | ÷ 24             | 01.01.2025 31.12.2999         | Rozdiel v základe dane §25, §65  |              | $\checkmark$ |             | Zákla    | adná        |                   |                    |                        |   |
| 128       2       2       2       2       2       2       2       2       12       2       2       12       2       2       12       12       2       12       12       2       12       12       12       12       12       12       12       12       12       12       12       12       12       12       12       12       12       12       12       12       12       12       12       12       12       12       12       12       12       12       12       12       12       12       12       12       12       12       12       12       12       12       12       12       12       12       12       12       12       12       12       12       12       12       12       12       12       12       12       12       12       12       12       12       12       12       12       12       12       12       12       12       12       12       12       12       12       12       12       12       12       12       12       12       12       12       12       12       12       12       12       12                                                                                                    | 126 Z | $\sim$ | 23    | ÷ 26             | 01.01.2025 31.12.2999         | Rozdiel v základe dane §25a      |              | $\checkmark$ |             | Zákla    | adná        |                   |                    |                        |   |
| 129       2       × 23       × 23       × 23       × 23       × 23       × 23       × 23       × 23       × 23       × 23       × 23       × 23       × 23       × 23       × 23       × 23       × 23       × 23       × 23       × 23       × 23       × 23       × 23       × 23       × 31       0101202531122999       Oppočtanie dane prejstráci       □       Základná       □       □       Základná       □       □       Základná       □       □       Základná       □       □       □       Základná       □       □       □       Základná       □       □       □       Základná       □       □       □       □       □       Základná       □       □       □       □       □       □       □       □       □       □       □       □       □       □       □       □       □       □       □       □       □       □       □       □       □       □       □       □       □       □       □       □       □       □       □       □       □       □       □       □       □       □       □       □       □       □       □       □       □       □       □                                                                                                    | 128 Z | $\sim$ | 23    | 28               | 01.01.2025 31.12.2999         | Oprava odpočítanej dane §53, §   | $\checkmark$ |              |             | Zákla    | adná        |                   |                    |                        |   |
| 130 Z       2 23 ÷ 30       0101202531122999       0 dpočlanie dane pr registrácii                                                                                                    | 129 Z | $\sim$ | 23    | ÷ 29             | 01.01.2025 31.12.2999         | Oprava odpočítanej dane §53b     | $\checkmark$ |              |             | Zákla    | adná        |                   |                    |                        |   |
| 131 Z       v 23       § 13       0.101.2025 31.12.2999       V vitenie dane cestujúcim §00       Cátkiadná         139 Z       v 23       § 19       0.101.2025 31.12.2999       Odpočitanie dané de §49-54       Cátkiadná         501 S       v 19       § 1       0.101.2025 31.12.2999       Dodtovaru a služby dle § 8,9       V       1. Znižená         502 S       v 19       § 2       0.101.2025 31.12.2999       Dodtovaru a služby dle § 8,9       V       1. Znižená         505 S       v 19       § 6       0.101.2025 31.12.2999       Nadobudnule tovaru vtuzemski       V       1. Znižená         508 S       v 19       § 6       0.101.2025 31.12.2999       Nadobudnule tovaru vtuzemski       V       1. Znižená         508 S       v 19       § 6       0.101.2025 31.12.2999       Nadobudnule tovaru vtuzemski       V       1. Znižená         508 S       v 19       § 2.0       0.101.2025 31.12.2999       Odpočitanie dané dle § 49-54       V       1. Znižená         502 S       v 19       § 2.0       0.101.2025 31.12.2999       Odpočitanie dané dle § 51 a)       V       1. Znižená         522 S       v 19       § 2.2       0.101.2025 31.12.2999       Odpočitanie dané dle § 51 b)       V       1. Znižená         524 S                                                                                                    | 130 Z | $\sim$ | 23    | ÷ 30             | 01.01.2025 31.12.2999         | Odpočítanie dane pri registrácii |              |              |             | Zákla    | adná        |                   |                    |                        |   |
| 139       2       22       2       19       0101202531122999       0 dopôčtanie daná dle §49-54       V       Caticaná         501       S       V       19       2       10       0101202531122999       Dod tovaru a služby dle § 8,9       V       1       1. Zničená         502       S       V       19       2       0101202531122999       Dod tovaru a služby dle § 8,9       V       1. Zničená       I         505       V       19       2       0101202531122999       Dod tovaru v tuzemsk       V       1. Zničená       I         506       S       V       19       2       0101202531122999       Nadobudnule tovaru v tuzemsk       V       1. Zničená         508       V       19       2       6       0101202531122999       Odpočtanie dané dle \$49-54       V       1. Zničená         520       S       V       18       0       0101202531122999       Odpočtanie dané dle \$49-54       V       1. Zničená         520       S       V       19       2       0101202531122999       Odpočtanie dané dle \$51 a)       V       1. Zničená         522       S       V       19       2       0101202531122999       Rozdiel vzáklade dane \$25, \$66       V<                                                                                                    | 131 Z | $\sim$ | 23    | ÷ 31             | 01.01.2025 31.12.2999         | Vrátenie dane cestujúcim §60     |              |              |             | Zákla    | adná        |                   |                    |                        |   |
| 501 S       v       19       € 1       0101202531122999       Dodtovaru služby dle § 8,9       V       1. Zničená         502 S       v       19       € 2       0101202531122999       Dodtovaru služby dle § 8,9       V       1. Zničená         505 S       v       19       € 5       0101202531122999       Nadobudnute tovaru vluzemsk       V       1. Zničená         506 S       v       19       € 5       0101202531122999       Nadobudnute tovaru vluzemsk       V       1. Zničená         508 S       v       19       € 6       0101202531122999       Nadobudnute tovaru vluzemsk       V       1. Zničená         520 S       v       19       € 20       0101202531122999       Odpočitanie dané dle \$454       1. Zničená         520 S       v       19       € 20       0101202531122999       Odpočitanie dané dle \$51 a)       1. Zničená         522 S       v       19       € 20       0101202531122999       Rozdiel vzáklade dane \$25, §65       V       1. Zničená         528 S       v       19       € 28       0101202531122999       Rozdiel vzáklade dane \$25, §65       V       1. Zničená         528 S       v       19       € 28       0101202531122999       Rozdiel vzáklade dane \$25,                                                                                                    | 139 Z | $\sim$ | 23    | ÷ 19             | 01.01.2025 31.12.2999         | Odpočítanie daně dle §49-54      | $\checkmark$ |              |             | Zákla    | adná        |                   |                    |                        |   |
| 502 S       19       \$12       01.01.2025 31.12.2999       Dodtovaru a služby dle §4.9       Image: Control of the state of the state of | 501 S | $\sim$ | 19    | <del>\$</del> 1  | 01.01.2025 31.12.2999 🗹       | Dod.tovaru a služby dle § 8,9    |              | $\checkmark$ |             | 1. Zr    | nížená      |                   |                    |                        |   |
| 506 S       10       10       12       112       12       12       12       12       12       12       12       12       12       12       12       12       12       12       12       12       12       12       12       12       12       12       12       12       12       12       12       12       12       12       12       12       12       12       12       12       12       12       12       12       12       12       12       12       12       12       12       12       12       12       12       12       12       12       12       12       12       12       12       12       12       12       12       12       12       12       12       12       12       12       12       12       12       12       12       12       12       12       12       12       12       12       12       12       12       12       12       12       12       12       12       12       12       12       12       12       12       12       12       12       12       12       12       12       12       12       12                                                                                                           | 502 S | $\sim$ | 19    | <del>\$</del> 2  | 01.01.2025 31.12.2999         | Dod.tovaru a služby dle § 8,9    |              | $\checkmark$ |             | 1. Zr    | nížená      |                   |                    |                        |   |
| 506 S       v       19       § 6       0.101.2025 31.12.2999       Nadobudnule toraru vtuzemska       V       1. Zničená         518 S       v       19       § 18       0.101.2025 31.12.2999       Odpočilanie dané dle \$49-54       V       1. Zničená         520 S       v       19       § 20       0.101.2025 31.12.2999       Odpočilanie dané dle \$10 3       V       1. Zničená         522 S       v       19       § 22       0.101.2025 31.12.2999       Odpočilanie dané dle \$10 3       V       1. Zničená         522 S       v       19       § 22       0.101.2025 31.12.2999       Odpočilanie dané dle \$51 a)       V       1. Zničená         524 S       v       19       § 26       0.101.2025 31.12.2999       Rozciel vzáklade dane §25, § 66       V       1. Zničená         526 S       v       19       § 26       0.101.2025 31.12.2999       Rozciel vzáklade dane §25, § 66       V       1. Zničená         528 S       v       19       § 28       0.101.2025 31.12.2999       Rozciel vzáklade dane §25, § 67       V       1. Zničená         528 S       v       19       § 28       0.101.2025 31.12.2999       Oprava odpočítane dané gla § 53, § V       1. Zničená       Ano         528 S       v                                                                                                    | 505 S | $\sim$ | 19    | <b>\$</b> 5      | 01.01.2025 31.12.2999         | Nadobudnutie tovaru v tuzemski   |              | $\checkmark$ |             | 1. Zr    | nížená 🕞    |                   |                    | ~                      |   |
| 518 \$       19 \$       18 \$       01.01.202531.12.2999 []       Odpočitanie dané die \$49-54 \$       \$       1       1. Zničená         520 \$       19 \$       20 \$       0.01.0202531.12.2999 []       Odpočitanie dané die \$51b \$       1       1. Zničená         522 \$       19 \$       22 \$       0.01.0202531.12.2999 []       Odpočitanie dané die \$51b \$       1       1. Zničená         524 \$       19 \$       24 \$       0.10.1202531.12.2999 []       Odpočitanie dané die \$51b \$       1       1. Zničená         524 \$       19 \$       24 \$       0.10.1202531.12.2999 []       Rozdiel vzáklade dane \$25, §66 []       1       1. Zničená         528 \$       19 \$       26 \$       0.10.1202531.12.2999 []       Rozdiel vzáklade dane \$25 \$       1       1. Zničená         528 \$       19 \$       26 \$       0.10.1202531.12.2999 []       Rozdiel vzáklade dane \$25 \$       1       1. Zničená         528 \$       19 \$       28 \$       0.10.1202531.12.2999 []       Oprava odpočitane] dane \$53, \$       1       1. Zničená                                                                                                    | 506 S | $\sim$ | 19    | 6                | 01.01.2025 31.12.2999         | Nadobudnutie tovaru v tuzemski   |              | $\checkmark$ |             | 1. Zr    | nížená Potv | vrdenie operacie  |                    | ~                      |   |
| 520 S       18       20       0101202531122999       Odpočtanie dané dle \$51 a)       0       1. Znižená         522 S       19       22       0101202531122999       Odpočtanie dané dle \$51 a)       0       1. Znižená         524 S       19       22       0101202531122999       Odpočtanie dané dle \$55.56       0       1. Znižená         526 S       19       26       0101202531122999       Rozdiel vzáklade dane \$25.56       0       1. Znižená         528 S       19       26       0101202531122999       Rozdiel vzáklade dane \$25.56       0       1. Znižená         528 S       19       28       0101202531122999       Rozdiel vzáklade dane \$25.56       0       1. Znižená                                                                                                    | 518 S | $\sim$ | 19    | ÷ 18             | 01.01.2025 31.12.2999         | Odpočítanie daně dle \$ 49-54    | $\checkmark$ |              |             | 1. Zr    | nížená      |                   |                    |                        |   |
| 522 S       19       12       01.01.202531.12.2999       0 dopočkanie dané dle \$51 b)       1       1. Zničená         524 S       19       19       2.4       01.01.202531.12.2999       Rozdiel vzáklade dane \$25,865       V       1       2. Zničená         526 S       19       2.8       01.01.202531.12.2999       Rozdiel vzáklade dane \$25a       V       1       2. Zničená         528 S       19       2.8       01.01.202531.12.2999       Rozdiel vzáklade dane \$25a       V       1       2. Zničená         528 S       19       2.28       01.01.202531.12.2999       Rozdiel vzáklade dane \$53. §       V       1       1. Zničená                                                                                                    | 520 S | $\sim$ | 19    | ÷ 20             | 01.01.2025 31.12.2999         | Odpočítanie daně dle \$ 51 a)    | $\checkmark$ |              |             | 1. Zr    | nížená      | 5 No. 100 Start a | atta (atta da da a |                        |   |
| 524       S       v       19       ♦ 24       01.01.202531.12.2999       Rozdiel v základe dane §25, §6       V       1       1. Zničená         526       S       v       19       ♦ 26       01.01.202531.12.2999       Rozdiel v základe dane §25a       V       1       1. Zničená         528       S       v       19       ♦ 28       01.01.202531.12.2999       Oprava odpočtanej dane §53, §       V       1       1. Zničená                                                                                                    | 522 S | $\sim$ | 19    | 22               | 01.01.2025 31.12.2999         | Odpočítanie daně dle \$ 51 b)    | $\checkmark$ |              |             | 1. Zr    | nížená      |                   | enniciu dodan      | iu programom           |   |
| 528         v         19         ©         26         0101202531122999         Rozdiel vzáklade dane §25a         I         V         I         1. Znižená           528         v         19         ©         28         01.01202531122999         Oprava odpočitanej dane §53, §         V         I         1. Znižená                                                                                                    | 524 S | $\sim$ | 19    | ÷ 24             | 01.01.2025 31.12.2999         | Rozdiel v základe dane §25, §65  |              | $\leq$       |             | 1. Zr    | nížená      |                   |                    |                        |   |
| 528         S         ✓         19         28         01.01.2025         01.12.2999         Oprava odpočítanej dane §53, §         ✓         □         1. Znížená                                                                                                    | 526 S | $\sim$ | 19    | 26               | 01.01.2025 31.12.2999         | Rozdiel v základe dane §25a      |              | $\checkmark$ |             | 1. Zr    | nížená      |                   |                    |                        |   |
|                                                                                                    | 528 S | $\sim$ | 19    | ÷ 28             | 01.01.2025 31.12.2999         | Oprava odpočítanej dane §53, §   | $\checkmark$ |              |             | 1. Zr    | nížená      |                   | Ano                | Ne                     |   |
|                                                                                                    |       |        |       |                  |                               |                                  |              |              |             |          |             |                   |                    |                        | 3 |

Nové kódy DPH pro rok 2025 jsou kódy uvedené na screenu výše. Tyto kódy jsou **platné od 1.1.2025**. DPH kódy pro sadzby 20% a 10% budou mít ukončenou platnost kódu až k 31.12.2025 z důvodu "přechodného období" pro možnost vystavení dokladů v roce 2025 do roku 2024 zpětně a také

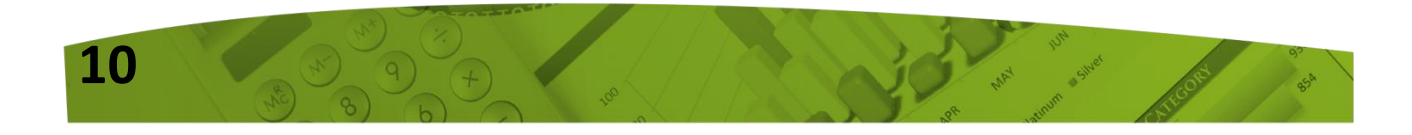

www.softapp.cz 🔀 hotline@softapp.cz 💊 tel

z důvodu vystavení dobropisů k dokladům vystaveným v roce 2024, kde musí být zachována původní sazba DPH.

#### Upozornění!!!

Od 1.1.2025 je potřeba mít nastaveno zatržítko ve sloupci **"Impl."** pouze u kódů **113, 501, 401 a 303,** což jsou nejčastěji používané kódy pro jednotlivé sadzby pro výstup. Načtením nové definice kódů DPH, bude toto potřebné nastavení zajištěno a není potřeba provádět žádné změny ze strany uživatele.

## 4. NASTAVENÍ ZÁKLADNÉ SADZBY DPH U UŽIVATELE

V agendě **Správce**, v menu **Soubory – Uživatelé**, je potřeba každého uživatele **editovat** a nastavit základní sadzbu DPH **23 %**. Nastavení se nachází na záložce "**Vydané faktúry"**.

| Prijaté faktúry                        | Vydané faktúry          | Pokladňa    | Banka       | Všeobecné          | Číselníky | Systém |
|----------------------------------------|-------------------------|-------------|-------------|--------------------|-----------|--------|
| Likvidácia faktúry Zaúčtovanie faktúry | ′ Forma<br>úry          | faktúry :   | Kusová      | Splatn             | osť:      | 14 💂   |
| Zmazanie faktúry                       | Zaokrú                  | h. faktúr : | Nezaokrúhľo | vať 🗸 konci        | fa.: 1    |        |
| Zriaďovať stredis                      | ko Prefer               | ované       |             | ~                  | KS        | 0308   |
| Zriaďovať zákazk                       | ku bank.s               | pojenie :   |             |                    |           |        |
| Opravovať v preh                       | Opravovať v prehliadaní |             |             | ť vypočítanú daň 🗌 | DPH (%)   | : 23   |
| Editovať poznámk                       | <b>y</b>                |             |             |                    |           |        |

### 5. NASTAVENÍ ČÍSELNÝCH ŘAD V PROGRAMU KLIENT

V případě, že budete řady pro rok 2025 nastavovat již v roce 2024 (přístup do nich bude povolen později), je potřeba aby uživatel, který bude řady nastavovat, měl povolen parametr **"Nekontrolovat sazdbu DPH na dátum dodania tov/slu".** 

Parametr se nachází v agendě **Správce**, v menu **Soubory – Uživatelé – Editovat** na záložce "Všeobecné".

| Prijaté faktúry | Vydané faktúry                                     | Pokladňa                                       | Banka | Všeobecné | Číselníky | Systém |  |  |  |  |
|-----------------|----------------------------------------------------|------------------------------------------------|-------|-----------|-----------|--------|--|--|--|--|
| Kontrolovať s   | ☑ Kontrolovať stredisko                            |                                                |       |           |           |        |  |  |  |  |
| Kontrolovať :   | zákazku                                            | Opravovat doklady pořízené v jiných modulech 🗹 |       |           |           |        |  |  |  |  |
| Kontrolovať (   | Nekontrolovať sazdbu DPH na dátum dodania tov/sk 🗹 |                                                |       |           |           |        |  |  |  |  |

### 5.1 NOVÉ ČÍSELNÉ ŘADY – ODBĚRATALÉ, DODAVATELÉ

Pro rok 2025 je potřeba vytvořit nové číselné řady z důvodu možnosti pořízení daňových dokladů do roku 2024 zpětně a také z důvodu dobropisů se sazbou DPH platnou pro rok 2024.

Číselné řady faktur naleznete v programu Klient v agendách Dodavatelé a Odběratelé v menu Soubory – Číselné řady.

• Nová číselná řada se zakládá přes tlačítko PŘIDAT.

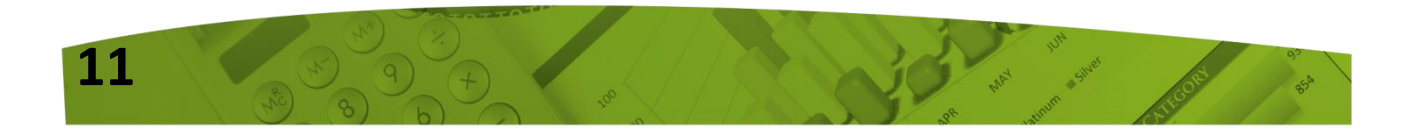

www.softapp.cz 🔀 hotline@softapp.cz

50FTapp

MAY Silver

- Zadáte první číslo dokladu v číselné řadě. POZOR zvolené číslování se nemůže krýt s čísly faktur v jiné číselné řadě z jiných let.
- U každé číselné řady je potřeba nastavit účet (účet dodavatelů, odběratelů), účty DPH a kódy DPH základní, znížené, 2.znížené sadzby a osvobozené sadzby.

Při zakládání nové číselné řady lze nastavit parametr **"Novo založená rada nebude nikomu** prístupná. Prístup do nej sa nastaví neskôr". Tímto parametrem lze všem uživatelům zamezit přístup k číselné řadě, který se následně nastaví až to bude žádoucí.

|   | Osobitný režim/JCD    |                      |                          |              | <u>U</u> ložiť |   |  |
|---|-----------------------|----------------------|--------------------------|--------------|----------------|---|--|
| L | Novo založená rada ne | bude nikomu prístupn | á. Prístup do nej sa nas | taví neskôr. | <u>S</u> päť   | 2 |  |

Nejčastěji používané kódy DPH v SK, které budete zadávat v číselných řadách pro rok 2025, jsou: <u>Výstup (vydané faktury):</u> Vstup (přijaté faktury):

| 113<br>501<br>401 | pro sadz<br>pro sadz<br>pro sadz | bu<br>bu<br>bu | 23 %<br>19 %<br>5 %                               |                            |                                        | 121<br>520<br>405   | pro sadzbu<br>pro sadzbu<br>pro sadzbu | 23 %<br>19 %<br>5 % |
|-------------------|----------------------------------|----------------|---------------------------------------------------|----------------------------|----------------------------------------|---------------------|----------------------------------------|---------------------|
|                   |                                  | Ē              | Číselné rady                                      |                            |                                        |                     |                                        |                     |
|                   |                                  | ſ              | Agenda :<br>Názov :                               | Odběratelé                 | ~                                      | Sub<br>Číselr       | systém : 1<br>ná rada : 31             |                     |
|                   |                                  |                | Prvý doklad :<br>Prv.dokl. výdaj :                | 22510001                   | Zahranič<br>Zriaďovať v cudzej me      | čie 🗌               | Mena :                                 |                     |
|                   |                                  |                | Účet :<br>Účet pro likvidaci "V                   | 311100                     | Kódy DF                                | ч                   |                                        |                     |
|                   |                                  |                | Základná :<br>Znížená :<br>Znížená :<br>Znížená : | 343023<br>343019<br>343005 | 113<br>501<br>401                      |                     |                                        |                     |
|                   |                                  |                | Kód DPH pre Oslob                                 | odené :                    | 303                                    |                     |                                        |                     |
|                   |                                  | <b>ð č</b>     | íselné rady                                       |                            |                                        |                     |                                        |                     |
|                   |                                  | A)<br>Ná       | genda:<br>ázov:                                   | Dodavatelé<br>DFA 2025 DPH | $\sim$                                 | Subsys<br>Číselná r | tém : 1<br>ada : 15                    |                     |
|                   |                                  | Pr<br>Pr       | <b>vý doklad</b> :<br>v.dokl. výdaj :             | 52550001<br>0 Zr           | Zahraničie [<br>iaďovať v cudzej mene[ | Me                  | na :                                   |                     |
|                   |                                  | Úð             | čet :                                             | 321100                     | Kódy DPH<br>DD RC                      | :                   |                                        |                     |
|                   |                                  | Účtv DPH       | Základná :<br>Znížená :<br>2. Znížená :           | 343023<br>343019<br>343005 | 121 1<br>520 5<br>405 4                | 139<br>518<br>408   |                                        |                     |
|                   |                                  | ĸ              | ód DPH pre Oslobode                               | né :                       | 0                                      | 0                   |                                        |                     |

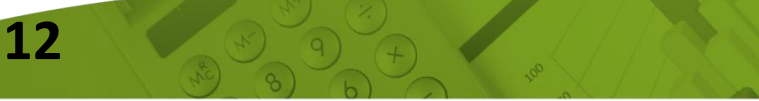

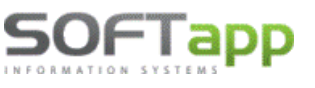

Číslování pokladních dokladů a bankovních výpisů může začínat stejným číslem jako v minulém období.

### **BANKA**

V číselných řadách bankovných kont je možné pokračovat ve stávajících řadách. V případě, že budete chtít vytvořit nové řady i pro bankovné kontá, postup je shodný s vytvářením číselných řad uvedeném v bodu 5.1.

Číselné řady banky se nastavují v programu Klient v agendě Banka v menu Súbory – Bankové kontá. Kódy DPH se v tomto případě nevyplňují.

Pokud budete pokračovat ve stávajících číselných řadách, můžete zvolit nové číslování výpisů pro rok 2025. Na začátku roku přepíšete při pořízení 1. výpisu číslo výpisu (v případě, že pořizujete výpisy ručně, nebo pokud při importu z banky používáte číslování výpisov z číselnej rady účtu).

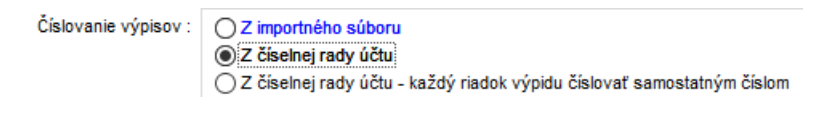

### **POKLADNA**

Co se týká číselné řady Pokladny, doporučujeme pokračovat ve stávajících řadách pokladen.

### Před vystavením prvního dokladu je nutné:

- nastavit aktuální kódy DPH v číselných řadách pokladen 1)
- 2) zvýšit číslování ručně při vystavení prvního dokladu pro nový rok

POZOR! Nové číslo dokladu musí být vždy matematicky vyšší než stávající číslo posledního dokladu v řadě. Příklad: poslední doklad v roce 2024 má číslo např. 20240555 – první číslo dokladu v roce 2025 bude mít tvar např. 20250001 (pozn. každý uživatel může mít jinou skladbu čísla). Tuto změnu je třeba provést ručním přepsáním při vystavení prvního dokladu – další doklady se poté budou číslovat automaticky.

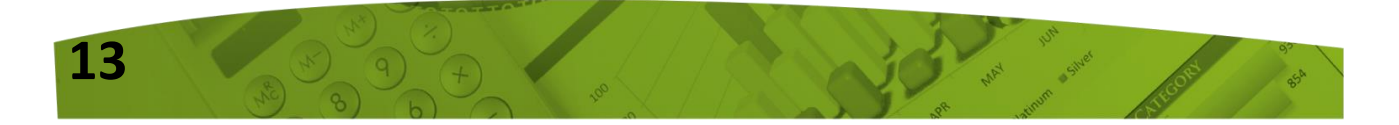

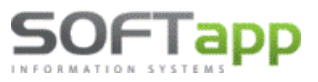

⊠ hotline@softapp.cz

**L**tel.: +420 571615244

| 🗊 Číselné rady 💷 💷                                          |                                   |                                                                     |                       |                                                          |                                     |  |  |  |
|-------------------------------------------------------------|-----------------------------------|---------------------------------------------------------------------|-----------------------|----------------------------------------------------------|-------------------------------------|--|--|--|
| Agenda :                                                    | Pokladna                          | <ul> <li>✓ Su</li> </ul>                                            | bsystém : 7           | Preferovaný typ                                          | o dokladu : 🔽                       |  |  |  |
| Názov :                                                     | Pokladna DPH 2025                 | Číse                                                                | elná rada : 1         | Evidovať na doklad                                       | e zamestnanca 🗌                     |  |  |  |
| Prvý doklad :<br>Prv.dokl. výdaj :                          | 52580001<br>52590001 Zriado       | Zahraničie 🗌<br>ovať v cudzej mene 🗌                                | Mena :<br>Kurz :0,000 | Cen<br>Zobrazované faktur                                | trálna pokladňa 🗹<br>y v CP Všetky√ |  |  |  |
| Účet :<br>Účet pre platobné kart<br>Účet pre storno platiet | 211333<br>y: 395000<br>9 faktúr : | Kódy DPH<br>Prijem Výdaj                                            |                       | Súčasný stav<br>Posledný príjem :<br>doklad : výdaj :    | 52580010<br>52590000                |  |  |  |
| Základná :<br>Znížená :<br>2. Znížená :                     |                                   | 113         121           501         520           401         405 |                       | Konečný stav :<br>Posl. účtovný doklad<br>K dátumu : 22. | 163,64<br>0<br>01.2025              |  |  |  |
| Kód DPH pre Oslobode                                        | ené :                             | 303 0                                                               |                       | Akti                                                     | ualizacia 🕵                         |  |  |  |

### 5.3 NASTAVENÍ PŘÍSTUPOVÝCH PRÁV DO ČÍSELNÝCH ŘAD

Přístupy pro uživatele do číselných řad lze nastavit v modulu Správce – menu Soubory – Uživatelé.

Vyberte uživatele a použijte volbu **Přístupová práva**.

| <u>P</u> ř | dat                       | ÷ | <u>E</u> ditovat |  | <u>S</u> mazat | × | <u>K</u> opie | <b>P</b> |
|------------|---------------------------|---|------------------|--|----------------|---|---------------|----------|
| Přístu     | Přís <u>t</u> upová práva |   | <u>B</u> arvy    |  | <u>N</u> ast   |   |               |          |

Na záložkách Odběratelé, Dodavatelé atd. zvolíte tlačítko **"Číselné řady"** (případně u Pokladny a Banky zvolíte tlačítko "Pokladna" nebo "Bankovní konta"). Pomocí zatržítek in nastavíte uživateli přístup do jednotlivých číselných řad.

Druhá možnost je nastavit přístupy do číselných řad přímo v příslušných modulech Dodavatelé, Odběratelé, Banka, Pokladna, Účetnictví a v modulech záloh. V menu **Soubory – Číselné řady** (Bankovní konta, Pokladní konta) ve spodní části tabulky přes tlačítko "Přístupy".

| <u>E</u> ditovat 🤯 | Přidat 🖶 Smazat (F8) 🚥            | Kontrola 🄑          | Tisk 📄 | B      |
|--------------------|-----------------------------------|---------------------|--------|--------|
| <u>0</u> k ♥       | Aktualizace stavu číselných řad 🔇 | Příst <u>u</u> py 🌽 |        | Zpět 💙 |

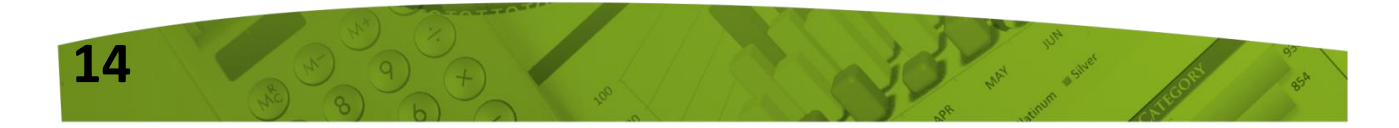

### 6. GENERACE ÚČTOVÉ OSNOVY PRO ROK 2025

V přihlašovacím formuláři do modulu Klient nebo KontoPro, zadáte rok zpracování 2025.

| SOF           | Тарр   |                   | 0              |
|---------------|--------|-------------------|----------------|
| INFORMATION 5 | YSTEMS | Klient - Účt      | ovníctvo       |
| Uživateľ      | sa     | verzia 24         | I.12.a         |
| Heslo         |        | Databáza :        | KLIENT         |
| Rok           | 2025 🚔 |                   |                |
| $\odot$       |        | <u>P</u> rihlásiť | <u>Z</u> rušiť |
|               |        |                   |                |

Otevřete účtovou osnovu v menu **Soubory – Účtová osnova,** potvrdíte založení účtové osnovy pro rok 2025.

| Nenájden | á účtovná osnova na tento rok                                                                                     | × |
|----------|----------------------------------------------------------------------------------------------------|---|
| ?        | Nebola nájdená definícia účtovej osnovy pre tento rok, želáte<br>si prevziať definíciu účtovej osnovy z roku 2024 |   |
|          | Ano Ne                                                                                                    |   |

| Účet               | Názov Typ                                                | ^     |  |  |  |  |  |  |  |
|--------------------|----------------------------------------------------------|-------|--|--|--|--|--|--|--|
| 00                 | Investiční majetek                                       |       |  |  |  |  |  |  |  |
| 01                 | Nehmotný investiční majetek                              | -     |  |  |  |  |  |  |  |
| 010                | Nehmotný investiční majetek                              |       |  |  |  |  |  |  |  |
| 011                | Zřizovací výdaje                                         |       |  |  |  |  |  |  |  |
| 012                | Nehmotné výsledky výzkumné a obdobné činnosti            |       |  |  |  |  |  |  |  |
| 013                | Software                                                 |       |  |  |  |  |  |  |  |
| 013 01             | Software                                                 |       |  |  |  |  |  |  |  |
| 014                | Ocenitelná práva                                         |       |  |  |  |  |  |  |  |
| 018                | Drobný nehmotný investiční majetek                       |       |  |  |  |  |  |  |  |
| 019                | 9 Ostatní nehmotný investiční majetek                    |       |  |  |  |  |  |  |  |
| 02                 | Hmotný investiční majetek - odpisovaný                   |       |  |  |  |  |  |  |  |
| 021                | Budovy, haly a stavby                                    |       |  |  |  |  |  |  |  |
| 021 01             | Autosalon                                                |       |  |  |  |  |  |  |  |
| 021 02             | Nástavba                                                 | ~     |  |  |  |  |  |  |  |
| c i                |                                                          | >     |  |  |  |  |  |  |  |
| Účet]              | [Názov]                                                  |       |  |  |  |  |  |  |  |
|                    | Filter                                                   | 2     |  |  |  |  |  |  |  |
|                    |                                                          |       |  |  |  |  |  |  |  |
| <u>E</u> ditovať   | Edit ria <u>d</u> kov R a VZZ <u>H</u> ľadanie :         |       |  |  |  |  |  |  |  |
| <u>P</u> ridať     | Cudzojazyčné názv                                        |       |  |  |  |  |  |  |  |
| <u>Z</u> mazať     | mport z MS Excel Řádky <u>A</u> U dle SU Doplnění účtů : | z 202 |  |  |  |  |  |  |  |
| i <u>m</u> azat ro | k 2025 Tiač 🚔 Ok 🖌 Spät 🚍                                |       |  |  |  |  |  |  |  |

Poté můžete ve volbě "Účtová

osnova" doplnit tlačítkem "Přidat" nové účty pro rok 2025 nebo opravit tlačítkem "Editovat" stávající účty. V hlavičce účetní osnovy bude po přihlášení do roku 2025 uvedeno Účtová osnova pro rok 2025.

## 7. NASTAVENÍ ROKU ZPRACOVÁNÍ

U jednotlivých uživatelů je nutné zkontrolovat, popřípadě nastavit, **"Rok zpracování".** V programu Klient, v menu **Správce – Soubory - Uživatelé**, zvolíte Editaci uživatele.

Při nastavení roku zpracování 0 je možné pracovat ve více účetních obdobích zároveň. Při takovém nastavení se doklady uloží do účetního roku, který se převezme **z data UZP**. Uživatelům, kteří budou tedy pracovat i s doklady zpětně, doporučujeme nastavit rok zpracování 0.

| III Na | 🛄 Nastavením parametrov užívateľa 📃 🖃 💌 |              |             |                                     |     |  |  |  |
|--------|-----------------------------------------|--------------|-------------|-------------------------------------|-----|--|--|--|
| Na     | astavenie užívateľských                 | n parametrov |             | Užívateľ má práva správca systému 🗹 |     |  |  |  |
| Příj   | jmení a jméno uživatele :               | Uzivatel 1   |             | Skupina :                           | 0   |  |  |  |
| Me     | no pre SQL Server :                     | SA           | Zmena hesla | Rok spracovania :                   | 0 ≑ |  |  |  |

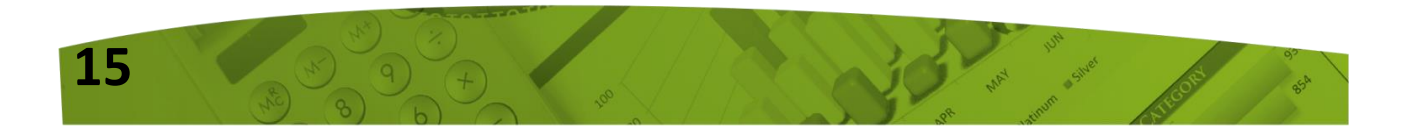

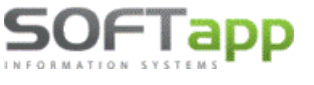

Je-li nastaven rok zpracování 2025, doklady se zapíší do roku 2025 bez ohledu na datum UZP. Údaj účetní rok je při pořizování dokladů v takovém případě nepřístupný a nelze ho měnit. Pokud by takový uživatel pořizoval doklady zpětně do minulého roku, bylo by nutné upravit rok zpracování nastavený u uživatele.

| 🛅 Dodávateľská faktúra        |                          |                                 |                     |
|-------------------------------|--------------------------|---------------------------------|---------------------|
| Čís. rada : 17 🗸              | Doklad : 240190051       | Typ dokladu : 🗛 🧹               | Č.fakt.:            |
| Dátum prijatia : 02.12.2024 I | Vystavená : 02.12.2024 ( | Dátum dod.tov./sl. : 02.12.2024 | Datum KH 02.12.2024 |
| Splatná : 16.12.2024          | Úč.rok : 2025 💂          | Účtovný mesiac : 12 🛓           | Kód KH 🗸 🗸          |

### 8. DOKLADY VYSTAVOVANÉ ZPĚTNĚ DO ROKU 2024

Uživatelé, kteří budou v modulu KLIENT (KontoPro) pořizovat zpětně doklady do roku 2024, musí mít nastaven parametr **"Nekontrolovat sazbu DPH na datum UZP".** Tento parametr naleznete v modulu Správce v menu **Soubory – Uživatelé – Editovat,** záložka **Všeobecné.** 

| Prijaté faktúry                               | é faktúry Vydané faktúry |              | Banka           | Všeobecné         | Číselníky       | Systém   |
|-----------------------------------------------|--------------------------|--------------|-----------------|-------------------|-----------------|----------|
| ✓ Kontrolovať stredisko ✓ Kontrolovať zákazku |                          |              | Opravova        | t doklady pořízen | né v jiných mod | lulech 🗸 |
| Kontrolovať (                                 | Neko                     | ontrolovať s | sazdbu DPH na d | látum dodania     | tov/slı 🗸       |          |

## 9. OPRAVNÉ DAŇOVÉ DOKLADY (DOBROPISY) A ČÍSELNÉ ŘADY V LETECH 2024 A 2025

Specifické ustanovení v zákone o DPH platí v případě opravy základu daně či opravy odpočítanej dane.

Pri oprave základu dane sa použije sadzba dane, ktorá bola platná v čase vzniku daňovej povinnosti.

Aby bylo možné vystavit dobropis k dokladu z roku 2025, ale i k dokladu z roku 2024, bude nutné nově vytvořený doklad uzavřít do číselné řady dobropisů s kódy DPH platnými pro sazbu původního dokladu.

Bude-li **oprava základu dane k dokladu z roku 2024,** bude nutné vybrat číselnou řadu dobropisů se starými kódy DPH (314, 334, 404), tedy **řadu z roku 2024,** zatímco pro opravu základu daně k dokladu z roku 2025 je třeba vybrat číselnou řadu dobropisů pro rok 2025, s kódy DPH pro rok 2025 (124, 524, 404).

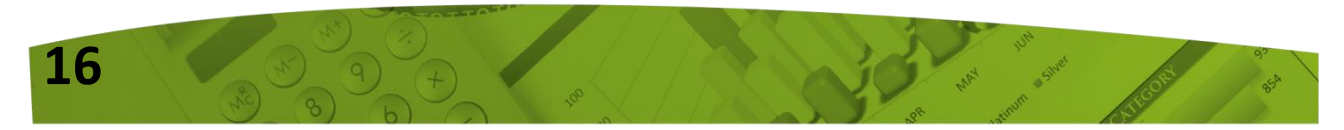

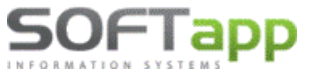

Při pořízení opravných daňových dokladů tedy doporučujeme zvýšenou pozornost, aby byl doklad vystaven do správné číselné řady dobropisů. Zároveň je potřeba uživatelům ponechat přístup i do číselných řad dobropisů z roku 2024.

## **10.OPRAVNÉ DAŇOVÉ DOKLADY V MODULU POKLADNA**

V agendě Pokladna lze pořídit opravné doklady **s 20%** sazbou DPH v roce 2025 (dobropis k dokladu z roku 2024) tak, že přepíšete **v hlavičce** dokladu **sazby** DPH na platné v roce 2024 – viz ilustrativní screen.

|        | <ul> <li>Celkom doklad</li> </ul> |         |            | adzha    | Základ  | Daň    |                |   |
|--------|-----------------------------------|---------|------------|----------|---------|--------|----------------|---|
| aničie | Prijem :                          | 0,00    | Základná : | 20       | -100,00 | -20,00 |                |   |
| Zahn   | Výdaj :                           | 0,00    | Znížená :  | 10       | 0,00    | 0,00   | Likvidacia     |   |
|        | Prijem :                          | -120,00 | 5 %        | 5        | 0,00    | 0,00   |                | 4 |
|        | Výdaj :                           | 0,00    | Oslob      | odené :  | 0,00    |        | <u>U</u> ložiť | - |
| Za     | okrouhlení:                       |         | Mim        | IO DPH : | 0,00    | I      | <u>S</u> päť   | 2 |

Následně **v položkách dokladu změníte kódy DPH** tak, aby byly použity kódy platné pro rok 2024. Tedy kódy platné pro rok 2025 přepíšete na kódy pro opravu daně platné v roce 2024.

| Zahraničie – |         |         |      |     | Dátum              | Text      |           | Čiastka |        | ^  |
|--------------|---------|---------|------|-----|--------------------|-----------|-----------|---------|--------|----|
| Prijem :     |         | Výdaj : |      |     | 03.01.2025         | (Dobropis |           | -120,00 |        |    |
| Prijem :     | -120,00 | Výdaj : | 0,00 | ] - |                    |           |           |         |        |    |
| Sadzba       | Daň     | Základ  | Kód  |     |                    |           |           |         |        |    |
| Základná :   | -20,00  | -100,00 | 314  |     |                    |           |           |         |        |    |
| Znížená :    | 0,00    | 0,00    | 334  | -   |                    |           |           |         |        |    |
| 5 %          |         | 0,00    | 404  |     |                    |           |           |         |        |    |
| Oslobodené : |         | 0,00    | 303  |     |                    |           |           |         |        | ¥  |
| Mimo DPH :   |         | 0,00    |      |     | <u>R</u> ozpis DPH | l Celk    | om dokl.: |         | -120,0 | 00 |

## **11.NASTAVENÍ LIMITU HOTOVOSTNÍCH PLATEB**

Pro účely zákona o DPH je zjednodušenou fakturou i doklad vyhotovený registrační pokladnou, kde cena tovaru nebo služby vč. daně uhrazená v hotovosti není víc jak 1000 € (§ 74 ods. 3 Zákona 222/2004 o DPH).

<u>Od 1.1.2025</u> bude platit nový limit sumy vystavení pokladního dokladu (zjednodušené faktury), a to <u>400 €.</u>

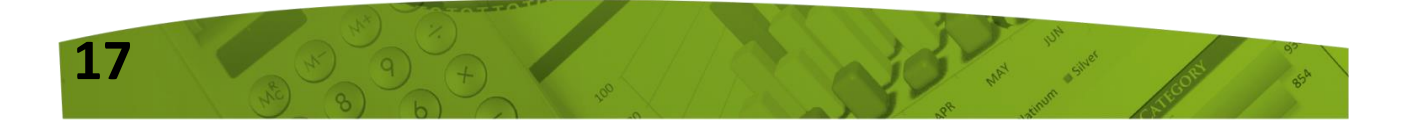

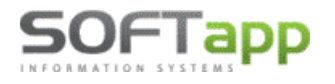

www.softapp.cz 🔀 hotline@softapp.cz

Nově lze v editaci číselné řady pokladny nastavit **limit pokladního dokladu.** Nastavení lze provést v agendě Pokladna v menu **Soubory – Pokladní konta – Editovat,** kde se přes tlač. **"Regist.pokladna"** nastavuje typ a další informace k registrační pokladně.

| :                    |                               |                                                                                                    | Platební terminál 💥                                                                                                    |
|----------------------|-------------------------------|----------------------------------------------------------------------------------------------------|----------------------------------------------------------------------------------------------------|
| Základní             | Snížená                       | 2. Znížená                                                                                                    | Regist pokladna -                                                                                                    |
|                      |                               |                                                                                                    |                                                                                                    |
|                      |                               |                                                                                                    | <u>E</u> ET poki. (© <b>EET (39</b> )                                                                                                    |
|                      |                               |                                                                                                    |                                                                                                    |
|                      |                               |                                                                                                    | <u>U</u> ložit 🗖                                                                                                    |
| bude nikomu přístupn | á. Přístup do ní se nastaví p | ozději.                                                                                                    | <u>∠</u> pět ⊃                                                                                                    |
|                      | :<br>Základní                 | Základní     Snížená       Image: Strategy of the strategy of the strategy of | Základní     Snížená     2. Znížená       Image: Strategy strategy strat |

Do pole "Finanční limit pokladního dokladu (částka s DPH)" nastavíte nově hodnotu 400 €.

| 🗇 Číselné řady                                     |                  |  |
|----------------------------------------------------|------------------|--|
|                                                    |                  |  |
| Typ registrační pokladny :                         | ○ Easy POS       |  |
|                                                    | Varos            |  |
|                                                    | ⊖ Easy-Pos.eKasa |  |
|                                                    |                  |  |
|                                                    |                  |  |
| Ovládací program (úplná cesta)                     |                  |  |
| C:\VAROS\TM4000B\TM4000B.EXE                       |                  |  |
| Číslo registrační pokladny :                       |                  |  |
| Kódová stránka připojené tiskárny :                | 1250             |  |
| Finanční limit pokladního dokladu (částka s DPH) : | 400              |  |

Program pak kontroluje částku pokladního dokladu, a je-li částka vyšší než nastavený limit, upozorní uživatele hlášením o překročení limitu a doporučí vystavit vydanou fakturu.

| Překročen | limit pro zápis do eKasy                                                                                                    | $\times$ |
|-----------|----------------------------------------------------------------------------------------------------|----------|
|           | Částka pokladního dokladu je vyšší, než povolený limit pro<br>zápis do eKasy.<br>Doporučujeme vystavit vydanou fakturu.<br>Přejete si přesto doklad vystavit? |          |
|           | Ano                                                                                                    |          |

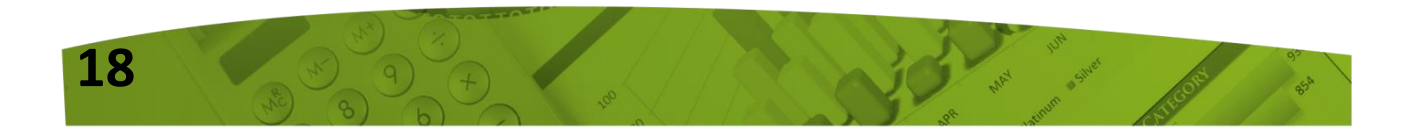

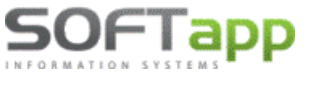

## 12.KLIENT – POKLADNA – ODEČET ZÁLOH Z ROKU 2024 – UPOZORNĚNÍ

### V modulu Pokladna nelze odečítat zálohy s jinou sazbou DPH než s aktuální sazbou (23 %).

Do eKasy je možné posílat doklady, které byly zaplaceny na zálohách v plné výši (je použita 1 sazba daně).

V případě, že má být na pokladním dokladu z roku 2025 odečtena záloha z roku 2024 (různé sazby DPH), vystavte na místo pokladního dokladu vydanou fakturu. Poté můžete provést úhradu přes pokladnu.

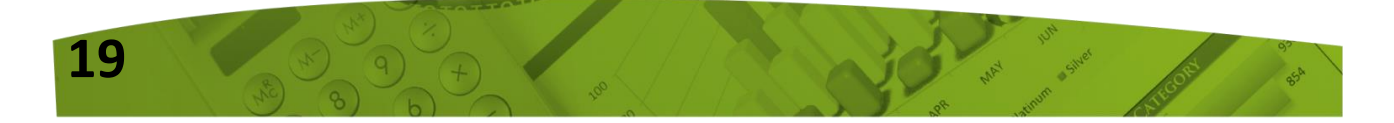

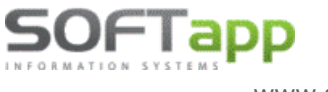

## Novinky od verze 24.08.a

## 1. Dodavatelé, Pokladna – možnost přidání přílohy v pořízení a opravě dokladu

Program umožňuje přidat přílohu (soubor, dokument, obrázek apod.) přímo při pořízení nebo opravě přijaté faktury, přijaté zálohové faktury a pokladního dokladu.

Příloha se přidává pomocí tlačítka se sponkou.

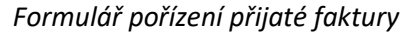

|   | :              | Sazba | Daň  | Základ | Kód | Platit fakturu? | laterní daň dokl X    |
|---|----------------|-------|------|--------|-----|-----------------|-----------------------|
| D | Základní (21%) | 21    | 0,00 | 0,00   |     | AV              | Internitualitudiki. A |
| Ρ | Snížená        | 12    | 0,00 | 0,00   |     |                 | <u>R</u> ozpis DPH    |
| Н | 10 %           | 10    |      |        |     |                 | Likvidace             |
|   | (0%):          |       |      | 0,00   |     |                 | a 🖄                   |
|   |                |       |      | 0,00   |     |                 | <u>U</u> ložit        |
|   | Součty :       | [     | 0,00 | 0,00   |     | Zlikvidováno    | <u>Z</u> pět          |

### Formulář pořízení pokladního dokladu

|        | - Celkem doklad |              |        | - ×  |                  |
|--------|-----------------|--------------|--------|------|------------------|
| 30     | Džůs za v       | DPH Sazba    | Zaklad | Dan  |                  |
| ille i | Prijem :        | Základní :   | 0,00   | 0,00 |                  |
| Zahr   | Výdej :         | Snížená :    | 0,00   | 0,00 | Likvidace 🎲      |
|        | Příjem :        | 10 %         |        |      | EET 🥹            |
|        | Výdej :         | Osvobozeno : | 0,00   |      | <u>U</u> ložit 📊 |
| Zao    | krouhlení:      | Mimo DPH :   |        | I    | Zpět ⊃           |

Ve formuláři pořízení je možné přidat vždy jednu přílohu. Další přílohy ke konkrétnímu dokladu je možné přidávat v menu Faktury – volba Prohlížení, Oprava, Likvidace – tlačítko sponky nebo přímo v opravě faktury.

| iolo fo  | Firmo             | Deteliletí | Colotaast                | Částka           | Záloho  | Zhú ú uhrodit | 1/0 | Máno | Částkallišna | Zálobo / měno | Zaplatit/měna  | 1170     |
|----------|-------------------|------------|--------------------------|------------------|---------|---------------|-----|------|--------------|---------------|----------------|----------|
| 1510 18. |                   | 12.02.2024 | opiatriost<br>opiatriost | Casika<br>E00.00 | Zalolia | Zuyva unrault | 100 | Mena | Castka/Meria | Zalona / mena | Zaplativitiena | 12.02.20 |
| 000072   | 30FTAFF, S. I. U. | 12.02.2024 | 20.02.2024               | 500,00           | 0,00    | 500,00        | 125 |      | 0,00         | 0,00          | 0,00           | 12.02.2  |
|          |                   |            |                          |                  |         |               |     |      |              |               |                |          |
|          |                   |            |                          |                  |         |               |     | _    |              |               |                |          |
|          |                   |            |                          |                  |         |               |     | _    |              |               |                |          |
|          |                   |            |                          |                  |         |               |     |      |              |               |                |          |
|          |                   |            |                          |                  |         |               |     | _    |              |               |                |          |
|          |                   |            |                          |                  |         |               |     |      |              |               |                |          |
|          |                   |            |                          |                  |         |               |     |      |              |               |                |          |
|          |                   |            |                          |                  |         |               |     | _    |              |               |                |          |
|          |                   |            |                          |                  |         |               |     | _    |              |               |                |          |
|          |                   |            |                          |                  |         |               |     |      |              |               |                |          |
|          |                   |            |                          |                  |         |               |     |      |              |               |                |          |
|          |                   |            |                          |                  |         |               |     |      |              |               |                |          |

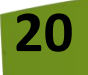

## 2. Banka, Pokladna – zobrazení poznámky z faktury

www.softapp.cz

Při úhradě faktur bankovním výpisem nebo pokladním dokladem, je ve formuláři pořízení a opravy umožněno zobrazit poznámku, která je uvedena u dané faktury.

Po zadání čísla hrazené faktury, ke které je uvedena poznámka, dojde k zobrazení této ikonky 👽 V případě, že se na tuto ikonku najede myší, zobrazí se text poznámky.

#### Formulář bankovního výpisu

OFIapp

| <u>V</u> ydaná fa. | <u>P</u> řijatá fa. <u>O</u> statní           | V <u>v</u> daná zál.fa. Při | jatá zál. <u>f</u> a. <u>D</u> PH |
|--------------------|-----------------------------------------------|-----------------------------|-----------------------------------|
| Číslo faktury :    | 2000081015 Části                              | (a : 12100,00               | ) Kredit                          |
| Kód obchodního     | pa <del>d ·</del><br>Text poznámky k faktuře. | 0,0                         | Kurs :                            |
| Údaje v měně fa    | ktury : Měna : Části                          | (a: 0,00                    | Kurs : 0,000                      |
| Popis položky :    | SOFTAPP                                       |                             |                                   |

### Formulář pokladního dokladu

Na formuláři pokladního dokladu je ikonka s poznámkou umístěna v jeho položkách, kde se uvádí číslo hrazené faktury.

| Typ dok               | adu : N 🗸 Vazba :                 |
|-----------------------|-----------------------------------|
| Popis :               | Úhrada faktury č.:2000081015      |
| Č.faktury :           | 2000081015 Kód : 451949212 DIČ: C |
| 🕖 VS :                | Údaje v měně faktury : Mě         |
| Text pozr<br>Prijem : | námky k faktuře.<br>0,00 Výdej :  |
| Příjem :              | 12100,00 Výdej: 0,00              |

Poznámka je viditelná i při hromadném importu bankovního výpisu. U faktur, které mají poznámku, se v kroku č. 4 automaticky zobrazí ve sloupci Poznámka z dokladu.

| stup :    | Krok | k č.4 - Doplně | ní lik | vidace dokl | adů a zápis | naim | oortované | ho výpisu. |           |                             |            |                               | K <u>o</u> ne |
|-----------|------|----------------|--------|-------------|-------------|------|-----------|------------|-----------|-----------------------------|------------|-------------------------------|---------------|
| VS        | SS   | Částka         | Ag     | Doklad      | Účet        | Str. | Středisko | Zakázka    | Pár.znak  | Popis platby                | Datum      | Poznámka z dokladu            |               |
| 2016671   |      | 138 570,00     | 0      | 2016671     | 311400      | DAL  |           |            | 2016671   | A-Z Tax Consulting s.r.o.   | 19.03.2004 | Poznámka č. 1 k vydané fakti  |               |
| 2016837   |      | 11 400,00      | 0 (    | 2016837     | 311400      | DAL  |           |            | 2016837   | A-Z Tax Consulting s.r.o.   | 19.03.2004 |                               |               |
| 44069715  |      | -28 000,00     | D      | 10920024    | 321001      | MD   |           |            | 10920024  | EXEMPLA, s.r.o. Test výpisy | 19.03.2004 | Poznámka č. 2 k přijaté faktu |               |
| 45069888  |      | -10 000,00     | ) L    | 120940026   | 314001      | MD   |           |            | 120940026 | ACCLIVE, s.r.o. Test výpis  | 19.03.2004 | Poznámka č. 3 k přijaté zálok |               |
| 120420010 |      | 5 500,00       | ) Z    | 120420010   | 324400      | DAL  |           |            | 120420010 | A-TEMPO VERLAG spol. s r.o  | 19.03.2004 | Poznámka č. 4 k vvdané zálo   |               |
|           |      |                |        |             |             |      |           |            |           |                             |            |                               |               |

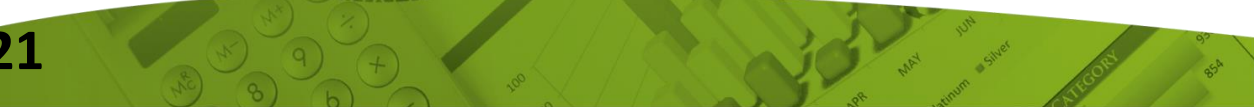

21

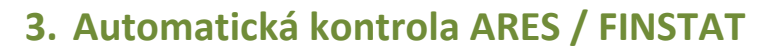

Tato funkcionalita slouží pro automatickou kontrolu údajů obchodního partnera, které jsou zapsány v kartě zákazníka s údaji, které jsou evidovány v databázi ARES pro české subjekty a FINSTAT pro slovenské subjekty.

Ke kontrole dochází při pořízení dokladů, kde se zadává zákazník. Jedná se o pořízení přijaté faktury, přijaté zálohové faktury, vydané faktury, vydané zálohové faktury, pokladního dokladu a interních daňových dokladů.

Podmínkou pro zaktivování této funkcionality, je zatržení parametru "Automatická kontrola FINSTAT/ARES", který naleznete v Nastavení programu v záložce API klíče. Jeho zatržení je nutno potvrdit tlačítkem "Uložit".

| Kontrola dat Přechodná mě | a www Synchro Pokladna EET PROXY server El. dokumenty API kliče API kliče 2 | Nastavení účtu 🄑         |  |  |
|---------------------------|-----------------------------------------------------------------------------|--------------------------|--|--|
| Heslo pro vokativ         | Aktivace stiskem tlačítka                                                   | Nastavení přihlašování 🔑 |  |  |
| 1                         | Automatická kontrola FINSTAT/ARES                                           |                          |  |  |
| FINSTAT - API klič        | *************************                                                   | Nastavení textů 🥬        |  |  |
| FINSTAT - privátní klíč   | *****************                                                           |                          |  |  |
| QRkódy SK - uživate       | katerina.plandorova@softapp.cz                                              | <u>о</u> к 🖌             |  |  |
| QRkódy SK - hesia         |                                                                             | Znět 5                   |  |  |
| · ·                       |                                                                             | <u>Epot</u>              |  |  |

Automatická kontrola při pořízení dokladů probíhá tak, že při samotném uložení dokladu program zkontroluje stažená data z databáze ARES/FINSTAT oproti údajům, které jsou zapsány v kartě zákazníka.

### Pokud jsou údaje:

- Shodné program umožní doklad uložit bez jakéhokoliv upozornění nebo zobrazení hlášky na kontrolu údajů.
- Rozdílné program po stisku tlačítka "Uložit", zobrazí formulář s údaji z karty zákazníka a údaji z databáze ARES/FINSTAT. Údaje, které se liší, jsou zobrazeny červeným písmem. Tlačítkem "Změnit data dle výběru" dojde k přepsání dat v kartě zákazníka.

| Staženo ze systémi | u ARES                                       |                                                   |              |                     |        |
|--------------------|----------------------------------------------|---------------------------------------------------|--------------|---------------------|--------|
| Název pole         | Původní hodnota                              | Nová hodnota                                      |              |                     | ^      |
| Název 1            | SOFTAPP, s. r. o.                            | SOFTAPP, s. r. o.                                 |              |                     |        |
| Název 2            |                                              |                                                   |              |                     |        |
| DIČ                | CZ45194921                                   | CZ45194921                                        |              |                     |        |
| Ulice              | Nová                                         | Kouty                                             | $\checkmark$ |                     |        |
| Číslo popisné      | 14                                           | 1419                                              | $\checkmark$ |                     |        |
| PSČ                | 75501                                        | 757 01                                            | $\checkmark$ |                     |        |
| Město              | Vsetín                                       | Valašské Meziříčí                                 | $\checkmark$ |                     |        |
| Kód země           | CZ                                           | CZ                                                |              |                     |        |
| Stát               | Česká republika                              | Česká republika                                   |              |                     |        |
| Informační text    | Subjekt je evidován v registru plátců DPHPře | dměl Subjekt je evidován v registru plátců DPHPře | edmět 🗌      |                     |        |
| Obch. rejstřík     | Krajský soud v Ostravě Odd. C vložka 3068    | Krajský soud v Ostravě Odd. C vložka 3068         |              |                     |        |
|                    |                                              |                                                   |              |                     |        |
|                    |                                              |                                                   |              |                     |        |
|                    |                                              |                                                   |              |                     |        |
|                    |                                              |                                                   |              |                     |        |
|                    |                                              |                                                   |              |                     |        |
|                    |                                              |                                                   |              |                     |        |
|                    |                                              |                                                   |              |                     |        |
|                    |                                              |                                                   |              |                     |        |
| 1                  |                                              |                                                   |              |                     |        |
|                    |                                              |                                                   |              |                     | ~      |
| <                  |                                              |                                                   |              |                     | >      |
|                    |                                              |                                                   | Zoměnit      | data dla véběru 🛛 📑 | Znět 5 |
|                    |                                              |                                                   | Zantenit     |                     | Ther 🥱 |

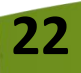

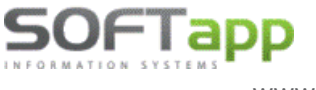

### Výjimka

 Pokud se IČ zákazníka shoduje s IČ uvedeným v údajích o firmě v agendě Správce, k automatické kontrole docházet nebude. Jedná se zpravidla o interní doklady, které jsou vystavovány na vlastní firmu.

Stahování údajů z databáze FINSTAT je vázáno na nastavení API a privátního klíče, který obdržíte po zakoupení balíčku FINSTAT u společnosti, která jej poskytuje. Dále je potřeba u naší společnosti požádat o aktivaci rozšířené služby "Údaje o zákaznících FINSTAT", více info obdržíte na emailu obchod@softapp.cz.

## 4. Nový status dokladů – Exportované

Pro účely rozeznání dokladů, které byly přeneseny (exportovány) do jiných systémů, vznikl nový status "Exportované". Týká se to vydaných faktur, vydaných zálohových faktur a pokladních dokladů.

Doklady, které byly vyexportovány programem zohledňující tento status, budou jím označeny. Takto označené doklady mají v Opravě a v Prohlížení číslo dokladu tučným písmem.

| 6 | Seznam vyda     | ných (odběratelských) faktur            |                 |            |           |        |               |      |             |               |                              |            |        |
|---|-----------------|-----------------------------------------|-----------------|------------|-----------|--------|---------------|------|-------------|---------------|------------------------------|------------|--------|
| Ĺ | Jčetní rok :202 | 4 Kód f.:45194921 Bez rozdílu plateb Be | z rozdílu likvi | dace       |           |        |               |      |             |               | B                            |            |        |
|   | Číslo fa.       | Firma                                   | Vystaveno       | Splatnost  | Částka    | Záloha | Zbývá uhradit | Měna | Částka/Měna | Záloha / měna | Zaplati <mark>Faktura</mark> | byla expor | tována |
| Þ | 120310271       | SOFTAPP, s. r. o.                       | 24.04.2024      | 24.04.2024 | 1 000,00  | 0,00   | 1 000,00      | eur  | 40,00       | 0,00          | 40,00                        | 24.04.     |        |
|   | 120610149       | SOFTAPP, s. r. o.                       | 14.02.2024      | 24.02.2024 | 9 692,10  | 0,00   | 9 692,10      |      | 0,00        | 0,00          | 0,00                         | 14.02.:    |        |
|   | 120610155       | SOFTAPP, s. r. o.                       | 18.03.2024      | 28.03.2024 | 84 700,00 | 0,00   | 0,00          | Kč   | 0,00        | 0,00          | 0,00                         | 18.03.:    |        |
| П | 120710150       | SOFTAPP, s. r. o.                       | 11.01.2024      | 21.01.2024 | -1 815,00 | 0,00   | -1 815,00     |      | 0,00        | 0,00          | 0,00                         | 11.01.:    |        |
| П | 120800017       | SOFTAPP, s. r. o.                       | 15.07.2024      | 25.07.2024 | 811,00    | 0,00   | 811,00        |      | 0,00        | 0,00          | 0,00                         | 15.07.:    |        |
|   | 120800020       | SOFTAPP, s. r. o.                       | 01.08.2024      | 11.08.2024 | 3 420,00  | 0,00   | 3 420,00      |      | 0,00        | 0,00          | 0,00                         | 01.08.:    |        |
|   | 120800021       | SOFTAPP, s. r. o.                       | 09.08.2024      | 10.08.2024 | 1 210,00  | 0,00   | 1 210,00      |      | 0,00        | 0,00          | 0,00                         | 09.08.:    |        |

Exportované doklady nelze opravovat a mazat, jsou tzv. uzamknuty pro veškeré úpravy. Je to z toho důvodu, aby nedocházelo k rozdílným hodnotám mezi systémy.

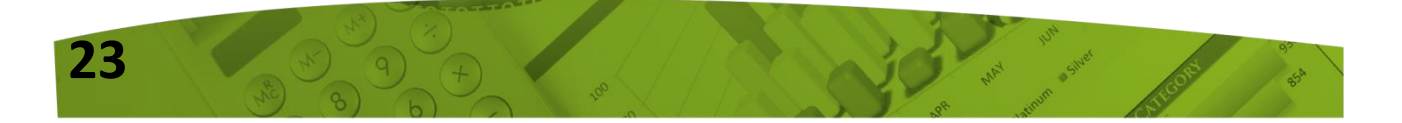

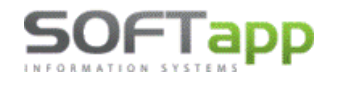

www.softapp.cz 🛛 🔀 hotline@softapp.cz

**V**tel.: +420 571615244

| ethi rok :20          | 24 Kód f.:4519492 | 21 Bez rozdílu plate | eb Bez rozdílu likv | idace Exporto | wané   |              |                 |
|-----------------------|-------------------|----------------------|---------------------|---------------|--------|--------------|-----------------|
| Číslo fa.             |                   | Firma                | Vystaveno           | Splatnost     | Částka | Záloha       | Zbývá uhradit N |
| 120800017             | SOFTAPP, s. r. o  | ).                   | 15.07.2024          | 25.07.2024    | 811,00 | 0,00         | 811,00          |
|                       |                   |                      |                     |               |        |              |                 |
|                       |                   |                      |                     |               |        |              |                 |
|                       |                   |                      |                     |               |        |              |                 |
|                       |                   |                      |                     |               |        |              |                 |
|                       | Chyba             |                      |                     | ×             |        |              |                 |
| dej číslo <u>f</u> al | ktury :           | Doklad byl exporto   | ván - nelze opravo  | vat.          | Chyba  |              |                 |
| Jčet MD St            | ř.MD              |                      | 01                  |               |        | Doklad byl e | xportován - ne  |
|                       |                   |                      |                     |               |        |              |                 |
|                       |                   |                      |                     |               |        |              |                 |
|                       |                   |                      |                     |               |        |              |                 |

#### Přidání nového filtru

Pro snadnější vyhledávání vyexportovaných dokladů, byl do formuláře výběrových podmínek přidán nový filtr "Stav" s výběrem Všechny, Exportované, Neexportované.

| Bankispojení Zahraniční<br>Část te <u>x</u> tu <u>T</u> ext z polo | ífaktury Ba<br>ožek | ankovni<br>spojení :<br>Text : |                   |                  |              |   |
|--------------------------------------------------------------------|---------------------|--------------------------------|-------------------|------------------|--------------|---|
| Výběr:<br>Všechny                                                  | ~                   | Stav : Všechny                 | ~                 | ]                |              |   |
| Způsob likvidace / zaúčtování<br>Všechny                           | Účet N              | D: Exportované                 |                   | Znak MD:<br>DAL: |              |   |
| Výběrové p <u>o</u> dmínky                                         | Načísi              | st poslední výběr              | <u>P</u> rovést ⊌ | •                | <u>Z</u> pět | 2 |

## 5. Obnova příznaku exportu

Volba **"Obnova příznaku exportu"** byla přidána do agendy Účetnictví – menu Účetnictví a je spojena s novým statusem "Exportované".

Tato volba slouží ke změně statusu z "Exportované" na status "Neexportované". Díky této obnově bude možné vyexportované doklady znovu opravovat, exportovat a popř. smazat.

Doklady lze filtrovat na základě čísla dokladu nebo data vystavení.

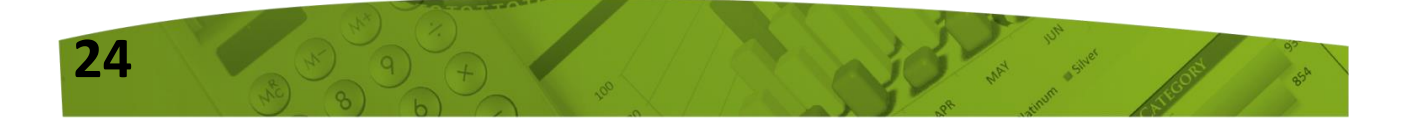

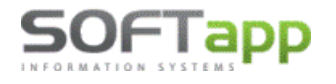

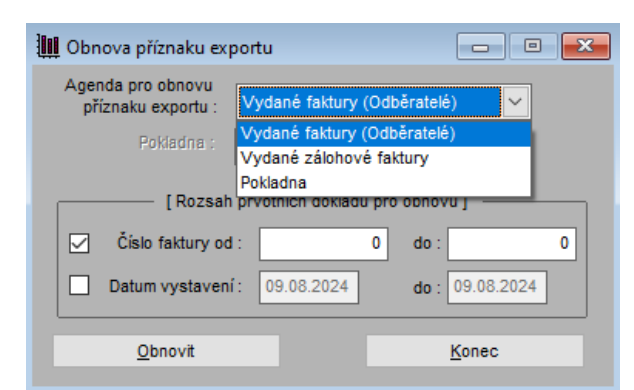

Po nainstalování je tato volba uživatelům znepřístupněná. Váže se na nastavení přístupových práv, které lze nastavit v agendě Správce – menu Soubory – volba Uživatelé – tlačítko Přístupová práva – záložka Účetnictví – parametr "Obnova exportu".

| Uživatel :       Správce systému       Qk         Vydané zál. faktury       Majetek       Přijaté zál.faktury       Finanční analýzy       Servis         Odběratelé (Vydané faktury)       Dodavatelé (Přijaté faktury)       Banka       Pokladna       Účetnictv           Přístup do agendy         Sestavy         Obchodní partněři - Ø       Pořízení - Ø       Interní daň.doklady       Přehled dokladů - Ø         Účtová osnova - Ø       Oprava - Ø       Pořízení - Ø       Přehled dok.(divíze)- Ø                                                                                                    | 🖕 Přístupová prá          | iva                   |                |                              |                       |            |               |                        |             | ×                |
|----------------------------------------------------------------------------------------------------|---------------------------|-----------------------|----------------|------------------------------|-----------------------|------------|---------------|------------------------|-------------|------------------|
| Vydané zál. faktury       Majetek       Přijaté zál.faktury       Finanční analýzy       Servis         Odběratelé (Vydané faktury)       Dodavatelé (Přijaté faktury)       Banka       Pokladna       Účetnictv <ul> <li>Přístup do agendy</li> <li>Soubory</li> <li>Doklady</li> <li>Jiné evidence</li> <li>Sestavy</li> </ul> <ul> <li>Přízení - Imanční daň.dok/lady</li> <li>Přehled dok.(divize)- Imanče dok.(divize)- Imanče dok</li></ul> | Uživatel :                | Správce sys           | tému           |                              |                       |            |               |                        |             | <u>O</u> k       |
| Odběratelé (Vydané faktury)       Dodavatelé (Přijaté faktury)       Banka       Pokladna       Účetnictv            Přístup do agendy           Přístup do agendy          Soubory       Doklady       Jiné evidence       Sestavy         Obchodní partneři - Ø       Pořízení - Ø       Interní daň.doklady       Přehled dokladů - Ø         Účtová osnova - Ø       Oprava - Ø       Pořízení - Ø       Přehled dok.(divíze)- Ø                                                                                                    | Vydané zál. f             | aktury                | Maje           | etek                         | Přijaté z             | ál.faktury | Fina          | nční a                 | nalýzy      | Servis           |
| Soubory       Doklady       Jiné evidence       Sestavy         Obchodní partneři -        Pořízení -        Interní daň.doklady       Přehled dokladů -          Účtová osnova -        Oprava -        Pořízení -        Přehled dok.(divíze) -                                                                                                    | Odběratelé (Vydané faktur |                       | ry)            | Dodavatelé (Přijaté faktury) |                       |            | Banka         | Po                     | kladna      | Účetnictví       |
| Soubory         Doklady         Jiné evidence         Sestavy           Obchodní partneři -          Pořízení -          Interní daň.dok/ady         Přehled dokladů -            Účtová osnova -          Oprava -          Pořízení -          Přehled dok.(divize)-                                                                                                    |                           |                       |                | ļ                            | 🗸 Přístup do          | agendy     |               |                        |             |                  |
| Obchodní partneři -          Pořízení -          Interní daň.doklady         Přehled dokladů -            Účtová osnova -          Oprava -          Pořízení -          Přehled dok.(divize)-                                                                                                    | Soubo                     | Soubory               |                | Doklady                      |                       | Jiné e     | vidence       | dence                  |             | stavy            |
| Účtová osnova - 🗹 Oprava - 🖓 Pořízení - 🖓 Přehled dok.(divize)- 🖓                                                                                                    | Obchodní par              | Obchodní partneři - 🔽 |                | Pořízení - 🔽                 |                       | Interní o  | daň.doklad    | v                      | Přehled     | dokladů - 🔽      |
|                                                                                                    | Účtová os                 | Účtová osnova - 🔽     |                | Ор                           | rava - 🔽              | F          | Pořízení - 🔽  |                        | Přehled dol | .(divize)- 🔽     |
| Střediska - 🖌 🛛 Prohlížení - 🖉 Oprava - 🖌 Přehled dok.(sklad)- 🗹                                                                                                    | Střed                     | diska - 🔽             | Prohlížení - 🗸 |                              | Oprava - 🗸            |            |               | Přehled dok.(sklad)- 🗹 |             |                  |
| Zakázky - 🗹 Kopie - 🗹 Prohlížení / Tisk - 🗹 DPH - 🔽                                                                                                    | Zak                       | ázky - 🔽              | Kopie - 🗸      |                              | Prohlížení / Tisk - 🔽 |            |               | DPH - 🔽                |             |                  |
| Konst. symboly - 🗹                                                                                                    | Konst. syn                | nboly - 🔽             |                |                              | (X)                   | Čísel      | né řady - 🗹   |                        |             |                  |
| Kursy (zahr. měny) - V Obnova prizn. zauct Podrozvahová evidence Vykazy - V                                                                                                    | Kursy (zahr. m            | iěny) - 🗹             | Obnov          | /a prizn.z                   | auct                  | Podrozval  | nová eviden   | ce                     |             | vykazy - 🗹       |
| Párovací znaky - 🖓 🛛 Obnova exportu - 🔄 Pořízení - 🖉 Hlavní úč. kníha - 🖉                                                                                                    | Párovací z                | naky - 🔽              | 06             | nova exp                     | bortu - 📋             | F          | Pořízení - 🔽  |                        | Hlavní ú    | ić. kniha - 🗹    |
| Divize - 🗸 Vstup dokl. odjinud - 🗹 Oprava - 🗹 Kniha položek - 🗹                                                                                                    | D                         | )ivize - 🔽            | Vstup          | o dokl. od                   | jinud - 🔽             |            | Oprava - 🔽    |                        | Kniha       | položek - 🔽      |
| Číselné řady - 🖓 Rozpouštění režií - 🗹 Prohlížení / Tisk - 🖓 Inventariz. účtů - 🖓                                                                                                    | Číselné                   | řady - 🔽              | Roz            | pouštění                     | režií - 🔽             | Prohlíže   | ní / Tisk - 🔽 |                        | Inventa     | riz. účtů - 🔽    |
| Boční skce — Sestavy - 🗹 Doložení daň.zákl 🗹                                                                                                    |                           |                       | Po             | ční skos                     |                       | s          | iestavy - 🔽   |                        | Doložení d  | laň.zákl 🔽       |
| počáteční stavy - 🗹 Převod roku - 🗹                                                                                                    |                           |                       | po             | čáteční s                    | tavy - 🗹              | Přev       | od roku - 🔽   |                        |             |                  |
| Číselné řady účetních d.                                                                                                    | Číselné <u>ř</u> ady ú    | ičetních d.           |                |                              |                       |            |               | Č                      | íselné řady | r interních d.d. |

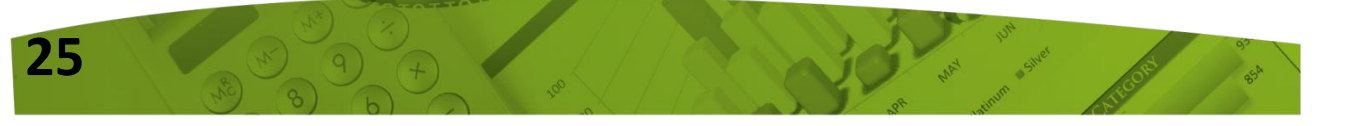

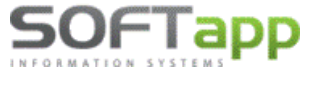

## Postup při zahájení nového účetního období 2024 v DMS Klient

Pro aktualizaci a správné fungování programu Klient (KontoPro) v roce 2024 je nutné provést tyto kroky:

### **GENERACE ÚČTOVÉ OSNOVY**

Přihlásíte se do modulu Klient nebo KontoPro, při přihlašování zadáte **rok zpracování 2024**.

Otevřete účtovou osnovu v menu **Soubory – Účtová osnova** potvrdíte založení účtové osnovy pro rok **2024**. Poté můžete ve volbě **"Účtová osnova"** doplnit tlačítkem "Přidat" nové účty pro rok 2024 nebo opravit tlačítkem "Editovat" stávající účty. V hlavičce účetní osnovy bude po přihlášení do roku 2024 uvedeno **Účtová osnova pro rok 2024**.

| Nenájden | á účtovná osnova na tento rok                                                                                     | × |
|----------|----------------------------------------------------------------------------------------------------|---|
| ?        | Nebola nájdená definícia účtovej osnovy pre tento rok, želáte<br>si prevziať definíciu účtovej osnovy z roku 2023 |   |
|          | Ano Ne                                                                                                    |   |

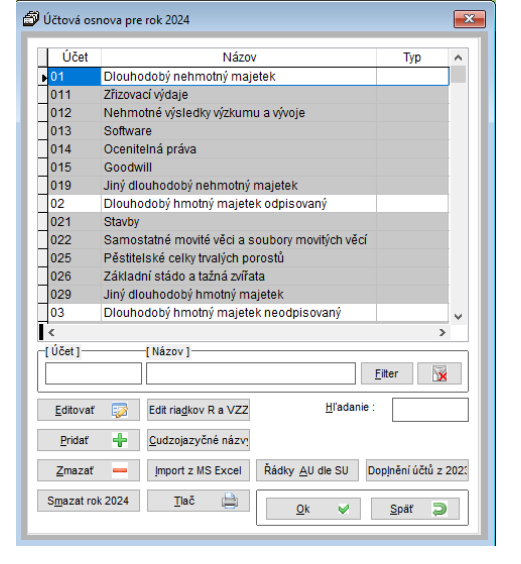

### NASTAVENÍ ČÍSELNÝCH ŘAD PRO NOVÝ ROK

V programu Klient při přechodu na nové účetní období (nový rok) je potřeba nastavit číslování prvotních dokladů (faktury, pokladní doklady, bankovní výpisy atd.) odlišné od minulého období (není možné mít stejná čísla prvotních dokladů v různých letech). Existují dvě možnosti nastavení číselných řad:

### 2.a) POKRAČOVÁNÍ VE STÁVAJÍCÍCH ČÍSELNÝCH ŘADÁCH

Při přechodu na nový rok nebudete přidávat nové číselné řady, ale budete pokračovat ve stávajících číselných řadách. Přitom je nutné zvýšit číslování <u>ručně při vystavení prvního dokladu pro nový rok</u> (nastavení prvního dokladu v editaci číselné řady lze použít jen u nové prázdné číselné řady).

**POZOR!** Nové číslo dokladu musí být vždy matematicky vyšší než stávající číslo posledního dokladu v řadě. <u>Příklad</u>: poslední doklad v roce 2023 má číslo např. 20230555 – první číslo dokladu v roce 2024 bude mít tvar např. 20240001 (samozřejmě každý uživatel může mít jinou skladbu čísla). Tuto změnu je třeba provést ručním přepsáním při vystavení prvního dokladu – další doklady se poté budou číslovat automaticky.

V modulu Sklad <u>doporučujeme</u> pokračovat ve stávající řadě příjemek a výdejek, zde si nezřizujete nové číselné řady. Při pořizování první Příjemky, Výdejky, Prodejky nebo Objednávky roku 2024 je potřeba ručně přepsat číslo dokladu (např. 20240001). Při dalším pořizování program již nabídne správné vyšší číslo dokladu.

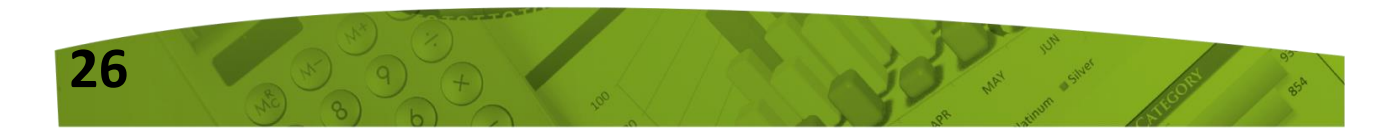

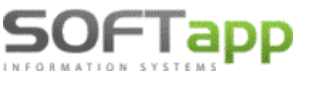

# POZOR! Nově zvolené číslo příjemky, výdejky, prodejky musí být větší než poslední číslo dokladu ve starém roce.

<u>TIP</u>: Můžete si založit tzv. <u>startovací doklady</u>, které budou mít tvar např. 20240000. Tím si zajistíte, že další číslo dokladu bude 20240001. Tyto doklady můžete použít jak ve skladech (příjemky, výdejky, prodejky), tak v účetnictví (dodavatelé, odběratelé, pokladna, banka). Po vytvoření alespoň jednoho následujícího dokladu v novém roce startovací doklady smažete.

### 2.b) ZALOŽENÍ NOVÝCH ČÍSELNÝCH ŘAD

V jednotlivých agendách (Dodavatelé, Odběratelé, Pokladna, Banka, Zálohy dodavatelské, Zálohy odběratelské) založíte nové číselné řady.

Nastavení číselných řad se provádí v jednotlivých modulech programu Klient v menu **Soubory –** Číselné řady (Pokladní konta, Bankovní konta):

- Nová číselná řada se zakládá přes tlačítko PŘIDAT.
- Zadáte první číslo dokladu v číselné řadě. POZOR zvolené číslování se nemůže krýt s čísly faktur v jiné číselné řadě ani s doklady z jiných roků.
- U každé číselné řady je potřeba nastavit účet (účet pokladny, bankovních účtů, dodavatelů, odběratelů), účty DPH a kódy DPH základní, snížené a osvobozené sazby. V číselné řadě, kde se nepředpokládá použití osvobozené sazby, se účet a kód DPH k této sazbě nemusí nastavovat.

| 🔊 Číselné rady                                                  |                               |                             |                                 |                                                                                                |
|-----------------------------------------------------------------|-------------------------------|-----------------------------|---------------------------------|------------------------------------------------------------------------------------------------|
| Agenda :<br>Názov :                                             | Odběratelé<br>Odběratelé 2024 | Š<br>Čís                    | ubsystém : 1<br>selná rada : 28 | Preferovaný typ dokladu : 🔺 🧹                                                                  |
| <b>Prvý doklad</b> :<br>Prv.dokl. výdaj :                       | 20240001<br>Zriado            | Zahraničie 🗌                | Mena :<br>Kurz :0,000           |                                                                                                |
| Účet :<br>Účet pro likvidaci "V" f                              | 311000<br>aktur               | Kódy DPH                    |                                 | Súčasný stav           Posledný         20240000           doklad :         výdaj :         -1 |
| Základná (20%) :<br>Znížená (10%) :<br>Znížená (5%) :           | 343000<br>343000              | 263<br>201                  |                                 | Konečný stav : 0,00<br>Posl. účtovný doklad 0<br>K dátumu : 24.10.2023                         |
| Kód DPH pre Oslobode<br>Účet kurz.rozdielu zisk                 | ené∶<br>√strata               |                             |                                 | Aktualizacia                                                                                   |
| Pomocné účty DPH<br>Prechod medzi mesiac<br>Krátiaci koeficient | Základná (20%)                | Znížená (10%)               | Znížená (5%)                    | <u>R</u> egist.pokladňa<br><u>E</u> ET pokl.                                                   |
| Krátiaci koeficient - pre                                       | achod                         | á. Pristup do nej sa nastav | ví neskôr.                      | Uložiť 🕞                                                                                       |

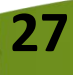

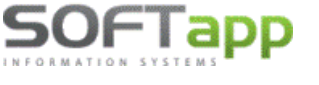

Při zakládání nové číselné řady lze nastavit parametr **"Novo založená rada nebude nikomu prístupná. Prístup do nej sa nastaví neskor".** Tímto parametrem lze všem uživatelům zamezit nebo povolit přístup k nové číselné řadě.

### <u>Poznámka :</u>

Číslování dokladů různých modulů může být shodné. Např. číslo dokladu z modulu DF může být shodné jako číslo

VF anebo číslo pokladního dokladu.

### Nejčastěji používané kódy DPH v SR, které budete zadávat v číselných řadách, jsou:

| Vstup (přijaté faktury): |
|--------------------------|
| 311 pro sazbu 20 %       |
| 310 pro sazbu 10 %       |
|                          |

### NASTAVENÍ PŘÍSTUPOVÝCH PRÁV DO ČÍSELNÝCH ŘAD

Přístupy pro uživatele do číselných řad lze nastavit v modulu **Správce – menu Soubory – Uživatelé**. Zde vyberte uživatele a použijte volbu **Přístupová práva**. Na záložkách Odběratelé, Dodavatelé atd. zvolíte tlačítko **"Číselné řady"** (případně u Pokladny a Banky zvolíte tlačítko "Pokladna" nebo "Bankovní konta"). Pomocí zatržítek nastavíte uživateli přístup do jednotlivých číselných řad.

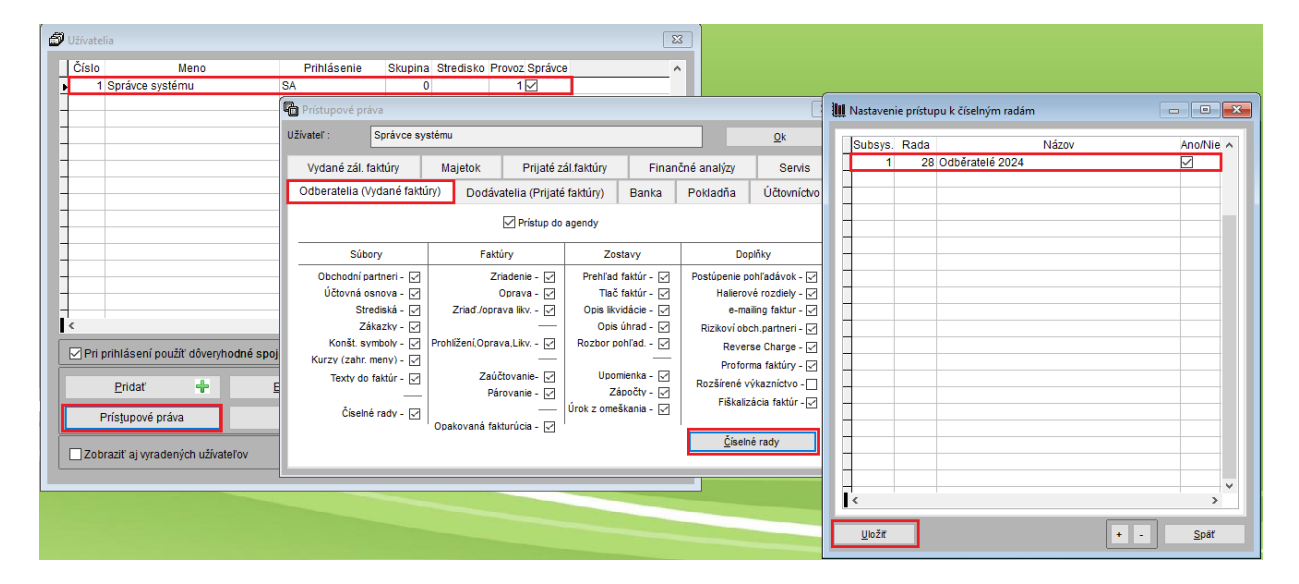

Druhá možnost je nastavit přístupy do číselných řad přímo v příslušných modulech Dodavatelé, Odběratelé, Banka, Pokladna, Účetnictví a v modulech záloh v menu **Soubory – Číselné řady** (Bankovní konta, Pokladní konta) ve spodní části tabulky přes tlačítko "Přístupy". Tlačítkem + / můžete jedním klikem označit nebo odznačit přístupy všech uživatelů do vybrané číselné řady.

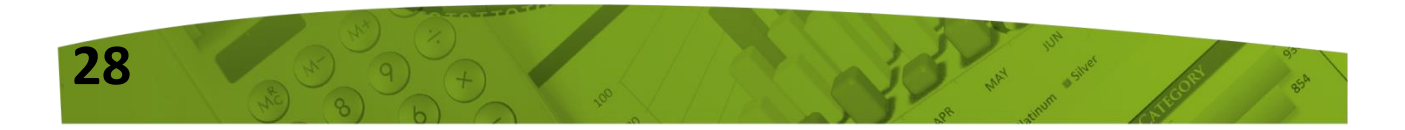

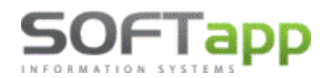

🔀 hotline@softapp.cz

**S**tel.: +420 571615244

| íseli | né rady    |      |                              |          |                     |           |                          | ×          |         |
|-------|------------|------|------------------------------|----------|---------------------|-----------|--------------------------|------------|---------|
| Ag    | Subsys     | Rada | Názov                        | Účet     | Prvý doklad         | Císelná i | řada: 28 Odběratelé 2024 |            |         |
| 0     | 1          | 28   | Odběratelé 2024              | 311      | 20240001            | Číslo     | Meno                     | Příhlášení | Ano/Nie |
|       |            |      |                              |          |                     | 1         | Správce systému          | SA         |         |
|       |            |      |                              |          |                     |           |                          |            |         |
|       |            |      |                              |          |                     |           |                          |            |         |
|       |            |      |                              |          |                     |           |                          |            |         |
|       |            |      |                              |          |                     |           |                          |            |         |
|       |            |      |                              |          |                     | _         |                          |            |         |
|       |            |      |                              |          |                     |           |                          |            |         |
|       |            |      |                              |          |                     |           |                          |            |         |
|       |            |      |                              |          |                     |           |                          |            |         |
|       |            |      |                              |          |                     |           |                          |            |         |
|       |            |      |                              |          |                     |           |                          |            |         |
|       |            |      |                              |          |                     |           |                          |            | _       |
|       |            |      |                              |          |                     |           |                          |            |         |
|       |            |      |                              |          |                     |           |                          |            |         |
|       |            |      |                              |          |                     |           |                          |            |         |
|       |            |      |                              |          |                     |           |                          |            |         |
|       |            |      |                              |          |                     | _         |                          |            |         |
| c     |            |      |                              |          |                     |           |                          |            |         |
| E     | ditovať    |      | Pridaf 🚽 Zmaza               | f (F8) 🚥 | Kontrola 🎤          |           |                          |            | >       |
| -     |            | -    | 2.000                        |          |                     | Uložiť    |                          | + -        | Späť    |
|       | <u>O</u> k | V    | Aktualizácia stavu číselných | rád 😋    | Príst <u>u</u> py 🄑 |           |                          |            |         |

### NASTAVENÍ ROKU ZPRACOVÁNÍ

U jednotlivých uživatelů je nutné zkontrolovat a nastavit **"Rok zpracování".** V modulu **Klient – v menu Správce – Soubory - Uživatelé**, zvolíte Editaci uživatele.

Doporučujeme nastavit **Rok zpracování 0** a v tom případě je na přelomu roku možno pracovat ve více účetních obdobích zároveň. Při pořizování faktur se doklady uloží do účetního roku, který se převezme **z data UZP**.

| 🛄 Nastavením paramet  | 👖 Nastavením parametrov užívateľa |                                     |                 |     |  |  |  |  |  |  |
|-----------------------|-----------------------------------|-------------------------------------|-----------------|-----|--|--|--|--|--|--|
| Nastavenie užívate    | eľských parametrov                | Užívateľ má práva správca systému 🗹 |                 |     |  |  |  |  |  |  |
| Meno užívateľa :      | Správce systému                   |                                     | Skupina :       | 0   |  |  |  |  |  |  |
| Meno pre SQL Server : | SA                                | Zmena hesla                         | Rok spracovania | 0 🌩 |  |  |  |  |  |  |

### Upozornění!

Je-li nastaven konkrétní **Rok zpracování** – např. rok **2024**, pak se doklady zapíší do roku 2024 bez ohledu na to, jaké je datum UZP. Údaj účetní rok je při pořizování nepřístupný a nelze ho měnit. Pokud tedy uživatel bude v roce 2024 pořizovat doklad zpětně do minulého roku, je potřeba opravit rok zpracování nastavený u uživatele.

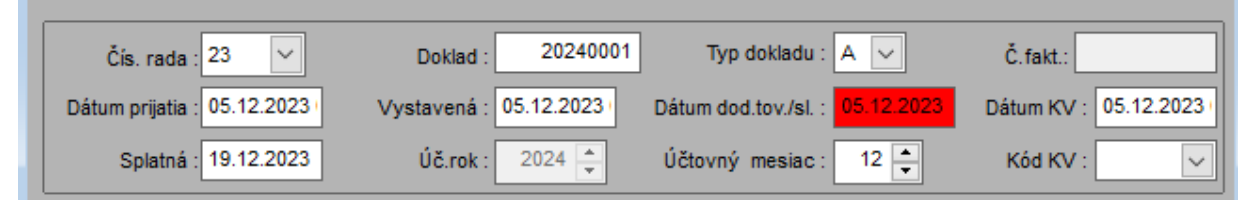

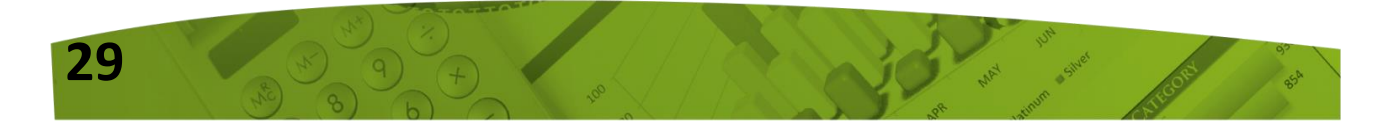

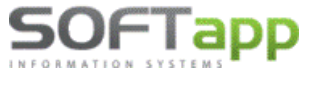

## Novinky od verze 23.08.a

## Hromadné vystavení "V" faktur

(vypořádací daňové faktury k přijatým zálohám – doklad o přijaté platbě)

V programu Klient lze nově začít využívat funkci **"Hromadné vystavení daňových dokladů"** k přijatým platbám, s možností jejich likvidace. Funkci lze využít i při vystavení jednotlivých daňových dokladů k přijaté platbě, tedy po úhradě zálohové faktury.

Funkcionalita se spouští v programu Klient, v agendě Odběratelských záloh, v menu **Faktury -Hromadné vystavení "V" faktur.** 

| KLIEN   | T ver.23.06                     | i.a [2023] -         | Odběratels   | ské záloh | ové fakti | Jry    |
|---------|---------------------------------|----------------------|--------------|-----------|-----------|--------|
| Soubory | Faktury                         | Sestavy              | Doplňky      | Servis    | Konec     | Edituj |
|         | <u>P</u> oříze<br><u>O</u> prav | ení<br>/a            |              |           | •         |        |
|         | P <u>r</u> ohl                  | ížení, Opra          | ava          |           |           |        |
|         | Párov                           | <u>v</u> ání úhrad   |              |           | •         |        |
|         | Párov                           | ⁄ání <u>l</u> ikvida | ice          |           |           |        |
|         | Hrom                            | iadné <u>v</u> yst   | avení "V" fa | aktur     |           |        |

Přístup k této volbě není standardně nastaven. Lze jej nastavit v agendě Správce v menu Soubory – Uživatelé. U konkrétního uživatele zvolíte "Přístupová práva", vyberete záložku "Vydané zál. faktury" a na ní zatrhnete nový parametr **"Daňové zálohy".** 

| Císlo .                    |                        |            |               |                 |           |                    |        |              |         |                |                   |
|----------------------------|------------------------|------------|---------------|-----------------|-----------|--------------------|--------|--------------|---------|----------------|-------------------|
|                            | Jmeno                  |            | Přihlášení    | Skupir          | na Stře 🔨 |                    |        |              |         |                |                   |
|                            |                        |            |               |                 | ×         |                    |        |              |         |                |                   |
| <                          |                        | _          | Přístupová pr | áva             | >         |                    |        |              |         |                |                   |
| 🗌 Při přihlášení použít di | ůvěryhodné spojení (tr | usted      |               | Správce svetá   | 2011      |                    |        |              |         |                | Ol:               |
| -                          |                        |            | UZIVALEI .    | Spravce system  |           |                    |        |              |         |                | <u>O</u> K        |
| Pridat 📫                   | <u>E</u> ditovat 🞲     | <u>S</u> r | Odběratelé (V | /ydané faktury) | Dodava    | itelé (Přijaté fak | tury)  | Banka        | Pok     | ladna          | Účetnictví        |
| Přístupová práva           | Barvy                  | N          | Vydané zál.   | faktury         | Majetek   | Přijaté zál.fa     | aktury | Finar        | nční an | alýzy          | Servis            |
|                            |                        |            |               |                 | E         | 🗹 Přístup do age   | ndy    |              |         |                |                   |
| Zobrazit i vyřazené u      | živatele               |            |               | ubory           | F         | aktury             |        | Sestavy      |         | D              | oplňky            |
|                            |                        |            | Obchodní      | partneři - 🔽    |           | Pořízení - 🔽       | Př     | ehled faktur | - 🖂     | e-mai          | iling faktur - 15 |
|                            |                        |            | Účtová        | osnova - 🗹      |           | Oprava - 🗹         |        | Tisk faktur  | - 🛛     |                |                   |
|                            |                        |            | s             | třediska - 🔽    |           |                    |        | Opis úhrad   | - 🗹     |                |                   |
|                            |                        |            | 2             | Zakázky - 🔽     | F         | Prohlížení - 🔽     | Vypoi  | řádání záloh | - 🗹     |                |                   |
|                            |                        |            | Konst.        | symboly - 🔽     |           |                    |        |              |         |                |                   |
|                            |                        |            | Kursy (zan    | r. meny) - 🗹    | Parova    | likvidace          |        |              |         |                |                   |
|                            |                        |            | Číse          | iné řady - 🗸    | Daňov     | é zálohy - 🗌       |        |              |         |                |                   |
|                            |                        |            |               | I               |           |                    |        |              | 1       |                |                   |
|                            |                        |            |               |                 |           |                    |        |              |         | <u>Č</u> íseln | é řady            |
|                            |                        |            |               |                 |           |                    |        |              |         |                |                   |
|                            | COTOTTO                |            |               |                 | -         |                    |        |              |         |                |                   |

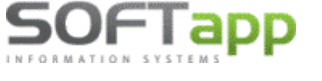

### Princip fungování

Na základě výběrové podmínky, viz ilustrativní screen níže, si uživatel vybere zálohové faktury, ke kterým bude vystavovat daňové doklady. Ve výběru se standardně nabízí pouze nevypořádané doklady.

| 🗊 Výběr zálohovýc     | h faktur          |                |        |       |        |              | - • × |
|-----------------------|-------------------|----------------|--------|-------|--------|--------------|-------|
| Rok                   | <u>S</u> tředisko | Rok od :       | 2023 🌻 | do:   | 2023 🚖 | Středisko :  |       |
| <u> </u>              | Za <u>k</u> ázka  | Měsíc :        | 5 🌲    | do:   | 5 🜩    | Zakázka :    |       |
| Čís.ř <u>a</u> da     | Modul             | Číselná řada : | ~      | do:   | ~      | Modul :      |       |
| Doklad                |                   | Doklad od :    | 0      | do:   | 0      |              |       |
| Datum sp <u>l</u> at. |                   | Splat. od :    |        | do:   |        | _            |       |
| Datum vyst.           |                   | Vystavená od:  |        | do:   |        |              |       |
| <u>Č</u> ástka        |                   | Částka :       | 0,00   | ) do: | 0,     | ,00          |       |
| Eirma <u>F</u> irma   |                   | Firma (kód) :  |        | IČ :  |        |              |       |
| IČ Fi <u>r</u> my     |                   |                |        |       |        | Ĩ            |       |
| _                     |                   |                |        |       |        | -            |       |
| Datum <u>ú</u> hrady  |                   | Splat. od :    |        | do:   |        |              |       |
| Výběr :               |                   |                |        |       |        |              |       |
| Nevypořádané          | <u> </u>          |                |        | P     | rovést | ✓ <u>Z</u> p | et 🥥  |
| Všechny               |                   |                |        |       |        |              |       |

V případě, že uživatel požaduje zobrazit ve výběru zálohových faktur i zálohové faktury, ke kterým již byla V faktura dříve vystavena, vybere v rozbalovací nabídce "Výběr" podmínku "Všechny".

Po kliku na tlač. "Provést" program zobrazí faktury, které lze vypořádat. Jedná se o faktury, které jsou již plně, nebo částečně uhrazeny (bankou, pokladnou). Hromadné vystavení "V" faktur lze provést přes tlač. "Vypořádat".

| 6 | Vypořádání d            | laňových záloh |            |                 |         |               |             |     |                  |          |               |                   |       |                     | ×        |
|---|-------------------------|----------------|------------|-----------------|---------|---------------|-------------|-----|------------------|----------|---------------|-------------------|-------|---------------------|----------|
| П | Číslo faktury           | Firma          | Vystavená  | Splatná         | Částka  | Zbývá uhradit | Zbývá likv. |     | Měna             | Kurs     | Částka / měna | Zaplatit/měna     | Autor | Výsledek            | ^        |
|   | 860014                  | Softapp        | 17.05.2023 | 31.05.2023      | 60500,0 | 0 10500,00    | 60500,00    |     |                  | ,000     | ,00           | ,00               | 1     |                     |          |
| Þ | 2250007                 | Firma 10429    | 09.05.2023 | 09.05.2023      | 10000,0 | 00, 00        | 10000,00    | V   |                  | ,000     | ,00           | ,00               | 1     |                     |          |
|   | 2250008                 | Firma 1007     | 10.05.2023 | 10.05.2023      | 10000,0 | 00, 00        | 10000,00    | V   |                  | ,000     | ,00           | ,00               | 1     |                     |          |
|   | 230150010               | Firma 1000     | 01.05.2023 | 15.05.2023      | 3630,0  | 00, 00        | 3630,00     |     |                  | ,000     | ,00           | ,00               | 1     |                     |          |
|   | 230150012               | Firma 1000     | 01.05.2023 | 15.05.2023      | 110,0   | 00, 00        | 110,00      | V   |                  | ,000     | ,00           | ,00               | 1     |                     |          |
|   |                         |                |            |                 |         |               |             |     |                  |          |               |                   |       |                     |          |
| 4 |                         |                |            |                 |         |               |             |     |                  |          |               |                   |       |                     |          |
| H |                         |                |            |                 |         |               |             |     |                  |          |               |                   |       |                     |          |
| H |                         |                |            |                 |         |               |             |     |                  |          |               |                   |       |                     |          |
| н |                         |                |            |                 |         |               |             |     |                  |          |               |                   |       |                     | ~        |
| Ľ | :                       |                |            |                 |         |               |             |     |                  |          |               |                   |       |                     | >        |
|   | Číslo <u>f</u> aktury : | 2250007        | ]          |                 |         |               |             |     |                  |          | + -           | <u>V</u> ypořádat | 2     | Pozná <u>m</u> y >> |          |
|   |                         |                |            | Ú <u>h</u> rady |         | Likvidace     |             |     | P <u>o</u> ložky |          |               |                   |       |                     |          |
|   | Agenda Sub              | sys. Čís.řada  | Doklad     | D               | atum P  | oložka        | Částka      |     |                  |          |               |                   |       |                     | ^        |
|   | P                       | 1 1            | 22151      | 0077 09.05      | 2023    | 1             |             | 100 | 00,00            | Vypořád  | lat           |                   |       |                     | -        |
|   |                         |                |            |                 |         |               |             |     |                  |          |               |                   |       |                     |          |
|   |                         |                |            |                 |         |               |             |     |                  |          |               |                   |       |                     |          |
|   |                         |                |            |                 |         |               |             |     |                  |          |               |                   |       |                     | ~        |
|   | ¢                       |                |            |                 |         |               |             |     |                  |          |               |                   |       | 1                   | >        |
|   |                         |                |            |                 |         |               |             |     |                  | Detail ( | F3) >> (0)    | Tiek              | -     | Znět                | ~        |
|   |                         |                |            |                 |         |               |             |     |                  | Derail ( | S)            | TION              | -     | Zper                | <u> </u> |

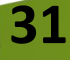

www.softapp.cz 🛛 🗠 hotline@softapp.cz 💊 tel.: +420 571615244

V faktura se vystaví ke všem zálohových fakturám, které jsou označené zeleným zatržítkem V případě, že si uživatel nepřeje k některé z faktur V fakturu vystavit, lze kliknout v řádku příslušné faktury na zelené zatržítko, které se změní v červený křížek EX. Taková faktura pak nebude do vypořádání zahrnuta.

Jedná se např. o faktury, které jsou vystaveny v rozdílné sazbě DPH. Při hromadném vypořádání by měl uživatel vždy vybrat faktury se shodnou sazbou DPH a nekombinovat základní se sníženou sazbou DPH.

Pro hromadné zatržení a odtržení vybraných faktur slouží tlačítka plus a mínus **let e**vedle tlač. Vypořádat.

Při otevření formuláře jsou vždy automaticky zatrženy ty faktury, které jsou plně uhrazeny (zbývá uhradit = 0 Kč). Faktury, které jsou uhrazeny pouze částečně, nebudou automaticky označeny. Uživatel si sám vybere, ke které úhradě se má "V" faktura vystavit.

1) Vypořádání faktur, které jsou plně uhrazeny

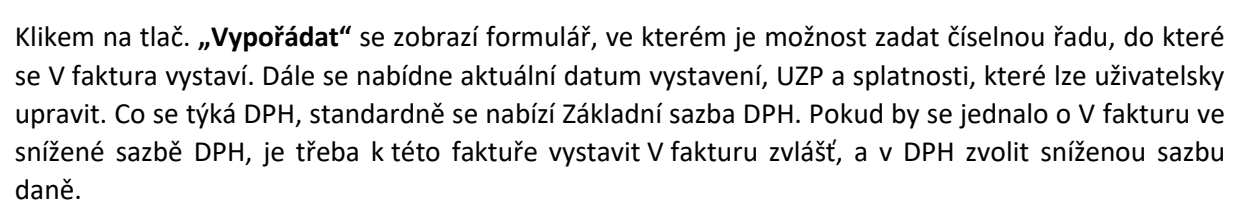

| 🖫 Vypořádání zálohové faktury                                              |                                                                    |
|----------------------------------------------------------------------------|--------------------------------------------------------------------|
| Čís. řada : 30 🗸 Vystavena : 10.05.2023 ) UZP :                            | 10.05.2023 Splatná : 10.05.2023                                    |
| Doklad : 2230020025 DPH : Základní                                         | ~                                                                  |
| Likvidovat faktury?                                                        |                                                                    |
| Účet MD : 324 01 Účet DAL : 324 02                                         |                                                                    |
| V likvidaci dokladů dosazovat na straně MD do párovacího znaku číslo zálol | hové faktury                                                       |
| V likvidaci dokladů dosazovat na straně DAL do párovacího znaku číslo      | <ul> <li>zálohové faktury</li> <li>odběratelské faktury</li> </ul> |
|                                                                            | Uložit 🕞<br>Zpět ᄀ                                                 |

Dále se může uživatel rozhodnout, zda bude V faktury při jejich vystavení i přímo likvidovat. Pokud ano, bude parametr **"Likvidovat faktury"** zatržen.

32

| Agenda :                            | Odběratelé                | $\sim$                            | Subsystém : 1                                                  |
|-------------------------------------|---------------------------|-----------------------------------|----------------------------------------------------------------|
| Název :                             | V faktury                 |                                   | Číselná řada : 30                                              |
| První doklad :<br>Prv.dokl. výdej : | 2230020001<br>0           | Zahranič<br>Pořizovat v cizí měné | Měna :         Měna :           ě         Kurs :         0,000 |
| Účet :<br>Účet pro likvidaci "V     | 324 01<br>" faktur 324 02 | Kódy DPH                          | 1                                                              |

Vypořádat

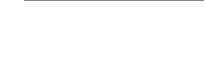

www.softapp.cz kotline@softapp.cz

**•** tel.: +420 571615244

V takovém případě se účty záloh MD a DAL dotáhnou z vybrané číselné řady. V řadě V faktur je nastavení účtů v poli "Účet", kde se nastaví účet pro nedaňové zálohy (saldokontní), a dále v poli "Účet pro likvidaci V faktur", kde je nastaven účet pro daňové zálohy (nesaldokontní).

Jsou-li v číselné řadě oba účty nastaveny shodně, pak při likvidaci vznikne pouze jeden řádek s účtováním o DPH.

Při likvidaci V faktury se automaticky do párovacího znaku na straně MD dosadí číslo zálohové faktury, je-li v postavení programu porometr zatržen (ogondo Správen menu Souhon). Nastavení programu)

v nastavení programu parametr zatržen (agenda Správce – menu Soubory – Nastavení programu).

Do pár. znaku na stranu DAL si uživatel sám zvolí, zda dosadit číslo zálohové faktury, nebo číslo odběratelské V faktury.

Po uložení dokladů je umožněn také tisk dokladů, je-li před uložením ikona tiskárničky aktivní

Po vytištění faktury se ve sloupci "Výsledek" zobrazí informace s číslem vytvořené faktury a zároveň se u faktur, ke kterým byla vytvořena V faktura, změní zelené zatržítko v křížek a hodnota "Zbývá likvidovat" bude v částce 0 Kč.

| 6 | Vypořádání d  | aňových záloh |            |            |          |               |             |      |      |               |               |       |                                     | × |
|---|---------------|---------------|------------|------------|----------|---------------|-------------|------|------|---------------|---------------|-------|-------------------------------------|---|
| Г | Číslo faktury | Firma         | Vystavená  | Splatná    | Částka   | Zbývá uhradit | Zbývá likv. | Měna | Kurs | Částka / měna | Zaplatit/měna | Autor | Výsledek                            | ^ |
|   | 860014        | Softapp       | 17.05.2023 | 31.05.2023 | 60500,00 | 10500,00      | 60500,00 🚺  |      | ,000 | ,00           | ,00           | 1     |                                     | - |
|   | 2250007       | Firma 10429   | 09.05.2023 | 09.05.2023 | 10000,00 | ,00           | 0,00 🗙      |      | ,000 | 00,           | 00,           | 1     | Vytvořena faktura číslo: 2230020025 |   |

2) Vypořádání faktur, které jsou uhrazeny částečně nebo několika platbami

Je-li faktura zaplacena pouze částečně, nebo bylo-li na úhradu faktury více plateb, pak je třeba fakturu vypořádat ve spodní části formuláře Vypořádání daňových záloh. Na záložce **Úhrady** je u každé úhrady tlač. **"Vypořádat".** 

| ć | Vypořádání daňov | vých záloh |            |            |          |               |             |      |      |               |               |       | -        |   |
|---|------------------|------------|------------|------------|----------|---------------|-------------|------|------|---------------|---------------|-------|----------|---|
|   | Číslo faktury    | Firma      | Vystavená  | Splatná    | Částka   | Zbývá uhradit | Zbývá likv. | Měna | Kurs | Částka / měna | Zaplatit/měna | Autor | Výsledek | ^ |
|   | 860014 Sof       | tapp       | 17.05.2023 | 31.05.2023 | 60500,00 | 10500,00      | 60500,00 🚺  |      | ,000 | ,00           | ,00           | 1     |          |   |
|   | 2250008 Firm     | na 1007    | 10.05.2023 | 10.05.2023 | 10000,00 | ,00           | 10000,00 💊  | 1    | ,000 | ,00           | ,00           | 1     |          |   |
|   | 230150010 Firr   | na 1000    | 01.05.2023 | 15.05.2023 | 3630,00  | ,00           | 3630,00 🚺   |      | ,000 | ,00           | ,00           | 1     |          |   |
|   | 230150012 Firm   | na 1000    | 01.05.2023 | 15.05.2023 | 110,00   | ,00           | 110,00 📘    |      | ,000 | .00           | 00,           | 1     |          |   |
|   |                  |            |            |            |          |               |             |      |      |               |               |       |          |   |

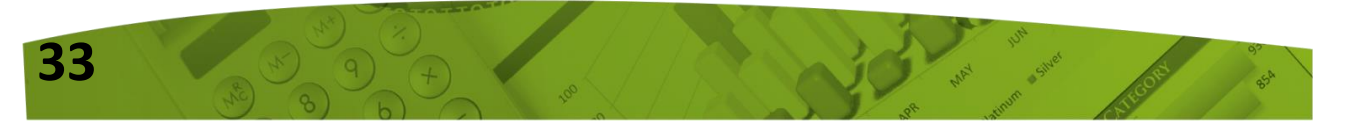

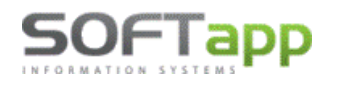

| Číslo <u>f</u> aktury : | 230150010       |                        |                |                       |               |                                  |                 | 4         | - | <u>∨</u> ypořádat | Pozná <u>m</u> ky >> |      |
|-------------------------|-----------------|------------------------|----------------|-----------------------|---------------|----------------------------------|-----------------|-----------|---|-------------------|----------------------|------|
|                         |                 | Ú <u>h</u> rady        |                | <u>L</u> ikvidace     |               | P <u>o</u> lo                    | žky             |           |   |                   |                      |      |
| Agenda Subsys.          | Čís.řada Doklad | Datum                  | Položka        | Částka                |               |                                  |                 |           |   |                   |                      | ^    |
| B 1                     | 1 3231          | 0015 01.05.2023        | 1              | 2                     | 2420,00       | Vypořádat                        |                 |           |   |                   |                      |      |
| ▶P 6                    | 1 2212          | 0087 28.04.2023        | 1              |                       | 1210,00       | Vypořádat                        |                 |           |   |                   |                      | - 11 |
|                         | 🖷 Vypořád       | ání zálohové faktury   |                |                       |               |                                  |                 | • ×       |   |                   |                      |      |
|                         | Čís. řada       | 30                     | Vystavena :    | 07.06.2023            | UZP : 07.06   | 2023                             | Splatná : 07.0  | 06.2023 • | ٩ | <u>T</u> isk      | <u>Z</u> pĕt         | *    |
|                         |                 | lovat faktury?         |                | Zukusin               |               |                                  |                 |           |   | -                 |                      |      |
|                         | Úče             | t MD : 324 01          | Účet DAL :     | 324 02                |               |                                  |                 |           |   |                   |                      |      |
|                         | V lik           | idaci dokladů dosazova | t na straně MD | do párovacího znaku č | íslo zálohové | faktury                          |                 |           |   |                   |                      |      |
|                         | V lik           | idaci dokladů dosazova | t na straně DA | L do párovaciho znaku | číslo         | ) zálohové fal<br>) odběratelské | tury<br>faktury |           | - |                   |                      |      |
|                         |                 |                        |                |                       |               |                                  | <u>U</u> ložit  |           |   |                   |                      |      |
|                         |                 |                        |                |                       |               |                                  | Zpět            | 2         |   |                   |                      |      |

Po vypořádání jedné úhrady se bude nabízet k likvidaci již pouze zbylá část, která ještě nebyla vypořádaná.

| đ | 🖗 Vypořádání d | laňových zálol | h     |            |            |          |               |             |   |      |      |               |               |       |          | × |
|---|----------------|----------------|-------|------------|------------|----------|---------------|-------------|---|------|------|---------------|---------------|-------|----------|---|
|   | Číslo faktury  |                | Firma | Vystavená  | Splatná    | Částka   | Zbývá uhradit | Zbývá likv. |   | Měna | Kurs | Částka / měna | Zaplatit/měna | Autor | Výsledek | ^ |
|   | 860014         | Softapp        |       | 17.05.2023 | 31.05.2023 | 60500,00 | 10500,00      | 60500,00    |   |      | ,000 | ,00           | ,00           | 1     |          |   |
|   | 2250008        | Firma 1007     |       | 10.05.2023 | 10.05.2023 | 10000,00 | ,00           | 10000,00    | V |      | ,000 | ,00           | ,00           | 1     |          |   |
|   | 230150010      | Firma 1000     |       | 01.05.2023 | 15.05.2023 | 3630,00  | ,00           | 2420,00     |   |      | ,000 | ,00           | ,00           | 1     |          |   |
|   | 230150012      | Firma 1000     |       | 01.05.2023 | 15.05.2023 | 110,00   | ,00           | 110,00      | V |      | ,000 | ,00           | ,00           | 1     |          |   |
|   |                |                |       |            |            |          |               |             | _ |      |      |               |               |       |          |   |

Faktury, které jsou již plně zlikvidovány, se ve výběru nevypořádaných zálohových faktur poté zobrazovat nebudou.

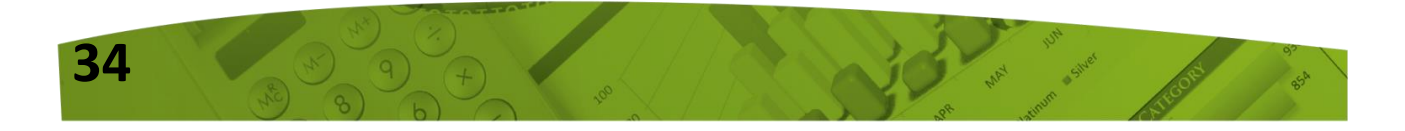

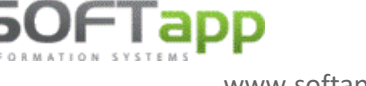

## Novinky od verze 23.03.b

## Postup nastavení druhé snížené sazby DPH

Od 1. 1. 2023 se dle novely zákona o DPH rozšiřuje okruh snížených sazeb DPH o další sazbu DPH ve výši 5%. Tato sazba DPH se týká staveb, části staveb a stavebních prací vázaných k nájemnému bydlení podporovaným státem (§27 ods. 3 ZoDPH). Dle zákona o DPH se tedy nově rozlišují 3 sazby DPH, a to ve výši 20%, 10% a 5%.

V případě, že druhou sníženou sazbu nebudete vůbec používat, není potřeba měnit nastavení sazeb DPH, a není potřeba aktualizovat kódy DPH (viz body 2 a 3 níže).

Pro správné fungování programu Klient, v případě nastavení třetí sazby DPH, je nutné provést následující kroky:

### Instalace nové verze

*Stáhnutí a instalace nové verze KLIENT 23.03.b, která je dostupná na www.softapp.cz v sekci Download.* 

Od této verze je možné nastavit druhou sníženou sazbu DPH a aktualizovat kódy DPH s načtením nových kódů.

### Nastavení sazeb DPH

Nastavení nové sazby DPH provedete v modulu Klient, v agendě Správce, v menu Soubory – Nastavení programu.

Nejprve vyberete záložku Nastavení, kde zatrhnete parametr "Používat tři sazby DPH".

| 🛄 Para | ametre programu                     |                            |                                                           | × |
|--------|-------------------------------------|----------------------------|-----------------------------------------------------------|---|
|        | 2H ]                                |                            | [ Nastavenie účtov ]                                      |   |
| Ven    | Používať tri sadzby DPH             |                            | Vydaných faktúr : 311200 Prijatých faktúr : 321200        |   |
| asta   | Zobrazenie sadzieb dph vo formáte : | 99 🗸                       | Vyd.záloh. faktúr : 324200 Prijatých zál. faktúr : 314200 |   |
| Z      | Zaokrúhľovať DPH                    | Na desiatniky nahor 🗸 🗸    | Mesiac a rok ktorým začíná účtovné obdobie : 1/2023 📥     |   |
| Úă I   | Spôsob výpočtu DPH faktúry :        | Z rekapitulácie základov 🗸 | Mesiac a rok ktorým končí účtovné obdobie : 12/2023 🌲     |   |

Dále se přepnete na záložku Účty a nastavíte procento sazby pro druhou sníženou sazbu (5 %), a dále čísla účtů pro odvod a nárok. Tlačítkem **OK** uložíte provedené změny.

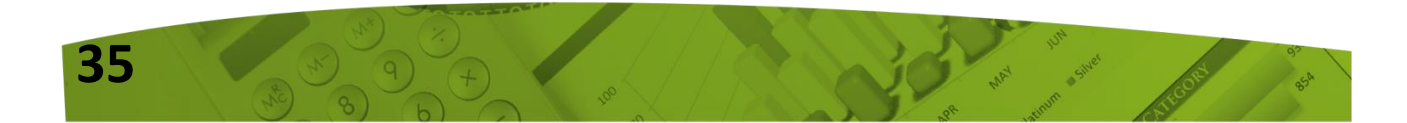

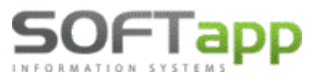

🔀 hotline@softapp.cz 🛛 💊 te

| 111 Р | arametre prog | gramu  |               |        |                                                           |
|-------|---------------|--------|---------------|--------|-----------------------------------------------------------|
| L_    | DPH 1         |        |               |        | [ Nastavenie účtov ]                                      |
| E Le  |               |        | Odvod         | Nárok  | Vydaných faktúr : 311200 Prijatých faktúr : 321200        |
| astav | základná      | 20 🌲 % | účet : 343220 | 343020 | Vyd.záloh. faktúr : 324200 Prijatých zál. faktúr : 314200 |
| 7     | znížená :     | 10 🌲 % | účet : 343210 | 343010 |                                                           |
| Q.    | tretí:        | 5 🌲 %  | účet : 343205 | 343005 | Mesiac a rok ktorým začíná účtovné obdobie : 1/2023 🛖     |
| Ľ     |               |        |               |        | Mesiac a rok ktorým končí účtovné obdobie : 12/2023 🚔     |

### Aktualizace kódů DPH

V souvislosti s novou sazbou DPH zavádíme nové kódy DPH pro sazbu DPH 5%. Aktualizaci kódů DPH provedete v modulu Klient – Správce – Soubory – Sazby DPH volbou Načtení definice. Systém se zeptá, jestli načíst definici dodanou programem, potvrdíte Ano.

Do tabulky Sazby DPH se naimportují **nové kódy DPH** pro druhou sníženou sazbu DPH 5% (**Typ 2**=2.snížená sazba). Nové kódy začínají číslicí 4 -> **401, 402, 404, 405, 406, 407, 408 a 409** a jsou platné od 1. 1. 2023.

Daňové doklady obsahující DPH 5% budou vstupovat do Přiznání k DPH do stejných řádků jako doklady s DPH 10%.

Kódy DPH pro základní sazbu 20% a sníženou sazbu 10% zůstávají v platnosti z minulého roku.

| 🔛 Sadzby DPH |                   |      |        |       |            |                       |      |       |       |         |      |             |                        |                | ×            |              |              |         |                |   |
|--------------|-------------------|------|--------|-------|------------|-----------------------|------|-------|-------|---------|------|-------------|------------------------|----------------|--------------|--------------|--------------|---------|----------------|---|
|              | Kód DPH           | Тур  | 1      | Sadzb | a F        | Riadok priznania      | Plat | ná OD | PI    | atná DO | Impl |             | Popis                  |                | Vstup        | Výstup       | Súhrnné hl.  | Kód s.h | Skratka        | ^ |
|              | 401 2             |      | ~      | 5,0   | <b>‡</b> 1 | 1                     | 01.0 | 1.202 | 3 3 1 | .12.299 | 9 🗸  | Dod.tovaru  | ı a služby dle § 8     | ,9             |              | $\checkmark$ |              |         | Znížená (5%)   |   |
|              | 402 2             |      | ~      | 5,0   | \$ 2       | 22                    | 01.0 | 1.202 | 3 3 1 | .12.299 | 3    | Odpočítan   | ie daně dle \$ 51      | b)             | $\checkmark$ |              |              |         | Znížená (5%)   |   |
| E            | 404 2             |      | ~      | 5,0   | \$ 2       | 24                    | 01.0 | 1.202 | 3 3 1 | .12.299 | 3    | Rozdiel v z | áklade dane §2         | 5, <b>§</b> 65 |              | $\checkmark$ |              |         | Znížená (5%)   |   |
| IC.          | 405 2             |      | ~      | 5,0   | \$ 2       | 20                    | 01.0 | 1.202 | 3 3 1 | .12.299 | 9    | Odpočítan   | ie daně dle \$ 51      | a)             | $\checkmark$ |              |              |         | Znížená (5%)   |   |
|              | 406 2             | -    | ~      | 5,0   | \$ 2       | 26                    | 01.0 | 1.202 | 3 3 1 | .12.299 | 3    | Rozdiel v z | áklade dane §2         | 5a             |              | $\checkmark$ |              |         | Znížená (5%)   |   |
|              | 407 2             | -    | ~      | 5,0   | \$ 2       | 28                    | 01.0 | 1.202 | 3 3 1 | .12.299 | 3    | Oprava od   | počítanej dane §       | 53, §          | $\checkmark$ |              |              |         | Znížená (5%)   |   |
|              | 408 2             |      | ~      | 5,0   | <b>‡</b> 1 | 18                    | 01.0 | 1.202 | 3 3 1 | .12.299 | 3    | Odpočítan   | ie daně dle \$ 49      | -54            | $\checkmark$ |              |              |         | Znížená (5%)   |   |
|              | 409 2             |      | ~      | 5,0   | \$ 2       | 29                    | 01.0 | 1.202 | 3 3 1 | .12.299 | 3    | Oprava od   | počítanej dane §       | 53b            | $\checkmark$ |              |              |         | Znížená (5%)   |   |
|              | 230 0             |      | $\sim$ | 0,0   | <b>-</b> 1 | 13                    | 01.0 | 1.202 | 131   | .12.209 | 9    | Súhrnný vý  | kaz-tovar oslob.       | § 43           |              | $\checkmark$ | $\checkmark$ |         | Oslobodené     |   |
|              | 231 0             |      | ~      | 0,0   | <b>‡</b> 1 | 13                    | 01.0 | 1.202 | 131   | .12.209 | 9    | Súhrnný vý  | kaz-tovar oslob.       | § 43           |              | $\checkmark$ | $\checkmark$ | 2       | Oslobodené     |   |
|              | 262 N             |      | ~      | 0,0   | ÷          |                       | 01.0 | 1.202 | 131   | .12.209 | 3    | Súhrnný vý  | kaz-služby oslot       | o. (mii        |              |              | $\checkmark$ | 2       | Oslobodené     |   |
|              | 275 Z             |      | ~      | 20    | <b>‡</b> 1 | 11                    | 01.0 | 1.202 | 131   | .12.209 | 9    | Tov.a sl.dr | uhý odb.platí dai      | ň              |              | $\checkmark$ |              |         | Základná (20%) |   |
|              | 276 Z             |      | ~      | 20    | <b>‡</b> 1 | 12                    | 01.0 | 1.202 | 131   | .12.209 | 9    | Tov.a sl.dr | uhý odb.platí dai      | ň              |              | $\checkmark$ |              |         | Základná (20%) |   |
|              | 296 Z             |      | ~      | 20    | <b>‡</b> 1 | 16                    | 01.0 | 1.202 | 131   | .12.209 | 3    | Daň podľa   | §48ca, §48d, §         | 48e            |              |              |              |         | Základná (20%) | ~ |
|              | <                 |      |        |       |            |                       |      |       |       |         |      |             |                        |                |              |              |              |         |                | > |
|              | <u>U</u> ložiť zn | neny | 6      |       |            | <u>Z</u> mazať riadok |      | ×     |       |         |      |             | <u>N</u> ačítanie defi | nície          |              |              |              |         | <u>S</u> päť   | Э |

Nadpisy pro rekapitulaci DPH na fakturách jsou načítány z číselníku Sazeb DPH z položky "**Zkratka**". V tabulce Sazby DPH se vyplní zkratky pro rekapitulaci DPH automaticky, použitím volby "Načtení definice".

**Upozornění!!!** Od 1. 1. 2023 je potřeba mít nastaveno zatržítko ve sloupci **"Impl."** u kódů **263, 201, 401 a 303,** což jsou nejčastěji používané kódy pro jednotlivé sazby pro výstup.

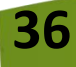
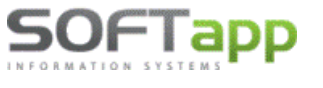

## Nastavení číselných řad

U číselných řad, kterých se to týká, je potřeba donastavit účet a kód DPH pro 2. sníženou sazbu – viz ilustrativní screen níže. V číselné řadě, kde se nepředpokládá použití druhé snížené sazby, se účet a kód DPH k této sazbě nemusí nastavovat. Číselné řady naleznete v modulu Dodavatelé, Odběratelé a Pokladna v menu Soubory.

#### Vydané faktury:

#### Přijaté faktury:

| Úč    | et :                   | 311400 |          |   | Účet :                   | 321100 |      |     |
|-------|------------------------|--------|----------|---|--------------------------|--------|------|-----|
|       |                        |        | Kódy DPH |   |                          |        | Kódy | DPH |
|       |                        |        |          |   |                          |        | DD   | RC  |
| Ţ     | Základná (20%) :       | 343220 | 263      | Ì | 표 Základná (20%) :       | 343020 | 311  | 309 |
| ty DF | Znížená (10%) :        | 343210 | 201      |   | ĞZnížená (10%) :         | 343010 | 310  | 308 |
| ŝ     | Znížená (5%) :         | 343205 | 401      |   | 3 Znížená (5%) :         | 343005 | 405  | 408 |
| Kó    | d DPH pre Oslobodené : |        | 303      | ĺ | Kód DPH pre Oslobodené : |        | 0    | 0   |

|   | Text            |      | MJ      | Množstvo   | Cena/mj | DPH | Kód ; |
|---|-----------------|------|---------|------------|---------|-----|-------|
| Þ | Fakturujeme Vám |      | ks      | 1,000      | 100,00  | 5   | 401   |
|   |                 |      |         |            |         |     |       |
|   |                 |      |         |            |         | 1   | 1     |
|   |                 |      |         |            |         | L   |       |
|   |                 |      |         |            |         |     |       |
| D | Základná (20%)  | 0,00 | Odčítan | á záloha : |         |     | 0,00  |
| P | Znížená (10%)   | 0,00 |         |            |         |     |       |
| " | Znížená (5%)    | 5,00 | Celkom  | základ DPH | :       | 100 | ),00  |
|   | Netýka sa DPH : | 0,00 | Celkom  | s DPH:     |         | 10  | 5,00  |

|             | Sa           | idzba | Daň  | Základ | Kód |
|-------------|--------------|-------|------|--------|-----|
| D           | Základná :   | 20    | 0,00 | 0,00   | 311 |
| Р           | Znížená :    | 10    | 0,00 | 0,00   | 310 |
| н           | 5%           | 5     | 5,00 | 100,00 | 405 |
|             | (0%):        |       |      | 0,00   | 0   |
| Nie je pred | dmetom DPH : |       |      | 0,00   |     |
|             | Súčty :      |       | 5,00 | 100,00 |     |

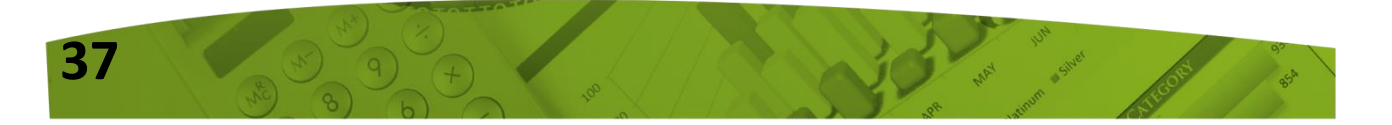

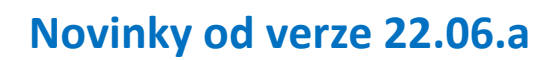

OFIapp

## Zaokrouhlení hotovostních plateb na 0,05 EUR

www.softapp.cz

Nová slovenská legislativa, která začne platit **od 1.7.2022**, požaduje platby v hotovosti zaokrouhlit na 0,05 €. Na tuto částku se bude zaokrouhlovat i případná minimální hotovostní platba v hodnotě jednoho nebo dvou eurocentů. Při úhradě platební kartou se konečná cena zaokrouhlovat nebude. Při hotovostních platbách se bude zaokrouhlovat až výsledná cena nákupu. Způsob zaokrouhlení bude probíhat matematicky, s výjimkou částek 0,01 a 0,02 €, které budou zaokrouhleny na 0,05 €. Program zaokrouhlí doklad, na základě data vystavení dokladu, dle platné legislativy.

K zaokrouhlení hotovostních plateb na pěticenty je nutná **instalace nových verzí programů.** Před aktualizací jednotlivých modulů (Salon, Servis, Sklad, Bazar, Půjčovna) je nezbytné nainstalovat novou verzi programu Klient. Jedná se o verzi **Klient 22.06.a.** a vyšší.

Pokud není nová verze Klienta nainstalována, a jsou již staženy nové verze jiných modulů, program Vás po přihlášení nepustí modul zaktualizovat, dokud nebude nainstalována aktuální verze Klienta, viz hlášení níže.

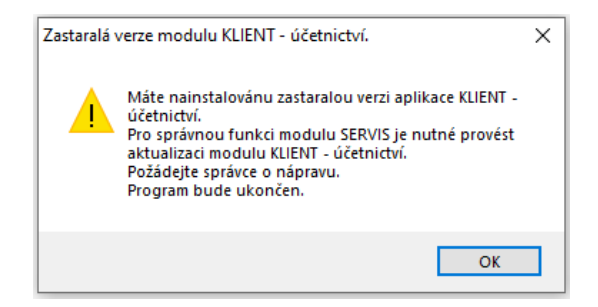

## Doporučená nastavení v modulu KLIENT

#### POKLADNÍ DOKLADY ZAPISOVANÉ DO EKASY PŘES CENTRÁLNÍ POKLADNU

Centrální pokladna zabezpečí správné zaokrouhlení hotovostních plateb ze všech modulů. Pro zaokrouhlení dokladů přes centrální pokladnu si zkontrolujte uživatelské nastavení v modulu Správce v menu Soubory – Uživatelé – Editovat. Na záložce **Pokladna** nastavíte

NEZAOKROUHLOVAT.

| VAI. | Přijaté faktury                         | Vydané faktury      | Pokladna      | Banka | Všeobecné                | Číselníky                         | Systém   |  |  |
|------|-----------------------------------------|---------------------|---------------|-------|--------------------------|-----------------------------------|----------|--|--|
|      | Likvidace dokladu<br>Zaúčtování dokladu |                     |               |       | P                        | ořizovat středisko                |          |  |  |
|      |                                         | Pořízovat zakázku 🗹 |               |       |                          |                                   |          |  |  |
|      |                                         | prava dokladu       |               | _     | Nepovolit zadáva         | at daňové doklady                 |          |  |  |
|      |                                         | mazanie dokladu RP  |               | Zao   | okrouh. dokladů : [<br>N | ezaokrouhlovat<br>a koruny        | ~        |  |  |
|      |                                         |                     |               | F     |                          | a desetníky<br>ezaokrouhlovat     |          |  |  |
|      | Datum uzavření úče                      | tních dat :         | 31.05.2022 00 | Rele  | ot hoolo N               | a 50-ti haléře<br>a 0,05 jednotky | uživatel |  |  |
|      | <u>О</u> К                              | ¥                   |               |       | N                        | a 5 jednotky                      |          |  |  |
| 0    | COTOTTOT!                               |                     |               |       |                          |                                   |          |  |  |

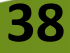

www.softapp.cz 🛛 kotline@softapp.cz 💊 tel.: +420 571615244

Hodnotu NEZAOKROUHLOVAT doporučujeme nastavit z jednoduchého důvodu. Zákazník se při platbě dokladu rozhodne, že bude platit kartou, nebo se rozhodne, že část zaplatí kartou a část hotově. Vzhledem k tomu, že platba kartou musí zůstat nezaokrouhlená, doporučujeme nastavit Nezaokrouhlovat. Centrální pokladna sama pohlídá zaokrouhlení hotovostní části dokladu a platbu kartou ponechá nezaokrouhlenou.

#### **VYDANÉ FAKTURY**

39

50FTapp

Také **u vydaných faktur** doporučujeme nastavit hodnotu **NEZAOKROUHLOVAT**, jelikož forma úhrady bývá ve většině případů bezhotovostní (převodem, kartou). Bezhotovostní úhrady se dle zákona nezaokrouhlují. V případě hotovostní platby za fakturu se o zaokrouhlení částky pokladního dokladu postará opět centrální pokladna.

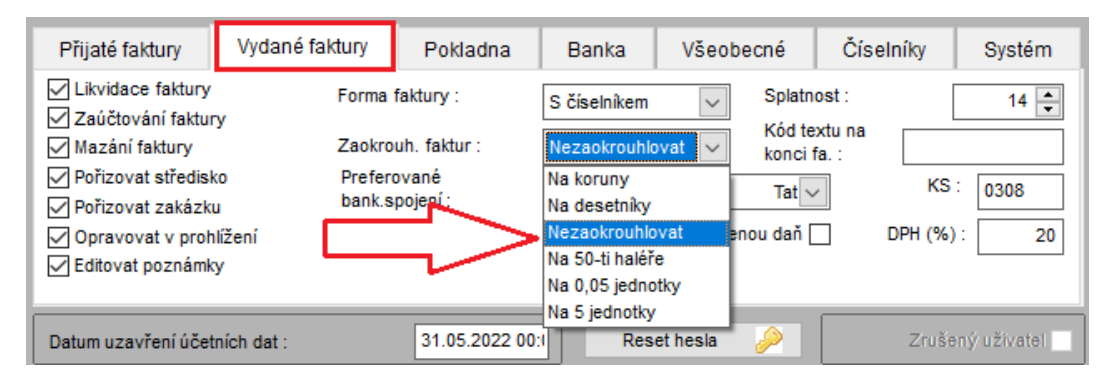

<u>Pozn.</u> U faktur vystavených s formou úhrady hotově se přebírá zaokrouhlení dle nastavení na záložce POKLADNA. Pokud je u uživatele nastaveno nezaokrouhlovat pokladní doklady, pak se nezaokrouhlí ani konečná částka faktury, i kdyby bylo u faktur nastaveno zaokrouhlovat.

#### NASTAVENÍ PARAMETRU ROZDÍL ZE ZAOKROUHLENÍ VE FAKTURÁCH

Při zaokrouhlení faktur, s formou úhrady hotově, lze v nastavení programu v modulu Správce v menu Soubory nastavit, kam se bude načítat rozdíl ze zaokrouhlení ve fakturách. Doporučujeme nastavit **"Do Není předmětem daně".** 

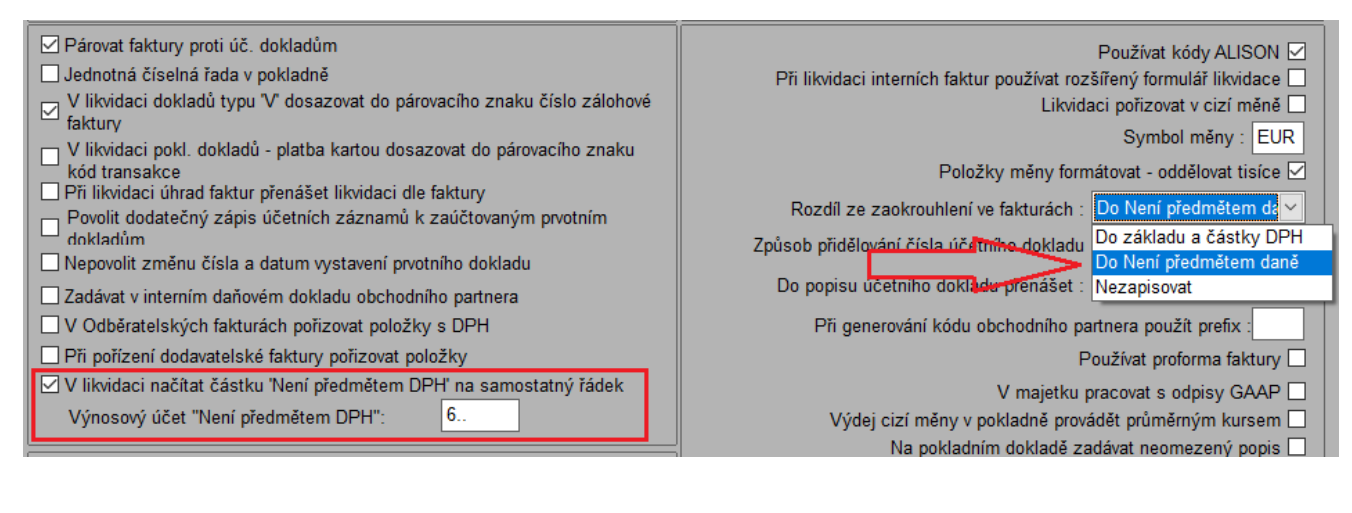

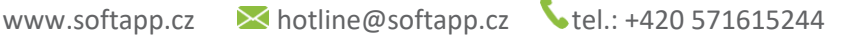

S uvedeným parametrem dále souvisí parametr **"V likvidaci načítat částku Není předmětem DPH na samostatný řádek".** Není-li parametr zatržen, vstoupí rozdíl ze zaokrouhlení v likvidaci do základu daně. Bude-li parametr zatržen, bude v likvidaci rozdíl ze zaokrouhlení vyčíslen na samostatném řádku a výnosový účet se nabídne dle nastaveného účtu (výnosový účet "Není předmětem DPH").

## Příklady sestav se zaokrouhlením od 1.7.2022

#### PŘÍJMOVÝ POKLADNÍ DOKLAD ZAPSANÝ PŘES CENTRÁLNÍ POKLADNU

OFIapp

Příklad tisku daňového pokladního dokladu z centrální pokladny (např. prodejka uzavřena pokladním dokladem). Doklad na částku 11,11 € se automaticky zaokrouhlí na 11,10 € a rozdíl ze zaokrouhlení je zobrazen v rekapitulaci daně.

| Firma : Softapp s.r.o.                                  |                                   | PŘÍJMOVÝ P                | OKLADNÍ D                     | (LADNÍ DOKLAD  |              |  |
|---------------------------------------------------------|-----------------------------------|---------------------------|-------------------------------|----------------|--------------|--|
| Kouty 1419                                              |                                   | daňový doklad             |                               |                | 20202221     |  |
| 757 01 Valašské Meziříčí<br>Stát : SK IČ DPH: CZ4519492 | 21                                | ze dne :<br>Pokladna :    | <b>01.07.20</b> 2<br>Pokladna | 22<br>2020     |              |  |
| Zápis v O R :                                           |                                   |                           |                               |                |              |  |
| DIČ: CZ45194921 I                                       | Č:45194921                        | J                         |                               |                |              |  |
| Přijato od :                                            |                                   | Celkem :                  |                               |                | 11,10 EUR    |  |
| Zakázka: PV<br>Stř.: 1                                  | Základná<br>Znížená (<br>Oslobode | (20%) :<br>10%) :<br>né : | 9,26 [<br>0,00 [<br>0,00      | OPH :<br>OPH : | 1,85<br>0,00 |  |
| Přílohy :                                               | Není před                         | Imětem DPH :              | 0,00 2                        | Zaokrouhlení   | -0,01        |  |
| Slovy: jedenásť 10/100 EUR                              |                                   |                           |                               |                |              |  |
| Účel výplaty : Prodej ND                                |                                   |                           |                               |                |              |  |
| Schválil :                                              | Při                               | jato od :                 | Pokladní k :                  |                |              |  |
| Dne: 01.07.2022 Podpis:                                 | Za                                | účtoval :                 |                               |                |              |  |

Příklad tisku nedaňového pokladního dokladu z centrální pokladny (úhrada faktury). Částka dokladu se v centrální pokladně opět automaticky zaokrouhlí a rozdíl ze zaokrouhlení se zobrazí v rekapitulaci daně. Jelikož se jedná o nedaňový doklad, celá částka faktury bude vyčíslena v "Není předmětem DPH".

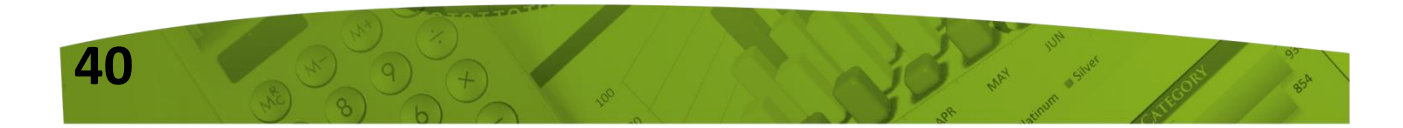

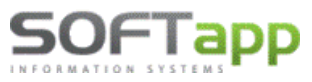

🔀 hotline@softapp.cz 💊 t

**v**tel.: +420 571615244

| Přijato od :<br>SOFTAPP s.r.o, Pod Hubleskou 17, Bilovec                     |                                                                     | Celkem : |                               |                                | 11,10 EUR                     |
|------------------------------------------------------------------------------|---------------------------------------------------------------------|----------|-------------------------------|--------------------------------|-------------------------------|
| [45194921]<br>Zakázka :<br>Stř.:<br>Přílohy :<br>Slovy : jedenásť 10/100 EUR | Základná (20%)<br>Znížená (10%)<br>Oslobodené<br>Není předmětem DPH | :        | 0,00<br>0,00<br>0,00<br>11,11 | DPH :<br>DPH :<br>Zaokrouhlení | 0,00<br>0,00<br>- <b>0,01</b> |
| Účel výplaty : Úhrada faktury č.:20222021                                    |                                                                     |          |                               |                                |                               |
| Schválil :                                                                   | Přijato od :                                                        |          | Pokladník                     |                                |                               |
| Dne: 01.07.2022 Podpis:                                                      | Zaúčtoval :                                                         |          |                               |                                |                               |

#### VYDANÁ FAKTURA

U faktur vystavených s formou úhrady hotově se přebírá zaokrouhlení dle nastavení na záložce POKLADNA. Pokud je u uživatele nastaveno nezaokrouhlovat pokladní doklady, pak se nezaokrouhlí ani konečná částka faktury. Zaokrouhlí se jen pokladní doklad při zápisu do centrální nebo registrační pokladny.

Je-li u uživatele nastaveno zaokrouhlovat pokladní doklady na 0,05 €, zapíše se zaokrouhlení do rekapitulace daně do kolonky "Není předmětem DPH".

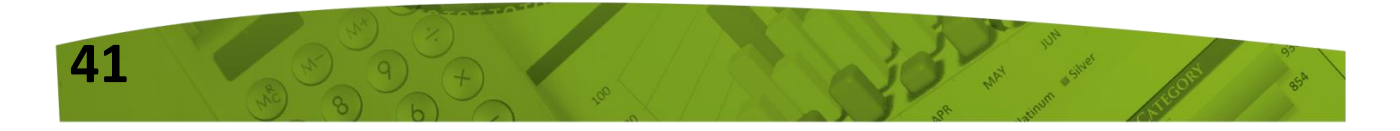

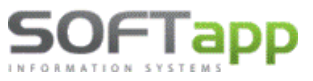

🔀 hotline@softapp.cz 🛛 💊 tel.: +4

•tel.: +420 571615244

|                                                          | Daňový doklad        |                 |                                                                           | FΔK                                                                      |                |                |
|----------------------------------------------------------|----------------------|-----------------|---------------------------------------------------------------------------|--------------------------------------------------------------------------|----------------|----------------|
|                                                          | Danovy dokidu        |                 |                                                                           | 1 4 1                                                                    |                |                |
| Číslo faktury :                                          | 20222018             | $\neg \uparrow$ | Odběratel : SOFTA                                                         | APP s.r.o                                                                |                |                |
| Strana :<br>Objednávka čísi<br>KS :<br>HS :<br>Zakázka : | 1<br>0308<br>1<br>PV |                 | Pod H<br>743 01<br>CZ - Č<br>DIČ : CZ4519<br>IČ : 451949<br>Účet : 230019 | ubles kou 17<br>Bilovec<br>es ká republika<br>)4921<br>21<br>1995 / 8330 | IČ DPH: C.     | Z45194921      |
| Příjemce :                                               |                      |                 | Datum vystavení :                                                         |                                                                          | 01.07.2022     |                |
| SOF                                                      | TAPP s.r.o.          |                 | Forma úhrady :                                                            |                                                                          | Hotov osť      |                |
|                                                          |                      |                 | Datum splatnosti:                                                         |                                                                          | 15.07.2022     |                |
| Pod                                                      | Hubleskou 17         |                 | Datum UZP :                                                               |                                                                          | 01.07.2022     |                |
| 743 01 Bilo                                              | vec                  |                 |                                                                           |                                                                          |                |                |
| Způsob                                                   |                      |                 |                                                                           |                                                                          |                |                |
| dopravy :                                                |                      |                 |                                                                           |                                                                          |                |                |
| Text                                                     |                      |                 | Množství                                                                  | DPH                                                                      | Cena           | Celkem bez DPH |
| LOŽISKO                                                  |                      |                 | 1,000 ks                                                                  | 20 %                                                                     | 248,970        | 248,97         |
| Sazba DPH : N                                            | lení předmětem DPH   | Oslobodené      |                                                                           | Znížená (10%)                                                            | Základná (20%) | Celkem         |
| Daň:                                                     |                      |                 |                                                                           | 0,00                                                                     | 49,79          | 49,79          |
| Základ daně :                                            | -0,01                | 0,00            |                                                                           | 0,00                                                                     | 248,97         | 248,96         |
| Celkem:                                                  | -0,01                | 0,00            |                                                                           | 0,00                                                                     | 298,76         | 298,75         |
|                                                          |                      |                 | ( K úh                                                                    | radě :                                                                   |                | 298,75 EUR     |
|                                                          |                      |                 |                                                                           |                                                                          |                | ,              |

# Vystavení pokladního dokladu z agendy Pokladna

#### ZÁPIS DO RP

Při přímém zápisu do Registrační pokladny si program hlídá opět datum pořízení dokladu. Pokud program při zápisu do registrační pokladny zjistí, že je datum 1.7.2022 a výše, automaticky doklad zaokrouhlí a částku zaokrouhlení zapíše do pole "Zaokrouhlení". Výsledná suma se zaokrouhlí, i když byly položky dokladu pořízené nezaokrouhleně. Při pořízení příjmových dokladů nelze provést jejich likvidaci, aby nedocházelo k rozdílům mezi účtováním dokladu a zápisem do eKasy. Likvidaci dokladu lze provést následně přes volbu *Pokladna – Oprava, Prohlížení, Likvidace.* 

Po zápisu do eKasy se doplní částka "Zaokrouhlení" v pokladním dokladu.

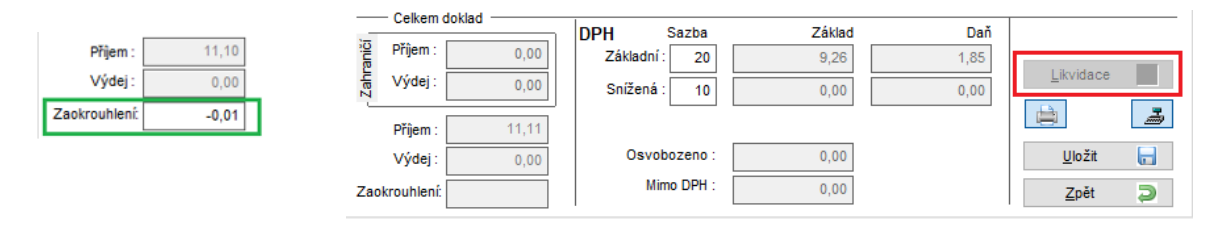

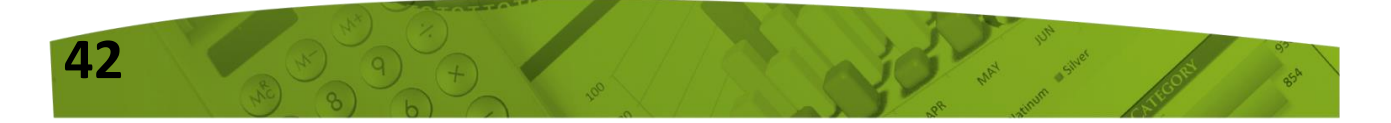

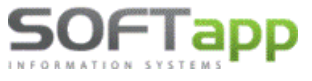

#### ZÁPIS DO POKLADNY, KTERÁ NENÍ RP

V případě přímého zápisu do pokladny, která není registrační, se při uložení dokladu s datem pořízení od 1.7.2022 zobrazí dotaz, zda částku zaokrouhlit. Hláška se zobrazí pouze v okamžiku pořízení dokladu. V opravě dokladu se již nabízet nebude.

| raničí | - Celkem doklad -<br>Příjem : | 0,00 | DPH<br>Základn | Sazba<br>í: 20 | Základ<br>9,26       | Daň<br>1,85   | Libridaça |
|--------|-------------------------------|------|----------------|----------------|----------------------|---------------|-----------|
| r Zah  | Výdej:                        | 0,00 | Sníže D        | otaz           | Čiastka na platbu ob | sahuje centy. |           |
| Zao    | krouhlení:                    | 0,00 |                |                | Zakrúhliť čiastku?   | Na            | Zpět Q    |
|        |                               |      | _              | ~              | Ano                  | Ne            |           |

Doporučujeme zvolit **ANO**, aby se výsledná suma po uložení zaokrouhlila. Pak se při uložení zapíše rozdíl ze zaokrouhlení do pole **"Zaokrouhlení"** a při tisku dokladu do rekapitulace daně.

| Firma : Softapp s.r.o.                                   |                                            | PŘÍJMOVÝ             |        |                          | OKLADNÍ DOKLAD  |              |  |
|----------------------------------------------------------|--------------------------------------------|----------------------|--------|--------------------------|-----------------|--------------|--|
| Kouty 1419                                               |                                            | daňový o             | loklad |                          |                 | 2210050      |  |
| 757 01 Valašské Meziříčí<br>Stát : SK IČ DPH: CZ45194921 |                                            | ze dne :<br>Pokladna | :      | <b>01.07.2</b><br>Hlavná | 022<br>pokladňa |              |  |
| Zápis v O R :                                            |                                            |                      |        |                          |                 |              |  |
| DIC: CZ45194921 IC:451949                                | 21                                         | )                    |        |                          |                 |              |  |
| Přijato od :<br>SOFTAPP s.r.o, IČ:45194921               |                                            | Cel                  | kem :  |                          |                 | 11,10 EUR    |  |
| Zakázka:PV<br>Stř· 1                                     | Základná (20<br>Znížená (109<br>Oslobodené | )%)<br>%)            | :      | 9,26<br>0,00             | DPH :<br>DPH :  | 1,85<br>0,00 |  |
| Přílohy :                                                | Není předmě                                | tem DPH              | :      | 0,00                     | Zaokrouhlení    | -0,01        |  |
| Slovy : jedenásť 10/100 EUR                              |                                            |                      |        |                          | ,               |              |  |
| Účel výplaty : Prodej                                    |                                            |                      |        |                          |                 |              |  |
| Schválil :                                               | Přijat                                     | o od :               |        | Pokladní k               |                 |              |  |
| Dne: 01.07.2022 Podpis:                                  | Zaúč                                       | ioval :              |        |                          |                 |              |  |

Zvolí-li uživatel NE, zůstane částka nezaokrouhlena a Zaokrouhlení se na dokladu nebude vůbec tisknout.

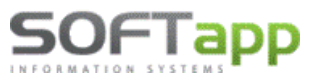

| Přijato od :<br>Hotline Softapp | c                                | elkem : |              |                | 11,11 EUR    |
|---------------------------------|----------------------------------|---------|--------------|----------------|--------------|
| Zakázka ·                       | Základná (20%)<br>Znížená (10%)  | :       | 9,26<br>0,00 | DPH :<br>DPH : | 1,85<br>0,00 |
| Stř.:<br>Přílohy :              | Oslobodené<br>Není předmětem DPH | :       | 0,00<br>0,00 |                | ]            |

#### **DOKLADY S KÓDEM TRANSAKCE**

Je-li do pokladny zapsána platba kartou, vyplňuje uživatel v pokladním dokladu **kód transakce.** V případech, kdy je kód transakce vyplněn (může se jednat o registrační i neregistrační pokladnu) se částka zaokrouhlovat nebude, jelikož při úhradě platební kartou se jedná o bezhotovostní platební styk a na něj se zaokrouhlení nevztahuje. Při uložení takového dokladu se dotaz na zaokrouhlení zobrazovat nebude a **zapíše se nezaokrouhleně.** 

| Druh pohybu                           | Doklad číslo : 2232084 Kopie dokladu 🗋 💆 Měna : |
|---------------------------------------|-------------------------------------------------|
| Výdej                                 | Datum : 01.07.2022 Kurs : 0,000                 |
| Výdej - faktura                       | Popis : Příjem - platba kartou                  |
| Příjem -zahraničí<br>Výdej -zahraničí |                                                 |
| Příjem - zál.faktura                  | Středisko : 1 Zakázka : PV <u>P</u> oložky 🔒    |
| Příjem zálohy                         | Kód KV :                                        |
| Výdej zálohy<br>Vklad                 | Kód transakce - platba kartou                   |
| Výběr v                               |                                                 |
| Celkem doklad                         | DPH Sazba Základ Daň                            |
| D Příjem : 0,00                       | Základní : 20 17,67 3,54                        |
| ₩ Výdej: 0,00                         | Snížená : 10 0,00 0,00                          |
| Příjem : 21,21                        |                                                 |
| Výdej: 0,00                           | Osvobozeno : 0,00 Uložit 🕞                      |
| Zaokrouhlení:                         | Mimo DPH : 0,00 Uložit provedené změr           |

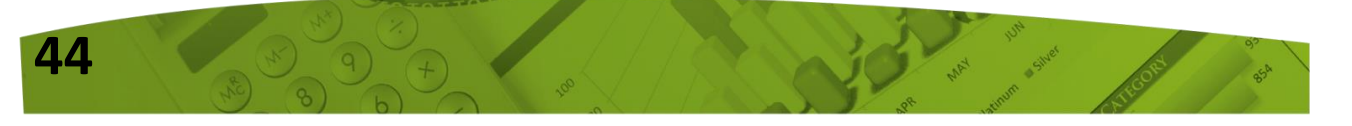

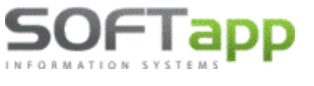

## Centrální pokladna

#### JEDNODUCHÝ DOKLAD – PLATBA V HOTOVOSTI

Je-li platba přijata přes centrální pokladnu, pak program částku k úhradě automaticky zaokrouhlí na 0,05 €.

| Centrální poklad                                                    | na                       |                                                         |                                                                                                    |                  |                                          |                                    |
|---------------------------------------------------------------------|--------------------------|---------------------------------------------------------|----------------------------------------------------------------------------------------------------|------------------|------------------------------------------|------------------------------------|
| Centrální                                                           | ookladna                 | Pokladna                                                | Faktury                                                                                                    | Pokladna : P     | okladna                                  | $\sim$                             |
| Ag Doklad                                                           | Datum                    | Popis                                                   | Přijato o                                                                                                    | od / vydáno komu | Částka                                   | RP ^                               |
| P 20202                                                             | 221 01.07.2022 Prodej ND |                                                         |                                                                                                    |                  | 11,11                                    |                                    |
|                                                                     | IIII Platba              |                                                         |                                                                                                    |                  |                                          |                                    |
|                                                                     | Částka k úh              | radě :                                                  |                                                                                                    | <b>11,11</b>     |                                          |                                    |
|                                                                     | Platba                   | <u>k</u> artou                                          |                                                                                                    | 0,00             |                                          |                                    |
| -                                                                   |                          | ·                                                       |                                                                                                    |                  |                                          |                                    |
|                                                                     | Platba hotov             | /ě:                                                     |                                                                                                    | > 11,10          |                                          |                                    |
|                                                                     | Zaplaceno :              | [                                                       |                                                                                                    | 0,00             |                                          |                                    |
| Datum                                                               | Vrátit :                 |                                                         |                                                                                                    | -11,10           | prazení 🛃                                | Zpět D                             |
|                                                                     |                          | OK                                                      | <ul> <li>Image: A second second s</li></ul> | Zpět 🤉           | 1                                        |                                    |
|                                                                     |                          |                                                         | _                                                                                                    |                  |                                          |                                    |
| a : Softapp s.r.o.                                                  |                          |                                                         | PŘÍJM                                                                                                    | ονή Ροκι         | ladní do                                 | KLAD                               |
| Kouty 1419                                                          |                          |                                                         | daňový                                                                                                    | doklad           | Γ                                        | 202022                             |
| 757 01 Vala                                                         | všské Meziříčí           |                                                         | ze dne :                                                                                                    |                  | 01.07.2022                               |                                    |
| :SK IČD                                                             | PH: CZ45194921           |                                                         | Pokladna                                                                                                    | 1:               | Pokladna 2                               | 020                                |
| VOR -                                                               |                          |                                                         |                                                                                                    |                  |                                          |                                    |
| CZ45194921                                                          | IČ :4                    | 45194921                                                | J                                                                                                    |                  |                                          |                                    |
| to od :                                                             |                          |                                                         | Ce                                                                                                    | lkem :           |                                          | 11,10 E                            |
|                                                                     |                          |                                                         |                                                                                                    |                  |                                          |                                    |
|                                                                     |                          | Základná                                                | (20%)                                                                                                    | :                | 9,26 DP                                  | H: 1,                              |
| izka: PV                                                            |                          | Základná<br>Znížená (*                                  | (20%)<br>10%)                                                                                                    | :                | 9,26 DP<br>0,00 DP                       | H: 1,<br>H: 0,                     |
| izka: PV<br>1                                                       |                          | Základná<br>Znížená (*<br>Oslobode                      | (20%)<br>10%)<br>né                                                                                                    | :                | 9,26 DP<br>0,00 DP<br>0,00               | H: 1,<br>H: 0,                     |
| zka:PV<br>1<br>hy:                                                  |                          | Základná<br>Znížená (<br>Oslobode<br>Není před          | (20%)<br>10%)<br>né<br>mětem DPH                                                                                                    | :                | 9,26 DP<br>0,00 DP<br>0,00<br>0,00 Za    | H : 1,<br>H : 0,<br>okrouhlení -0, |
| zka:PV<br>1<br>hy:<br>/: jedenásť 10/1                              | 00 EUR                   | Základná<br>Znížená (*<br>Oslobode<br>Není před         | (20%)<br>10%)<br>né<br>mětem DPH                                                                                                    |                  | 9,26 DP<br>0,00 DP<br>0,00<br>0,00 Za    | H : 1,<br>H : 0,<br>okrouhlení -0, |
| zka:PV<br>1<br>hy:<br>/: jedenásť 10/1<br>výplaty: Prodejt          | 00 EUR                   | Základná<br>Znížená (<br>Oslobode<br>Není před          | (20%)<br>10%)<br>né<br>mětem DPH                                                                                                    | :                | 9,26 DP<br>0,00 DP<br>0,00 2a            | H : 1,<br>H : 0,<br>okrouhlení -0, |
| zka:PV<br>1<br>hy:<br>v: jedenásť 10/1<br>výplaty: Prodejľ<br>álil: | 10 EUR<br>ID             | Základná<br>Znížená (*<br>Oslobode<br>Není před<br>Přij | (20%)<br>10%)<br>métem DPH                                                                                                    |                  | 9,26 DP<br>0,00 DP<br>0,00 Za<br>0,00 Za | H : 1,<br>H : 0,<br>okrouhlení -0, |

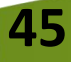

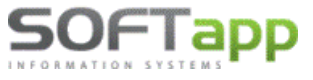

#### Kombinovaná platba

V případě kombinované platby přes centrální pokladnu, kdy se zákazník rozhodne část hotovosti zaplatit kartou, se k úhradě nabídne již zaokrouhlená částka (platba hotově). Součet platby kartou a platby hotově se nesmí lišit od částky k úhradě. Pokud se liší, zobrazí program hlášení a uživatel musí upravit částku platby kartou tak, aby byl součet plateb roven částce k úhradě – viz ilustrativní screeny níže.

| 🗊 Centrální pokladna           |                        |                          |                                             |                   |       |    |
|--------------------------------|------------------------|--------------------------|---------------------------------------------|-------------------|-------|----|
| Centrální pokladna             | Pokladna     O Faktury | Pokladna : Pokla         | adna 2020                                   | ~                 |       |    |
| Ag Doklad Datum                | Popis                  | Přijato od / vydáno komu | Částka                                      | RP 🔺              |       |    |
| P 20202221 01.07.2022 Prodej N | ID                     |                          | 11,11 Zapla                                 | itit              |       |    |
| 🛄 Platba                       |                        | 83                       |                                             |                   |       |    |
| Částka k úhradě :              | 11,11                  |                          |                                             |                   |       |    |
| Platba <u>k</u> artou          | 5,00                   |                          |                                             |                   |       |    |
| Kód transakce :                | PK                     | Chyba                    |                                             |                   | ×     |    |
| Platba hotově :                | 6,10                   | Opravte čiastk           | artou a platby v notovo<br>u platby kartou. | sti sa lisi od Si | umy k |    |
| Zaplaceno :                    | 0,00                   |                          |                                             |                   | ОК    |    |
| Vrátit :                       | -6,10                  | Obnovit zo               | obrazení 🛃 🛛 <u>Z</u> p                     | ět ⊃              |       |    |
| <u></u> K                      | ✓ <u>Z</u> pět ⊇       | Platba                   |                                             |                   |       | 23 |
|                                |                        | Částka k ú               | hradě :                                     |                   | 11,1  | 1  |
|                                |                        | Platba                   | a <u>k</u> artou                            |                   | 5,0   | )1 |
|                                |                        | Kć                       | od transakce :                              | PK                |       |    |
|                                |                        | Platba hoto              | ově :                                       |                   | 6,1   | 10 |

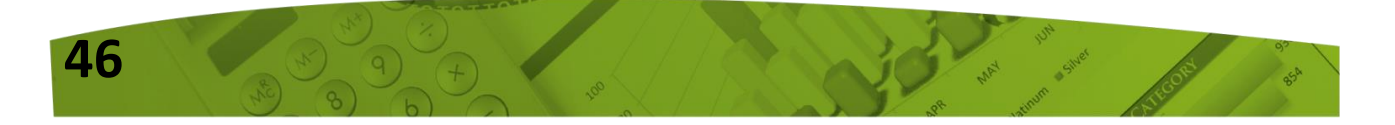

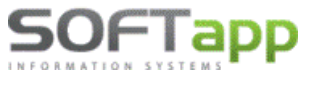

## Ostatní moduly

#### ZÁPIS DO CENTRÁLNÍ NEBO REGISTRAČNÍ POKLADNY

V modulech Sklad, Servis, Salon, Bazar a Půjčovna se vystavují pokladní doklady na hotovostní platby standardně do centrální a registrační pokladny v programu Klient. Z toho důvodu již není třeba žádného dalšího nastavení v jednotlivých modulech. **Doklady se po zaplacení v centrální pokladně automaticky zaokrouhlí.** Pokladní doklad doporučujeme tisknout až po zaplacení, přes opakovaný tisk, aby byl rozdíl ze zaokrouhlení na dokladu vyčíslen.

| DODÁVATEL IČ : 45194921           |                                    |         |              |                 |             |  |  |  |
|-----------------------------------|------------------------------------|---------|--------------|-----------------|-------------|--|--|--|
| DIČ : CZ45194921                  | P                                  | okladr  | ní doklad    | č. : 12200      | 25          |  |  |  |
| SOFTAPP, s.r.o.                   |                                    | (       | Evid. č. dok | ladu)           |             |  |  |  |
|                                   | Dátum vystavenia: 01.07.2022 00:00 |         |              |                 |             |  |  |  |
| Kouty 1419                        | PREDAJKA Č. : 3307638              |         |              |                 |             |  |  |  |
| Valašské Meziříčí                 |                                    |         |              |                 |             |  |  |  |
| 757 01                            |                                    | Dátum d | odania tov.  | /slu. : 01.07.2 | 022         |  |  |  |
|                                   |                                    |         |              |                 |             |  |  |  |
| Zápis v obchodnom registri :      |                                    |         |              |                 |             |  |  |  |
| C 3068, Krajský soud v Ostravě .  |                                    |         |              |                 |             |  |  |  |
| ¥ .                               |                                    | 96      |              | Jednot.cena     | Cena celkom |  |  |  |
| Číslo materiálu Názov             | Lokal.                             | DPH     | Množstvo     | bez DPH         | bez DPH     |  |  |  |
| 7711943674 0W20 RN17FE CASTROL 5L | OLEJE                              | 20      | 1,000        | 6,320           | 6,32        |  |  |  |
|                                   |                                    |         | 1,000        |                 | 6,32        |  |  |  |
| Odčítaná záloha s DPH:            | 0,00                               | Základ  | dane         | Čia             | stka dane   |  |  |  |
| 0 %                               |                                    |         | 0,00         |                 |             |  |  |  |
| Znížená sadzba DPH                |                                    |         | 0,00         |                 | 0,00        |  |  |  |
| Druhá snížená sazba DPH           |                                    |         | 0,00         |                 | 0,00        |  |  |  |
| Základná sadzba DPH               |                                    |         | 0,00         |                 | 0,00        |  |  |  |
| Rekapitulácia :                   |                                    |         |              |                 |             |  |  |  |
| Nie je predmetom DPH              |                                    |         | 0,00         |                 |             |  |  |  |
| 0 %                               |                                    |         | 0,00         |                 |             |  |  |  |
| Znížená sadzba DPH                |                                    |         | 0,00         |                 | 0,00        |  |  |  |
| Druhá snížená sazba DPH           |                                    |         | 0,00         |                 | 0,00        |  |  |  |
| Základná sadzba DPH               |                                    |         | 6,32         |                 | 1,26        |  |  |  |
| Zaokrouhlení : 0,02 EUR           |                                    |         | 6,32         |                 | 1,26        |  |  |  |
|                                   | Súčet                              |         |              | :               | 7,60        |  |  |  |
|                                   | Odčítan                            | é záloh | y celkom     | :               | 0,00        |  |  |  |
|                                   | Zaplace                            | no      | -            | :               | 7,60        |  |  |  |

#### ZÁPIS DO POKLADNY, KTERÁ NENÍ ANI CENTRÁLNÍ, ANI REGISTRAČNÍ

Není-li pokladna centrální nebo registrační, pak se rozdíl ze zaokrouhlení na dokladech nezobrazí (u dokladů z jiných modulů než z programu Klient). Doklad zůstane nezaokrouhlený.

Je-li však u uživatele nastaveno zaokrouhlovat pokladní doklady, pak se zaokrouhlení zapíše do "Není předmětem DPH".

| Sadzba               | Základ | DPH                     |          |
|----------------------|--------|-------------------------|----------|
| Nie je predmetom DPH | -0,01  |                         |          |
| Oslobodené plnenie   | 0,00   |                         |          |
| Znížená sadzba       | 0,00   | 0,00                    |          |
| Základná sadzba      | 7,47   | 1,49                    |          |
|                      |        |                         |          |
|                      | 2      | Zaplatené v hotovosti : | 8.95 EUR |

U úhrad faktur se pak načte celá částka do "Není předmětem DPH", jelikož se jedná o nedaňový doklad.

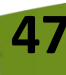

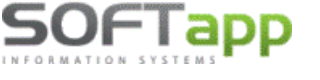

# Novinky od verze 22.01.a

## 6. Kontrola spolehlivosti plátce v Příkazu k úhradě

V programu **Klient od verze 22.01.a** byla v Příkazu k úhradě dodělána online kontrola na spolehlivost plátce.

CZ – kontrola spolehlivosti je prováděna v programu automaticky bez nutnosti nějakého nastavení

**SK** – pro funkčnost kontroly spolehlivosti plátce je potřeba nejdříve vygenerovat API klíč. Ten lze vygenerovat na stránkách FS SK na odkaze https://opendata.financnasprava.sk/page/openapi Zde je nutné vyplnit jméno, email a vše potvrdit tlačítkem "Generovat API klúč". Klíč, který přišel do emailu, je potřeba zkopírovat a vložit do "Nastavení programu" - záložka API klíče 2 - pole Fin. správa SK - API klíč a potvrdit tlačítkem "OK".

| Kontrola dat Přechodná měna WWW Synchro Pokladna EET PROXY server EL dokumenty API klíče 2 | Nastavení účtu 🎤         |
|--------------------------------------------------------------------------------------------|--------------------------|
| Fin.správa SK - API klíč                                                                   | Nastavení přihlašování 🤌 |
| ***************************************                                                    | Nastavení textů 🥬        |
| ·                                                                                          |                          |
|                                                                                            | <u>0</u> K 🖌             |
|                                                                                            | Zpět 🥥                   |

### 1.1 Nový příkaz k úhradě

V agendě Dodavatelé – menu Sestavy – volba Příkaz k úhradě bylo vedle tlačítka "Nový" přidáno zatržítko. V nezatrženém stavu dochází při vystavení nového příkazu ke kontrole spolehlivosti plátce. V opačném stavu se kontrola na spolehlivost neprovádí. Poslední nastavení parametru zůstává zachováno.

|   | Doklad       | Splatná       | VS              |                  | Firma    |      | Obsah faktury | Částka         | ^ |
|---|--------------|---------------|-----------------|------------------|----------|------|---------------|----------------|---|
|   | 118900663    | 31.01.2022    | 225566          | SOFTAPP          | S. r. o. |      | Nákup         | 5 000,00       |   |
| Ц |              |               |                 |                  |          |      |               |                |   |
| Н |              |               |                 |                  |          |      |               |                |   |
| Н |              |               |                 |                  |          |      |               |                |   |
| Н |              |               |                 |                  |          |      |               |                |   |
| Н |              |               |                 |                  |          |      |               |                |   |
| H |              |               |                 |                  |          |      |               |                | × |
| Ľ | <            |               |                 |                  |          |      |               | <u> </u>       |   |
|   | <u>N</u> ový | Ē             | ditovat 🞲       | O <u>b</u> novit | Se:      | znam | ✓ ≜           | <u>Z</u> pět 📮 |   |
|   | Vypnout ko   | ntrolu spoleh | livosti zákazní | ků               |          | -    |               |                |   |

Zvolením tlačítka "Nový" a výběrové podmínky, dojde k zobrazení seznamu faktur připravených pro vystavení příkazu k úhradě.

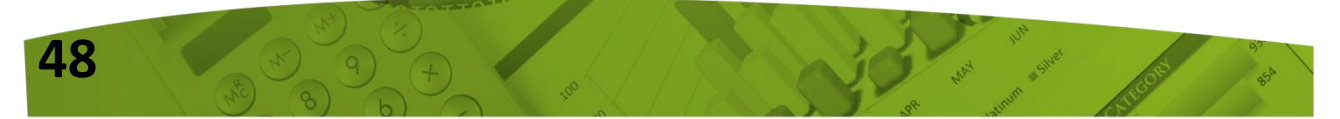

V tento moment zároveň dochází k online kontrole spolehlivosti plátce a jeho zaregistrovaných bankovních účtů. Program se spojuje na veřejně dostupnou databázi daňových poplatníků.

Barevné zvýraznění názvu dodavatele udává informace o spolehlivosti.

#### Vysvětlení barevné legendy

- Zelená spolehlivý plátce se správným zaregistrovaným bankovním účtem
- Růžová spolehlivý plátce nenalezen účet plátce je veden jako spolehlivý, ale bankovní účet, který je uveden v přijaté faktuře nefiguruje mezi jeho zaregistrovanými účty.
- Červená nespolehlivý plátce

49

 Žlutá – spolehlivost plátce se nepodařilo ověřit (není plátce DPH, nefunkční připojení k internetu)

Číslo faktury, které je zvýrazněno červenou barvou, upozorňuje na nevyplněné bankovní spojení.

| DV Při     | kaz k úhra     | adě     |                |            |                   |             |             |            |                        |                  |                                                        | x   |
|------------|----------------|---------|----------------|------------|-------------------|-------------|-------------|------------|------------------------|------------------|--------------------------------------------------------|-----|
|            | Z účtu :       | 58-2220 | 00889977       | Kor        | merční banka Ci   | ZK 🗸        |             | 39         | 301 539,57             |                  |                                                        |     |
| Ag         | Čísl           | lo fa.  | Vystavená      | Splatná    | Částka            | Částka/měna | Měna        | VS         | Firr                   | ma               |                                                        | ^   |
| D          | 118            | 3900660 | 11.01.2022     | 25.01.2022 | 5 000,00          | ,00         |             | 888        | AUTO - ALMA spol. s.r. | 0.               |                                                        |     |
| D          | 118            | 3900661 | 11.01.2022     | 25.01.2022 | 600,00            | ,00         |             | 999        | SOFTAPP, s. r. o.      |                  |                                                        |     |
| ▶D         | 118            | 3900662 | 14.01.2022     | 28.01.2022 | 4 800,00          | ,00         |             | 8878       | 4 PAP, spol. s r.o.    |                  |                                                        |     |
| D          | 118            | 3900663 | 17.01.2022     | 31.01.2022 | 25 000,00         | ,00         |             | 225566     | SOFTAPP, s. r. o.      |                  |                                                        |     |
| D          | 118            | 3900664 | 17.01.2022     | 31.01.2022 | 600,00            | ,00         |             | 6365       | Oldřich SLABÝ          |                  |                                                        |     |
| D          | 118            | 3900665 | 21.01.2022     | 04.02.2022 | 5 600,00          | ,00         |             |            | SOFTAPP, s. r. o.      |                  |                                                        |     |
|            |                |         |                |            |                   |             |             |            |                        |                  |                                                        |     |
|            |                |         |                |            |                   |             |             |            |                        |                  |                                                        |     |
|            |                |         |                |            |                   |             |             |            |                        |                  |                                                        |     |
|            |                |         |                |            |                   |             |             |            |                        |                  |                                                        |     |
| _          |                |         |                |            |                   |             |             |            |                        |                  |                                                        |     |
| _          |                |         |                |            |                   |             |             |            |                        |                  |                                                        |     |
| _          |                |         |                |            |                   |             |             |            |                        |                  |                                                        |     |
| _          |                |         |                |            |                   |             |             |            |                        |                  |                                                        |     |
| <          |                |         |                |            |                   |             |             |            |                        |                  | >                                                      |     |
| -          |                |         |                |            |                   |             |             |            |                        | Džius selius     |                                                        |     |
| <u>B</u> a | inkovni sp     | ojeni : |                |            | /                 | ĸ           | .S: 03      | 308 55     |                        | Prikaz Ceikem    |                                                        | ,00 |
| IB/        | AN / BIC :     |         |                |            |                   |             | 1           |            | [7                     | Zaplatit dne:    | 21.01.2022                                             |     |
| Ot         | osah faktu     | ry :    | Nákup zbo      | oží        |                   |             |             |            | V                      | SS dle čísla fal | ktury                                                  |     |
| Zá         | klad daně      |         |                | 8 099,1    | 7 DPH:            |             | 1 700,8     | 3 Příkazy: | 7 000,00               | 0                |                                                        |     |
|            |                |         |                |            |                   |             |             |            | 1                      | Výstup dat :     | <ul> <li>Tisk</li> <li>Odeslat elektronicky</li> </ul> |     |
|            | <u>V</u> ybrat | 3\$     | Vy <u>b</u> ra | it vše 🧘   | <u>P</u> řidat řá | ádek 🕂      | <u>S</u> tá | álé platby | o <u>D</u> obropisy    | Provést (tisk    | :) ♥ <u>Z</u> pět                                      | 5   |

Částky, které jsou podbarveny modrou barvou, informují o již vystaveném příkazu k úhradě na danou fakturu.

Pomocí dvojkliku myší v modře podbarveném poli "Příkazy", dojde k zobrazení již vystavených příkazů k vybrané faktuře.

| 1 | Příkazy k úhr | adě          |      |                     |               |          |       | x |
|---|---------------|--------------|------|---------------------|---------------|----------|-------|---|
|   | Doklad        | Vystaven     | VS   | Firma               | Obsah faktury | Částka   | Důvod | ^ |
|   | 118900662     | 14.01.2022 0 | 8878 | 4 PAP, spol. s r.o. |               | 5 000,00 |       |   |
|   | 118900662     | 14.01.2022 0 | 8878 | 4 PAP, spol. s r.o. | Nákup zboží   | 2 000,00 |       |   |
|   |               |              |      |                     |               |          |       |   |
|   |               |              |      |                     |               |          |       |   |

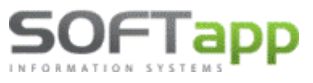

#### Nespolehlivý a neověřený plátce

U těchto dvou typů plátců dojde ve spodní části formuláře k zobrazení textového pole pro zapsání důvodu, poznámky, která se uloží do vytvořeného příkazu.

| 🗐 Pří | kaz k úhradě                  |                    |                            |                                                                    |                                                                   |                               |             |                      |                       | - • ×        |
|-------|-------------------------------|--------------------|----------------------------|--------------------------------------------------------------------|-------------------------------------------------------------------|-------------------------------|-------------|----------------------|-----------------------|--------------|
| Z     | Z účtu : 58-22200             | 0889977            | Kome                       | erční banka CZK                                                    |                                                                   | 39 801 539,57                 |             |                      |                       |              |
| Ag    | Číslo fa.                     | Vystavená          | Splatná                    | Částka                                                             | Částka/měna Měna                                                  | VS                            |             | Firma                |                       | ^            |
| D     | 118900660                     | 11.01.2022         | 25.01.2022                 | 5 000,00                                                           | ,00,                                                              | 888                           | AUTO - ALI  | IA spol. s.r.o.      |                       |              |
| D     | 118900661                     | 11.01.2022         | 25.01.2022                 | 600,00                                                             | ,00,                                                              | 999                           | SOFTAPP,    | S. T. O.             |                       |              |
| D     | 118900662                     | 14.01.2022         | 28.01.2022                 | 4 800,00                                                           | ,00,                                                              | 8878                          | 4 PAP, spo  | l. s r.o.            |                       |              |
| D     | 118900663                     | 17.01.2022         | 31.01.2022                 | 25 000,00                                                          | ,00,                                                              | 225566                        | SOFTAPP,    | S. T. O.             |                       |              |
| ۱D    | 118900664                     | 17.01.2022         | 31.01.2022                 | 600,00                                                             | ,00,                                                              | 6365                          | Oldřich SL/ | ABÝ                  |                       |              |
| D     | 118900665                     | 21.01.2022         | 04.02.2022                 | 5 600,00                                                           | ,00,                                                              |                               | SOFTAPP,    | S. F. O.             |                       |              |
|       |                               |                    |                            |                                                                    |                                                                   |                               |             |                      |                       |              |
|       |                               |                    |                            |                                                                    |                                                                   |                               |             |                      |                       |              |
|       |                               | De                 | otaz                       |                                                                    |                                                                   |                               | ×           |                      |                       |              |
| <     |                               |                    | Záka<br>DPH.<br>DPH<br>DOP | zníkovi bude z<br>,<br>je nutné odvé:<br>oručujeme vypl<br>ačovat? | měněna částka k plati<br>st přímo státu.<br>Init pole Důvod nepla | bě na částku zák<br>cení DPH. | ladu        |                      |                       | v            |
| Ba    | nkovní spojení :              |                    |                            |                                                                    |                                                                   |                               |             | Příkaz celkem        |                       | 0,00         |
| IBA   | N / BIC :                     |                    |                            |                                                                    | A                                                                 | no                            | Ne          | Zaplatit dne:        | 21.01.2022            | à            |
| Ob    | sah faktury :                 | Nákup zboži        |                            |                                                                    |                                                                   |                               |             | SS dle čísla fakt    | ury                   |              |
| Zái   | (lad daně :<br>Nespolehlivý p | plátce k datu 21   | 495,87<br>. 1. 2022 🔫      | DPH:                                                               | 104,13                                                            |                               |             | ┘<br>Výstup dat<br>: | ● Tisk<br>○ Odeslat e | elektronicky |
|       | ⊻ybrat 3\$                    | Vy <u>b</u> rat vš | ie 🏌                       | <u>P</u> řidat řádek                                               | <u>S</u> tálé platby                                              |                               | bropisy     | Provést (tisk)       | ♥                     | Zpět 💙       |

Tlačítkem s vykřičníkem 🔟 lze vyvolat dotaz, zda je požadováno změnit celkovou částku k úhradě pouze na částku základu DPH. Potvrzením tlačítka "Ano", dojde ke změně částky.

| 🗇 Příkaz k úhradě |                                                             |            |            |           |               |      |        |                          |   |  |  |
|-------------------|-------------------------------------------------------------|------------|------------|-----------|---------------|------|--------|--------------------------|---|--|--|
| 2                 | Z účtu : 58-222000889977 Komerční banka CZK 💙 39 801 539,57 |            |            |           |               |      |        |                          |   |  |  |
| Ag                | Číslo fa.                                                   | Vystavená  | Splatná    | Částka    | Částka/měna I | Měna | VS     | Firma                    | ^ |  |  |
| D                 | 118900660                                                   | 11.01.2022 | 25.01.2022 | 5 000,00  | ,00           |      | 888    | AUTO - ALMA spol. s.r.o. |   |  |  |
| D                 | 118900661                                                   | 11.01.2022 | 25.01.2022 | 600,00    | ,00           |      | 999    | SOFTAPP, s. r. o.        |   |  |  |
| D                 | 118900662                                                   | 14.01.2022 | 28.01.2022 | 4 800,00  | ,00           |      | 8878   | 4 PAP, spol. s r.o.      |   |  |  |
| D                 | 118900663                                                   | 17.01.2022 | 31.01.2022 | 25 000,00 | ,00           |      | 225566 | SOFTAPP, s. r. o.        |   |  |  |
| ۱D                | 118900664                                                   | 17.01.2022 | 31.01.2022 | 495,87    | ,00           |      | 6365   | Oldřich SLABÝ            |   |  |  |
| D                 | 118900665                                                   | 21.01.2022 | 04.02.2022 | 5 600,00  | ,00           |      |        | SOFTAPP, s. r. o.        |   |  |  |
|                   |                                                             |            |            |           |               |      |        |                          |   |  |  |

## 1.2 Stálé platby

Číselník Stálých plateb byl doplněn o tlačítko "Příkazy".

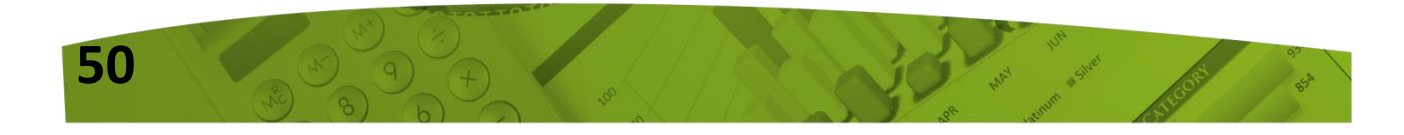

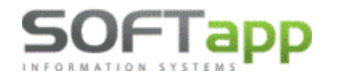

www.softapp.cz 🔀 hotline@softapp.cz

**V**tel.: +420 571615244

MAY SIVE

|             | Elle Manager | 1 Dřídat řáda |                | Stálá niathy | Debropiev |
|-------------|--------------|---------------|----------------|--------------|-----------|
|             |              |               |                |              |           |
| tálé platby |              |               |                |              |           |
|             |              |               |                |              |           |
|             | Popis        | Částka        | Datum          | Vyb          |           |
| Úrok        |              | 222           | ,00 01.01.1900 |              |           |
| Pojištění   |              | 1500          | ,00 01.12.2021 |              |           |
| Leasing     |              | 5500          | ,00 01.02.2022 |              |           |
|             |              |               |                |              |           |
|             |              |               |                |              |           |
|             |              |               |                |              |           |
|             |              |               |                |              |           |
|             |              |               |                |              |           |
|             |              |               |                |              |           |
|             |              |               |                |              |           |
|             |              |               |                |              |           |
| _           |              |               |                |              |           |
|             |              |               |                |              |           |
| <           |              |               |                |              | >         |
|             |              |               |                |              |           |

Vyvoláním tohoto tlačítka dojde k zobrazení všech příkazů k úhradě, kde byla vybrána tato stálá platba.

| ļ | 🏢 Příkazy k úhradě 💿 💿 💌 |           |    |       |               |        |       |  |   |  |  |  |
|---|--------------------------|-----------|----|-------|---------------|--------|-------|--|---|--|--|--|
|   | Doklad                   | Vystaven  | VS | Firma | Obsah faktury | Částka | Důvod |  | ^ |  |  |  |
|   | •                        | 12.01.202 |    | Úrok  |               | 222,00 |       |  |   |  |  |  |
|   | 0                        | 17.01.202 |    | Úrok  |               | 222,00 |       |  |   |  |  |  |
|   |                          |           |    |       |               |        |       |  |   |  |  |  |

## 1.3 Editace příkazu k úhradě

V editaci příkazu k úhradě již ke kontrole spolehlivosti plátce nedochází.

|   | Doklad       | Splatná    | VS        | Firma                   | Obsah faktury | Částka 🔺       |
|---|--------------|------------|-----------|-------------------------|---------------|----------------|
|   | 118900661    | 25.01.2022 | 999       | SOFTAPP, s. r. o.       |               | 600,00         |
|   | 0            | 01.02.2022 |           | Leasing                 |               | 5 500,00       |
|   |              |            |           |                         |               |                |
|   |              |            |           |                         |               |                |
| Ц |              |            |           |                         |               |                |
| Ц |              |            |           |                         |               |                |
| Ц |              |            |           |                         |               |                |
|   | <            |            |           |                         |               | >              |
|   | <u>N</u> ový | Ē          | ditovat 📝 | O <u>b</u> novit 🛃 Sezn | am 🗸 🗎 📑      | <u>Z</u> pět 🍃 |

51

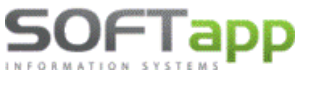

Informace o již vystavených příkazech s možností jejich zobrazení, je z editace stále dostupná.

| 1 | 🗊 Oprava příkazu 34 💿 💿 💌                                   |                      |            |          |             |      |     |                   |       |  |   |  |  |
|---|-------------------------------------------------------------|----------------------|------------|----------|-------------|------|-----|-------------------|-------|--|---|--|--|
|   | Z účtu : 58-222000889977 Komerční banka CZK 🖂 39 801 539,57 |                      |            |          |             |      |     |                   |       |  |   |  |  |
| Ī | Ag                                                          | Číslo fa. Vystavená  | Splatná    | Částka   | Částka/měna | Měna | VS  |                   | Firma |  | ^ |  |  |
|   | D                                                           | 118900661 11.01.2022 | 25.01.2022 | 600,00   | 00,         |      | 999 | SOFTAPP, s. r. o. |       |  |   |  |  |
| Þ |                                                             | 0 17.01.2022         | 01.02 2022 | 5 500,00 | ,00         |      |     | Leasing           |       |  |   |  |  |
|   |                                                             |                      |            |          |             |      |     |                   |       |  |   |  |  |

# 7. Dodavatelé – Prohlížení, Oprava, Likvidace

V agendě Dodavatelé – menu Faktury – volbě Prohlížení, Oprava, Likvidace bylo přidáno tlačítko "Příkazy". Po jeho stisku, dojde k zobrazení již vystavených příkazů k úhradě k vybrané faktuře.

| Účetní rok :2022 Bez rozdílu plateb Bez rozdílu plateb Bez rozdílu |         |
|----------------------------------------------------------------------------------------------------|---------|
| Číslo fa.         Firma         Dat přijetí         Splatnost         Částka         Záloha         Zbývá uhradit         VS         Měna Částka/Měna Záloha / měna Zaplatit/i ^           118900662         4 PAP, spol. s r.o.         14.01.2022         28.01.2022         9 800,00         0,00         4 800,00         8878         0,00         0,00         0,00                                                                                                    |         |
| 118900662 4 PAP, spol. s r.o. 14.01.2022 28.01.2022 9 800,00 0,00 4 800,00 8878 0,00 0,00 0,00 0,00                                                                                                    |         |
|                                                                                                    |         |
| 118900663 SOFTAPP, s. r. o. 17.01.2022 31.01.2022 25 000,00 0,00 25 000,00 225566 0,00 0,00 0,00 0,00                                                                                                    |         |
| 118900664 Oldřich SLABÝ 17.01.2022 31.01.2022 600,00 0,00 600,00 6365 0,00 0,00 0,00                                                                                                    |         |
|                                                                                                    |         |
|                                                                                                    |         |
|                                                                                                    |         |
|                                                                                                    |         |
|                                                                                                    |         |
|                                                                                                    |         |
|                                                                                                    |         |
|                                                                                                    |         |
| Pricazy Likvidace Uhrady Položky Pricazy III Prica Pricazy III Pricazy III                                                                                                    |         |
| Číslo DL Číslo materiálu Popis Množství MJ Cena za MJ DPH% Celkem s DPH DPH Poznamka                                                                                                    |         |
|                                                                                                    |         |
| - Mil Příkazy k úhradě                                                                                                    |         |
| Doklad Vystaven VS Firma Obsah faktury Částka I                                                                                                    | Důvod 🔺 |
| 118900662 14.01.202 8878 4 PAP, spol. s r.o. 5 000,00                                                                                                    |         |
| 118900662 14.01.202 8878 4 PAP, spol. s r.o. Nákup zboží 2 000,00                                                                                                    |         |
| Likvidace 🔂 Opravit fakti                                                                                                    |         |
|                                                                                                    |         |

## 2.1 Kontrola spolehlivosti plátce ve formuláři faktury

Kontrolu spolehlivosti plátce lze provádět i přímo při vystavení nebo opravě faktury, a to odběratelské i dodavatelské. Kontrolu lze vyvolat pomocí ikonky žárovky 😪 v blízkosti údajů o zákazníkovi.

|      | Uvedený plátce je s<br>Registrované účty j<br>2600192017 / 2010<br>cz292010000000230 | spolehlivý<br>plátce :<br>00191995 |                 |
|------|--------------------------------------------------------------------------------------|------------------------------------|-----------------|
| (84) |                                                                                      | ОК                                 |                 |
| 52   |                                                                                      | A AS                               | HAT STATE STATE |

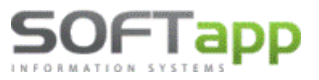

▶ hotline@softapp.cz ↓ tel.: +420 571615244

| Odběr          | atel              | Příjemce                      |              |  |  |
|----------------|-------------------|-------------------------------|--------------|--|--|
| Kód : 45194921 | SOFTAPP, s. r. o. |                               | 9            |  |  |
|                | Kouty 1419, Valaš | Kouty 1419, Valašské Mezíříčí |              |  |  |
| DIČ:           | CZ45194921        | Pohledávky :                  | 757443172,80 |  |  |
| Objednávka :   |                   | Zavazky :                     | 69371,00     |  |  |

| [Dodavatel] _ |            |                   |        |           |
|---------------|------------|-------------------|--------|-----------|
| Kód :         | 45194921   | SOFTAPP, s. r. o. |        | cz 🥥 🕖    |
| DIČ :         | CZ45194921 |                   |        |           |
| Bank.účet :   | 2600192017 |                   | / 2010 | KS : 0308 |
| IBAN / BIC :  |            |                   | 1      |           |

Kontrola na spolehlivost plátce se neprovádí nebo ji nelze provést:

- Pokud se jedná o zálohové faktury (nedaňový doklad)
- Pokud se jedná o zahraničního zákazníka
- Pokud nemá zákazník vyplněno DIČ u CZ, IČ DPH u SK
- Pokud zákazník není plátcem DPH
- Není funkční připojení na internet

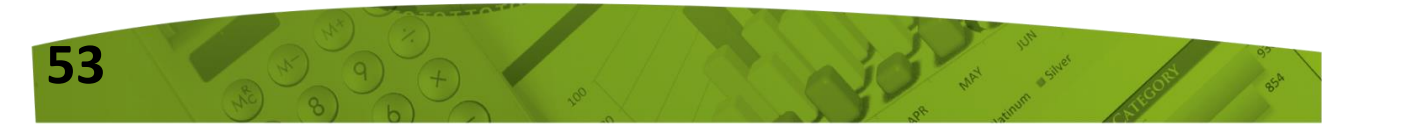

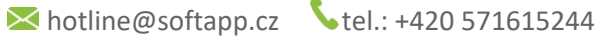

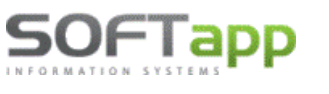

# Novinky od verze 21.11.a

# Nová funkcionalita v DPH - Kontrola DPH

V modulu Účetnictví v menu Sestavy – DPH byla přidána nová funkcionalita "Kontrola DPH". Tuto funkci lze spustit u CZ dealerů z volby *DPH od roku 2011* a u SK dealerů z volby *DPH od 1/2021* přes tlačítko "Nové přiznání". Tuto kontrolu lze vyvolat také z volby "Kontrolní sestavy".

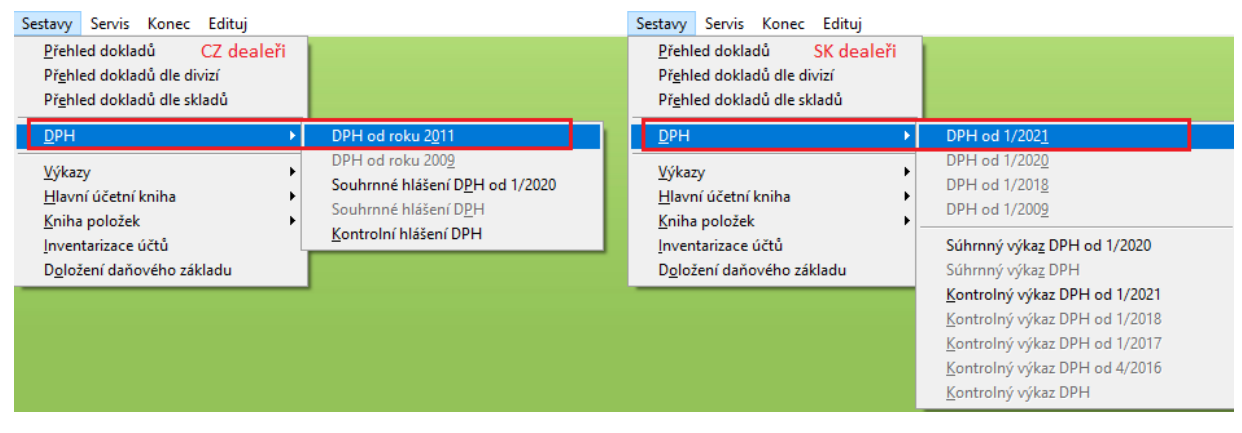

Kontrola DPH se vždy vztahuje k vybranému období – viz ilustrativní screen níže.

|              | Přiznání DPH od roku 2011 (2021)                                                                                                    |                                                                                                    |
|--------------|----------------------------------------------------------------------------------------------------|----------------------------------------------------------------------------------------------------|
| 🛄 Sezr       | ļdentifikační údaje 🞲                                                                                                    |                                                                                                    |
| Čísl         |                                                                                                    | slání Autor Poznámka ^                                                                                                   |
| Þ            |                                                                                                    | 1                                                                                                    |
|              | Typ přiznání : Řádné 🖌                                                                                                    |                                                                                                    |
|              | Přiznání DPH Sestavy                                                                                                    |                                                                                                    |
|              | Volba sestavy :<br>Seznam daňových dokladů<br>Rekapitulace<br>Seznam s rozpisem DPH<br>Zdaň. pinění osvobozená<br>Zjednodušené daňové doklady<br>Seznam dle typů dokladů<br>Seznam dle řádků přiznání |                                                                                                    |
| <<br>[ Důvod | Dodavatelé                                                                                                    | Důvod zištěn dno:                                                                                                    |
|              | Do seznamu tisknout i nedaň.doklady<br>Oddělit v sestavě daň. a nedaň.doklady                                                                                                    | Uuvod zijsten ane:                                                                                                    |
| [Pozná       | Provést 🎲 Kontrola DPH 🃸 Zpět ⊃                                                                                                    | ini: 15.12.2021 10:47: Uožit datum ; Zrušit datum<br>↓ Uožit _ Uožit _ Uožit _ Uožit _ Uožit _ Uožit _ Uožit _ Uožit _ U |
| Nov          | é přiznání 📄 Kontrolní sestavy 🛕 Smazat přiznání 🗶                                                                                                    | Odúčtování DPH 📄 🛛 XML \ Tisk 🚔 Zpět 🥥                                                                                   |

MAY Siver

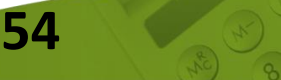

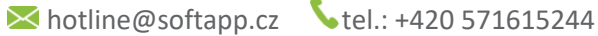

## **1. Princip kontrol**

www.softapp.cz

OFTadd

#### DPH v prvotních dokladech se porovnává proti DPH v HUK (viz ilustrativní screen níže).

<u>Prvotní doklady</u>: D = částka DPH z přijatých faktur, O = částka DPH z vydaných faktur, PP = částka DPH z příjmových pokladních dokladů, PV = částka DPH z výdajových pokladních dokladů, IDD = int. daň. doklady.

<u>DPH v HUK:</u> částky zlikvidovaných dokladů z modulů Dodavatelé, Odběratelé, Pokladna a modulu Účetnictví (IDD) – pouze účty DPH.

| Ezna   | ım DPH                                |                    |              |                   |                        |                       |              |        | • 🗙    |
|--------|---------------------------------------|--------------------|--------------|-------------------|------------------------|-----------------------|--------------|--------|--------|
| C      | )PH v prvotních dokladeo              | ch                 |              | DPH v             | ник                    |                       |              | -      |        |
| Faktur | y, pokladna                           |                    |              | Faktury, pokladna |                        |                       |              |        |        |
| Agen   | da Zlikvidované Ne                    | ezlikvidované      | Celkem       | Agenda            | MD                     | DAL                   | MD - DAL     | Rozdíl |        |
| D      | 105,00                                | 210,00             | 315,00       | D                 | 105,00                 | 0,00                  | 105,00       |        | 210,00 |
| 0      | - 120,00                              | - 210,00           | - 330,00     | 0                 | 0,00                   | 120,00                | - 120,00     | · ·    | 210,00 |
| PP     | -21,00                                | -51,00             | -72,00       | P                 | 42,00                  | 21,00                 | 21,00        |        | -9,00  |
| PV     | 42,00                                 | 42,00              | 84,00        |                   |                        |                       |              |        |        |
|        |                                       |                    | -3,00        |                   | 147,00                 | 141,00                | 6,00         |        |        |
| Intern | í daňové doklady                      |                    |              | Interní daňov     | vé doklady             |                       |              |        |        |
| Agen   | da Zlikvidované Ne                    | zlikvidované       | Celkem       | Agenda            | MD                     | DAL                   | MD - DAL     | Rozdíl |        |
| VST    | 0,00                                  | 0,00               | 0,00         | I                 | 0,00                   | 42,00                 | -42,00       |        | -21,00 |
| VYS    | -42,00                                | -21,00             | -63,00       |                   |                        |                       |              |        |        |
|        |                                       |                    | -63,00       | Ostatní daňov     | vé doklady             |                       |              |        |        |
|        | Neexistuiící kód DPH, z               | áměna vstup výstup | [A]          | Agenda            | MD                     | DAL                   | MD - DAL     |        |        |
|        | (                                     |                    |              | U                 | 21,00                  | 0,00                  | 21,00        |        |        |
|        | Učetní doklady mímo                   | o prvotní doklady  |              |                   |                        |                       |              |        |        |
|        | Sazba DPH neo                         | odpovídá dani      |              |                   | 21,00                  | 0,00                  | 21,00        |        |        |
|        | Součet prvotní                        | doklady            | -66,00       |                   | 168,00                 | 183,00                | -15,00       |        | -51,00 |
| Přizná | iní DPH                               |                    |              | Přeúčtování       | daně                   |                       |              | 1      |        |
| Řáde   | ek Vstup                              | Výstup Vs          | tup-výstup 🔺 | Agenda            | MD                     | DAL                   | MD - DAL     |        |        |
| 1      | 0,00                                  | 430,00             | - 430,00     |                   |                        |                       |              |        |        |
| 2      | 0,00                                  | 35,00              | -35,00       |                   |                        |                       |              |        |        |
| 40     | 399,00                                | 0,00               | 399,00       |                   |                        |                       |              |        |        |
|        |                                       |                    |              |                   |                        |                       |              |        |        |
|        |                                       |                    |              | ÚČTY DPH          |                        |                       |              |        |        |
|        |                                       |                    |              |                   | '343210','343220','343 | 3110','343120','3430  | 10','343020' |        |        |
|        | · · · · · · · · · · · · · · · · · · · |                    |              | vstup             |                        |                       |              |        |        |
|        | 399,00                                | 465,00             | -66,00       | Výstup            | '343210','343220','34  | 3110','343120','3430' | 10','343020' |        |        |
|        | pozpír v                              |                    | 0.00         | Přeúčtování       | '395000'               |                       |              | Zpět   | Э      |
|        | ROZDIL                                |                    | 0,00         |                   |                        |                       |              | ==**   |        |

Do přiznání DPH vstupují <u>všechny prvotní doklady</u> bez ohledu na to, jsou-li zlikvidovány či nikoliv. Tato kontrola DPH porovnává prvotní doklady proti dokladům, na kterých je účtováno o DPH v hlavní účetní knize.

<u>Součet prvotních dokladů</u> je součet DPH z přijatých faktur, vydaných faktur, pokladních dokladů a interních daňových dokladů. Tento součet by se měl shodovat s přiznáním DPH (částky DPH vstup-výstup za všechny řádky přiznání). V sestavě Rekapitulace DPH by se v řádku CELKEM měla nacházet stejná částka daně.

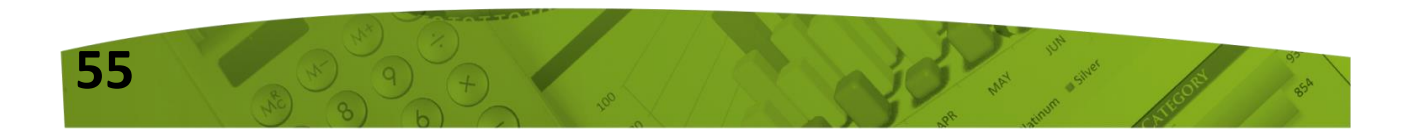

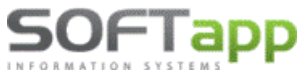

www.softapp.cz 🛛 hotline@softapp.cz 💊 tel.: +420 571615244

| CELKEM: | Základy: -414,29 | Daně: -66,0 |
|---------|------------------|-------------|
|         |                  |             |

<u>Ostatní daňové doklady</u> jsou doklady, na kterých je účtováno o DPH a vznikly mimo prvotní doklady (tzn., nejedná se o agendy Dodavatelé, Odběratelé, Pokladna a nejedná se ani o interní daňové doklady v modulu Účetnictví). Může se však jednat o účetní doklady (vnitro doklady), na které bylo omylem účtováno DPH.

<u>Rozdíly</u> v části DPH v HUK jsou částky DPH, které nebyly předkontovány na účty DPH, tudíž chybí v HUK. V takovém případě by nastal při kontrole DPH na účetnictví nesoulad a pomocí této kontroly DPH je možné ihned zjistit, v kterých agendách zůstaly nezlikvidované doklady.

**<u>ROZDÍL CELKEM</u>** – jsou-li do přiznání DPH zahrnuty všechny prvotní doklady a není-li problém s neexistujícím kódem DPH, záměnou kódů na vstupu a výstupu atd., pak se správně zobrazí hodnota rozdílu v částce 0 Kč.

Není-li však hodnota rozdílu 0 Kč, pak je možné využít k dalšímu dohledávání rozdílů sestavy, které jsou umístěny v levé části formuláře přibližně uprostřed (na ilustrativním screenu zeleně orámováno). Informace a příklady těchto sestav naleznete v bodu 3 níže.

## 2. Nastavení účtů DPH

Účty DPH, na kterých se účtuje vstup a výstup, a také přeúčtování DPH, je nejprve potřeba zkontrolovat. V případě, že se Vám v sekci "ÚČTY DPH" nezobrazují žádné účty DPH nebo některé chybí, doplníte je přes tlačítko "Odúčtování DPH" a následně tlač. "Nastavení účtů". Je potřeba vypsat všechny <u>analytické účty DPH</u>, na kterých o DPH účtujete.

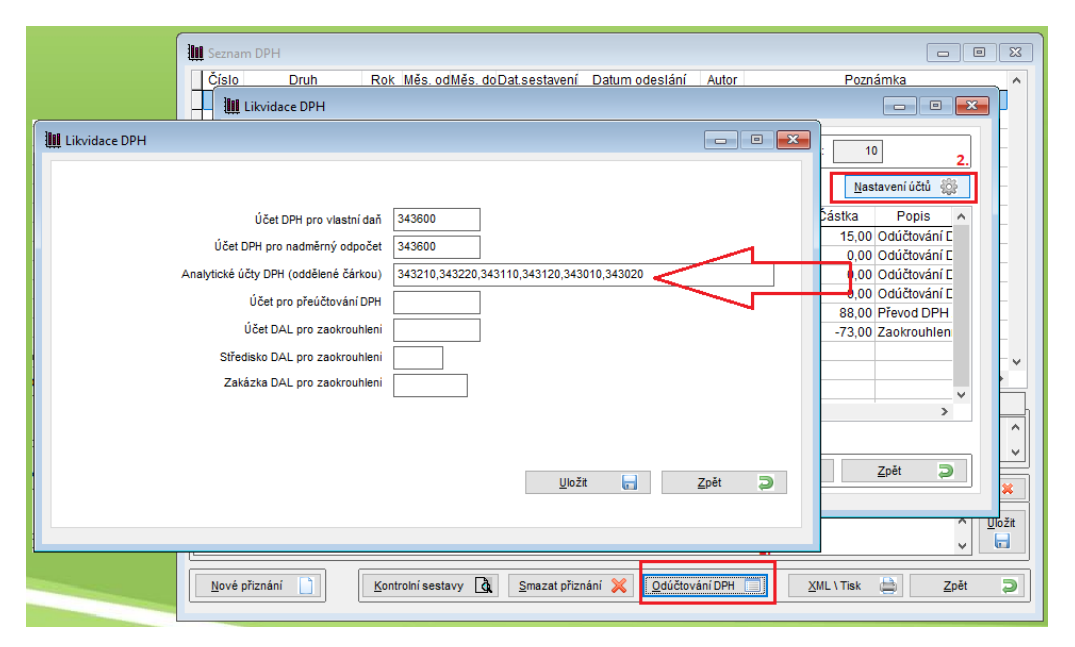

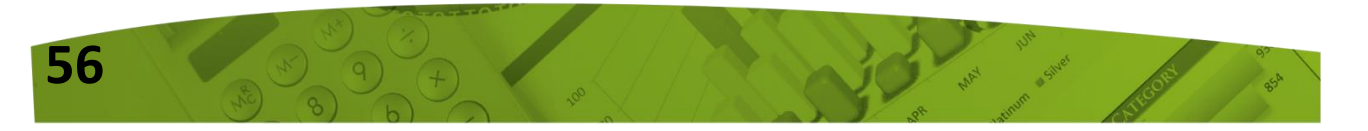

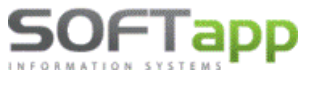

## 3. Sestavy určené pro dohledání rozdílů

| Neexistující kód DPH, záměna vstup výstup | à |
|-------------------------------------------|---|
| Účetní doklady mimo prvotní doklady       | à |
| Sazba DPH neodpovídá dani                 | à |

## 3.1 Neexistující kód DPH, záměna vstup výstup

V případě, nachází-li se v prvotním dokladu neexistující kód DPH, nebo je-li zaměněn v prvotním dokladu kód DPH na vstupu za výstup a naopak, zobrazí se tyto případy v sestavě "Neexistující kód DPH, záměna vstup výstup".

Nasimulovaný případ zobrazuje příjmový pokladní doklad, ve kterém byl v položkách dokladu pořízen neexistující kód DPH a také přehozen kód DPH výstup versus vstup.

| Neex | Neexistující kód DPH, záměna kódu vstupu a výstupu |      |                |                       |        |       |         |       |              |  |  |
|------|----------------------------------------------------|------|----------------|-----------------------|--------|-------|---------|-------|--------------|--|--|
| Agen | da Měsic                                           | Rok  | Prvotní doklad | Popis                 | Částka | % DPH | Kód DPH | Řádek |              |  |  |
| PP   | 10                                                 | 2021 | 2015990152     | kod v st/vyst + ne ex | 66,67  | 15,0  | 997     | Neex. |              |  |  |
| PP   | 10                                                 | 2021 | 2015990152     | kod v st/vyst + ne ex | 47,62  | 21,0  | 840     | 40    | VST <-> VÝST |  |  |

## 3.2 Účetní doklady mimo prvotní doklady

Účetní doklady mimo prvotní doklady jsou ostatní doklady z Agendy Účetnictví, na kterých bylo účtováno o DPH – viz nasimulovaný případ níže.

|           | ÚČETNÍ DOKLADY MIMO PRVOTNÍ DOKLADY |            |                        |        |        |        |  |  |  |  |  |
|-----------|-------------------------------------|------------|------------------------|--------|--------|--------|--|--|--|--|--|
| Ag Doklad |                                     | Datum      | Text                   | MD     | DAL    | Částka |  |  |  |  |  |
| U         | 219001                              | 22.10.2021 | ostatní daňové doklady | 343210 | 321100 | 21,00  |  |  |  |  |  |

## 3.3 Sazba DPH neodpovídá dani

Neodpovídá-li částka DPH sazbě DPH na dokladu, pak se tyto doklady zobrazí v sestavě "Sazba DPH neodpovídá dani"

Např. doklad na částku 1210 Kč se sazbou 21 %DPH by měl mít v základu 1000 Kč a v dani 210 Kč.

| Sazba  | Sazba DPH neodpovídá částce |      |                |                   |        |         |       |         |       |  |  |  |  |
|--------|-----------------------------|------|----------------|-------------------|--------|---------|-------|---------|-------|--|--|--|--|
| Agenda | Měsic                       | Rok  | Prvotní doklad | Popis             | Daň    | Základ  | % DPH | Kód DPH | Řádek |  |  |  |  |
| D      | 10                          | 2021 | 202110018      | Test kontroly DPH | 157,83 | 1052,17 | 21,0  | 840     | 40    |  |  |  |  |

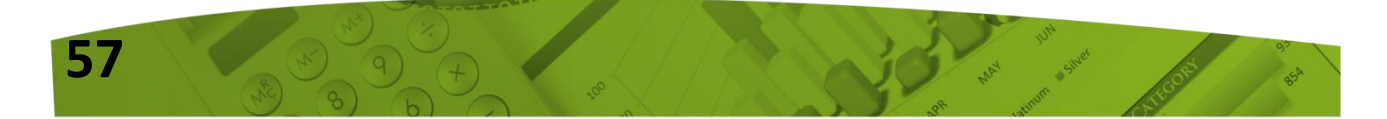

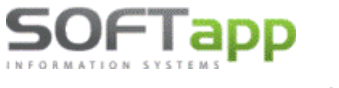

# Novinky od verze 21.07.a

## **1. Reverse Charge**

V programu Klient ve verzi 21.07.a bylo upraveno pořizování dokladů typu Reverse Charge.

## 1.1 Nastavení kódů DPH pro Reverse Charge v číselných řadách

V číselných řadách přijatých faktur doplněna možnost nadefinovat kódy pro RC pro CZ i SK uživatelé.

| KLIEN                     | T ver.21.06      | .b [2021] - | Dodavatel | é      |       |        |          |     |
|---------------------------|------------------|-------------|-----------|--------|-------|--------|----------|-----|
| Soubory                   | Faktury          | Sestavy     | Doplňky   | Servis | Konec | Edituj | Kódy DPH |     |
| Obchodní <u>p</u> artneři |                  |             |           |        |       |        |          | RC  |
| Účtová                    | i <u>o</u> snova |             |           |        |       |        |          |     |
| <u>S</u> tředis           | ka               |             |           |        |       |        | 311      | 309 |
| <u>Z</u> akázk            | y                |             |           |        |       |        | 310      | 308 |
| Kurst.                    | symboly          |             |           |        |       |        |          | 300 |
| K <u>u</u> izy            |                  |             |           |        |       |        | 0        | 0   |
| Číse <u>l</u> n           | é řady           |             |           |        |       |        | 0        | 0   |
|                           |                  |             |           |        |       |        | 0        | 0   |

Kódy RC se vyplní automaticky do faktury do pole Kód za splnění těchto podmínek:

- v pořízení faktury je zvolen typ dokladu "G", nebo
- stát v kartě zákazníka je jiný než stát v údajích o firmě (zahraniční faktury).

# 2. Číselník obchodních partnerů – hledání

V číselníku obchodních partnerů lze nově vyhledávat nejen interaktivně, jak tomu bylo doposud, ale také fulltextově. Přes pravé tlačítko myši lze měnit parametry vyhledávání. Lze hledat dle Názvu, Adresy, IČ, Města či Účtu.

Interaktivní vyhledávání dohledává průběžně; pro fulltextové hledání je potřeba pro vyhledání použít klávesu Enter po zadání hledaného názvu, adresy apod. Ve fulltextovém hledání lze nastavený filtr pro hledání zrušit přes ikonku "zrušit filtr".

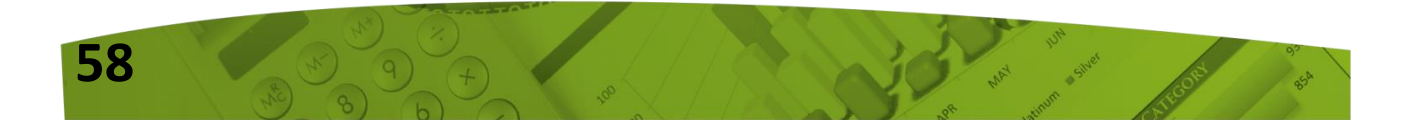

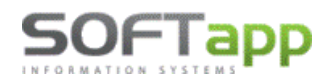

www.softapp.cz 🔀 hotline@softapp.cz

**\$**tel.: +420 571615244

|                         | <u> </u>               | 7               | <u>H</u> ledání | interaktivně | soft           |              |
|-------------------------|------------------------|-----------------|-----------------|--------------|----------------|--------------|
| Š <u>t</u> itky / XLS 📃 | <u>H</u> romadná změna |                 | (Název) :       | fulltextově  | HLEDAT DLE     | Zeužit filte |
| Smazat (F8) 😐           | Poznámky >> 🧕          | <u>P</u> řílohy | ı Ø             | <u>O</u> k N | <u>N</u> ázvu  |              |
|                         |                        |                 |                 |              | <u>A</u> dresy |              |
|                         |                        |                 |                 |              | <u>I</u> CO    |              |
|                         |                        |                 |                 |              | <u>M</u> esta  |              |
|                         |                        |                 |                 |              | <u>U</u> ctu   |              |

## 3. Tisk vydaných faktur

V tisku vydaných faktur je možné vybrat, zda tisknout fakturu bez likvidace, s opisem likvidace nebo oběma způsoby.

| 🞒 Tisk vydaných fa                            | aktur                                   |          |                            | ×                                                                                                    |
|-----------------------------------------------|-----------------------------------------|----------|----------------------------|----------------------------------------------------------------------------------------------------|
| Forma úhrady:<br>Vystavil:<br>Způsob dopravy: | <dle pořízení=""> správce systému</dle> |          | Účet : 12346<br>Příjemce : | 789 ČS 🗸                                                                                                    |
| Částka :<br>Terminál                          |                                         | 1 307,00 | NEAKTIVNÍ                  | <ul> <li>○ Tisknout bez likvidace</li> <li>○ Tisknout opis likvidace</li> <li>● Oba způsoby</li> <li>● <u>T</u>isk faktury</li> <li>● <u>Z</u>pět</li> </ul> |

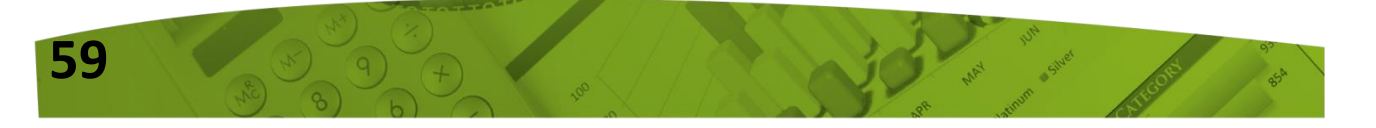

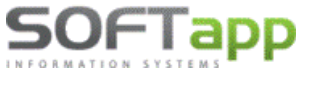

# Novinky od verze 21.06.a

# **1.** Souhlas s elektronickou fakturací

V systému je nově možné nastavit zadávání souhlasu s elektronickým odesíláním faktur.

Jestliže je v modulu *Klient -> Správce -> Soubory -> Nastavení programu -> záložka Kontrola dat* zatržen parametr <u>Používat souhlas s elektronickou fakturací</u> zobrazí se v kartě zákazníka (ve všech modulech) volba Souhlas s elektronickou fakturací a Email pro eFakturaci.

| Kontrolovat ověření odběratelů 🔽                                 |
|------------------------------------------------------------------|
| Zákaz uložení neplatných telefonů / emailů 🔽                     |
| Hlásit nezadání telefonu u kontaktní osoby 🔽                     |
| Povinný počet znaků při zadávání nového obchodního partnera: 3 🚔 |
| Používat souhlas s elektronickou fakturací 🗹                     |
| U soukromých osob vystavovat "Souhlas s poskytováním údajů" 🗹    |

Při nastavení parametru je možné **emailem odeslat všechny dokumenty, kromě zálohové faktury a faktury**. Pro odesílání faktury a zálohové faktury musí být v kartě obchodního partnera nastaven souhlas s elektronickou fakturací. Faktury je pak možné odesílat pouze na emailové adresy, které jsou uvedeny u souhlasu. Je možno zadat více adres oddělených čárkou. E-mailová adresa pro elektronickou fakturací může být odlišná od adresy pro běžnou e-mailovou komunikaci.

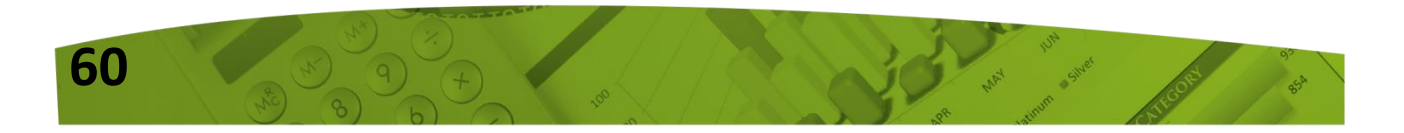

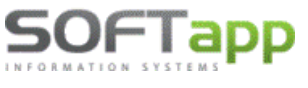

#### Aplikce Epodpis:

| Od:              | hotline@softapp.cz                                                                 |                                            |                       |       |          |  |  |  |  |  |
|------------------|------------------------------------------------------------------------------------|--------------------------------------------|-----------------------|-------|----------|--|--|--|--|--|
| Komu:            | # Тур                                                                              |                                            | E-mail                | Jméno | Přijmení |  |  |  |  |  |
| Коріе            |                                                                                    | Hlavní kontakt                             | faktura@email.cz      | Jan   | Novák    |  |  |  |  |  |
| Příloha:         | Zálohová faktura s logem2007801_20210423.PDF                                       |                                            |                       |       |          |  |  |  |  |  |
| Předmět:         | Elektroni                                                                          | ický dokument od Softapp, s                | 5.r.o.                |       |          |  |  |  |  |  |
| Zpráva:<br>Texty | Dobrý den,<br>zasíláme podepsaný dokument.<br>Prosím neodpovídejte na tento email. |                                            |                       |       |          |  |  |  |  |  |
|                  | Kopie nejsou                                                                       | povolony při odesílání faktury. Je povolen | jen fakturační email. |       | Odeslat  |  |  |  |  |  |

#### Moduly:

| 👧 Tisk faktury | (40] 9                               |            |              |  |  |  |  |  |  |  |
|----------------|--------------------------------------|------------|--------------|--|--|--|--|--|--|--|
| Dd :           | notline@softapp.cz                   |            |              |  |  |  |  |  |  |  |
| Komu :         | obchod@softapp.cz;softapp@softapp.cz |            |              |  |  |  |  |  |  |  |
| Předmět :      | Faktura vzor 21                      |            |              |  |  |  |  |  |  |  |
| Obsah :        |                                      |            | ^            |  |  |  |  |  |  |  |
| Centralni      |                                      |            | ~            |  |  |  |  |  |  |  |
| E-Podpis       | E-Signotec Zpět na úvod              | <u>0</u> K | <u>Z</u> pět |  |  |  |  |  |  |  |

V případě, že není souhlas s elektronickou fakturací udělen, nelze faktury přes email odeslat a to ze všech modulů Odeslat emailem (pole odeslat bude zašedlé - po najetí se zobrazí informace, není

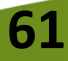

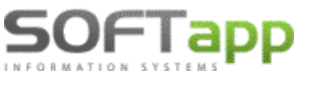

udělen souhlas s el.fakturací) a aplikace Epodpis upozorní na to, že zákazník nemá udělen souhlas s elektronickou fakturací.

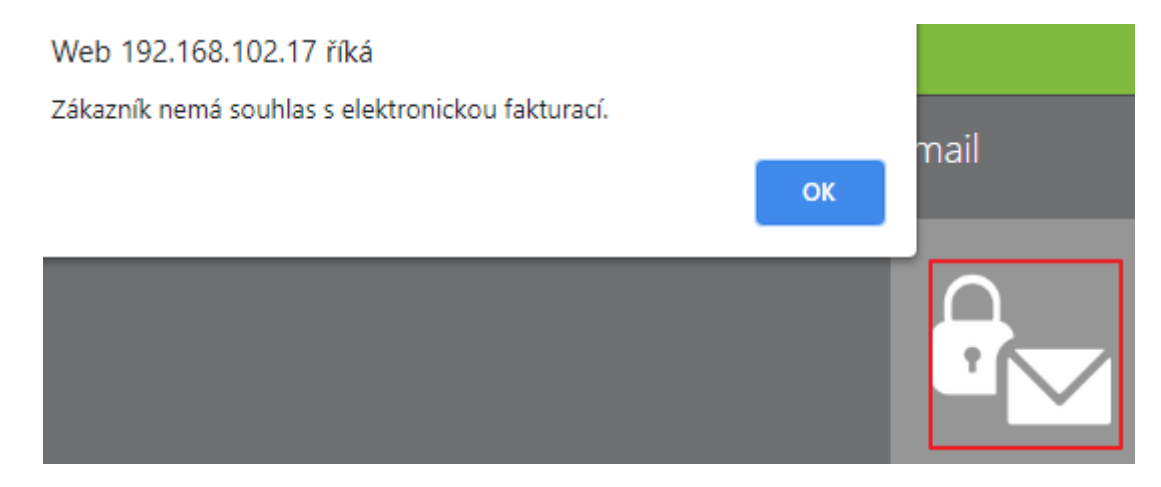

Pokud parametr v modulu *Klient -> Správce -> Soubory -> Nastavení programu -> záložka Kontrola dat -> Používat souhlas s elektronickou fakturací* není zatržen, e-mail se bude odesílat na e-mailovou adresu z hlavních kontaktních údajů.

| đ | Obchodní partn | eři - editace          | záznamu                 |                       |        |                       |                                          |   |                                         |                  | <b>-</b> × |
|---|----------------|------------------------|-------------------------|-----------------------|--------|-----------------------|------------------------------------------|---|-----------------------------------------|------------------|------------|
|   | Firm <u>a</u>  |                        | Právnická <u>o</u> soba | <u>D</u> alší údaje   | 6      | <u>H</u> istorie změn | Přílohy o                                | 9 | <u>F</u> aktury                         |                  |            |
|   | IČ :<br>DIČ :  | 45194924<br>876-451949 | Kód : 451949            | 924 ARE               | s<br>s | Telefon :             | Hlavní kontaktní údaje<br>+420 571616501 |   | Souhlas s poskytov<br>Zákazník souhlasí | váním osobních   | údajů      |
|   | Název firmy :  | SOFTAPP s              | .r.o VK                 |                       |        | Mobil :               |                                          |   | Datum změny                             | 02.02.2021       | 00:00:0    |
|   | Ulice a č.p. : | Pod Hubles             | KOU                     | 17                    |        | Email : Zadaný 🗸      | hotline@softapp.cz                       |   | Ochrana                                 | i osobních údajů | 2          |
|   | PSČ / Město :  | 743 01                 | Bilovec                 |                       |        | Odpov. osoba :        |                                          |   |                                         |                  |            |
|   | Stát :         | cz                     |                         | Kraj: 72              | $\sim$ |                       | Oslovení (5.pád)                         |   |                                         |                  |            |
| ľ | web :          |                        |                         | Plátce DPH v zahranič | í: 🗌   | Oslovení :            | ~                                        |   |                                         |                  |            |
|   | Bank.účet :    | 303124080              | 1 / 0100                |                       |        | Jméno :               |                                          |   |                                         |                  |            |
|   | IBAN / BIC :   |                        |                         | 1                     |        | Příjmení :            |                                          |   |                                         |                  |            |

# 2. Zadaný, Nemá, Neposkytl

Aby se nesnižovala kvalita databáze zadáváním neplatných e-mailů (např.: <u>nema@nema.cz</u>), byla v kartě zákazníka přidána možnost pro zadání či nezadání emailu. Na výběr jsou možnosti <u>Zadaný</u>, Nemá, Neposkytl.

| Email : | Zadaný 🗸    | hotline@softapp.cz |
|---------|-------------|--------------------|
| Odpov.  | Zadaný      |                    |
|         | Nemá        |                    |
|         | Neposkytl/a | )slovení (5 pád)   |

Při výběru možnosti nemá a neposkytl/a nemusí být pole pro zadání e-mailové adresy vyplněno.

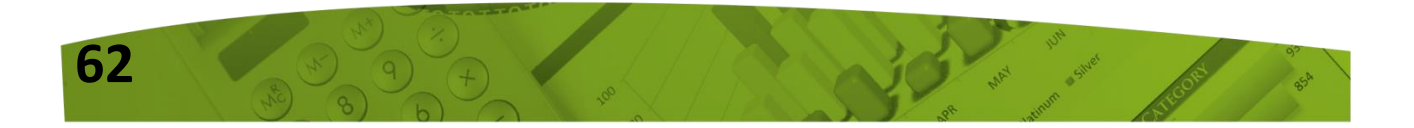

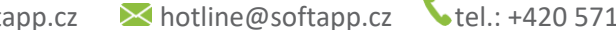

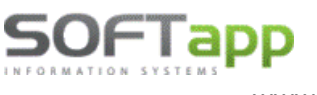

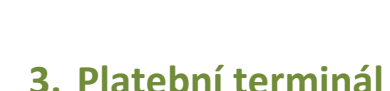

Moduly nyní umožní při vystavení vydané faktury placené platební kartou odeslat částku k platbě přímo do platebního terminálu. Nebude nutné vystavovat pokladní doklad na úhradu. Jedná se o placenou službu a je nutné jí ze strany Softapp nejprve aktivovat.

V modulu Klient -> Soubory -> Platební terminál -> lze nastavit platební terminály, které se budou uživatelům nabízet. Platební terminály lze nastavit na jednotlivé provozovny, popřípadě nastavit na provozovnu 0 a budou viditelné pro všechny uživatele.

| Soubory         | Edituj             | Nápověda |                            |   |
|-----------------|--------------------|----------|----------------------------|---|
| Obcho           | odní <u>p</u> art  | neři     |                            |   |
| Účtova          | á <u>o</u> snova   |          |                            |   |
| Provoz          | zovn <u>y</u>      |          |                            |   |
| <u>S</u> tředis | ka                 |          |                            |   |
| <u>Z</u> akázi  | cy (               |          |                            |   |
| Konst.          | symboly            |          |                            |   |
| K <u>u</u> rzy  |                    |          | 🔊 Platební terminály 📃 🐱   |   |
| Párova          | ací z <u>n</u> aky |          |                            | l |
| <u>D</u> ivize  |                    |          | Popis : Terminal 1         |   |
| Státy           |                    |          |                            |   |
| K <u>r</u> aje  |                    |          | IP adresa                  |   |
| PS <u>Č</u>     |                    |          | Port : Port                |   |
| Doda <u>c</u>   | í podmír           | ıky      | Tisknout doklad : 🗌 Ano/Ne |   |
| Dru <u>h</u> y  | dopravy            |          |                            |   |
| Povah           | y <u>t</u> ransak  | cí       | Druh terminálu :           |   |
| Te <u>x</u> ty  |                    |          | Provozovna : 0             |   |
| Z <u>a</u> měs  | tnanci             |          |                            |   |
| Kódy F          | Reverse <u>C</u>   | harge    |                            |   |
| <u>V</u> azby   |                    |          | Uložit 📊 Zpět ⊃            |   |
| <u>P</u> lateb  | ní termir          | nály     |                            |   |

Možnost platebního terminálu bude při vystavení faktury vždy aktivní u typu úhrady - Platba kartou.

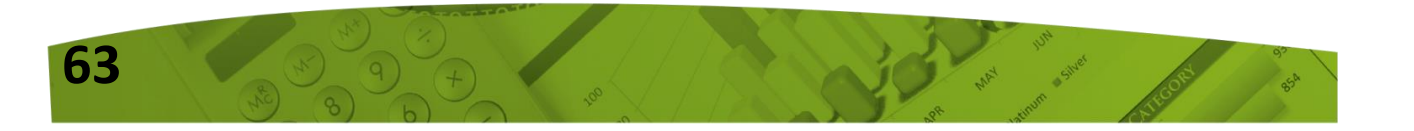

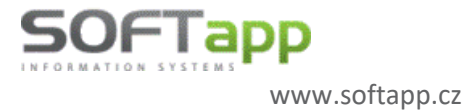

🔀 hotline@softapp.cz

**V**tel.: +420 571615244

| ć                                  | 🔊 Tisk vydaných f             | aktur                         |                         |              |                                       | ×                        |        |
|------------------------------------|-------------------------------|-------------------------------|-------------------------|--------------|---------------------------------------|--------------------------|--------|
|                                    | Forma úhrady:                 | <dle pořízení=""></dle>       | $\sim$                  | Účet : Kome  | rční banka                            | 7. ~                     |        |
|                                    | Vystavil :                    | Správce systému               |                         | Příjemce :   |                                       |                          |        |
|                                    | Způsob dopravy                | :                             |                         |              |                                       |                          |        |
|                                    | Částka :                      |                               | 6 050,00                |              | Tisknout bez lik     Tisknout opis li | <b>vidace</b><br>kvidace |        |
|                                    | Terminál                      | Terminal 1                    | $\sim$                  |              | Oba způsoby                           |                          |        |
|                                    |                               |                               |                         |              | <u>T</u> isk faktury                  |                          |        |
|                                    |                               |                               |                         |              | <u>Z</u> pět                          | 2                        |        |
| V některých mo<br>zobrazí pole s č | odulech se z<br>ćástkou a výl | obrazí termin<br>oěrem termin | ály přes tlačít<br>álu. | tko Terminál | Terminál                              | ]<br>a násle             | dně se |
|                                    |                               | Platba kartou                 |                         |              | ×                                     |                          |        |
|                                    |                               | Terminál:                     | Terminal 1              |              | ~                                     |                          |        |
|                                    |                               | Částka:                       |                         | 2 2'         | 14,06                                 |                          |        |

## 4. Mazání příloh

Přílohu nově může mazat pouze uživatel, který je autorem přílohy. Nelze mazat přílohy, u kterých je jiný autor a to včetně uživatele Správce systému SA.

Zpět

Pokud by uživatelé chtěli mazat všechny přílohy (i ty, které nepřidali), musí mít v nastavení modulu *Klient -> Správce -> Soubory -> Uživatelé -> editace konkrétního uživatele -> záložka Číselníky* – zatržen parametr <u>Mazat přílohy</u>.

| Přijaté faktury  | Vydané faktury       | Pokladna        | Banka                                    | Všeobecné | Číselníky    | Systém    |  |
|------------------|----------------------|-----------------|------------------------------------------|-----------|--------------|-----------|--|
| 🖂 Mazat přílohy  | 0                    |                 |                                          |           | Editovat čís | selníky 🗹 |  |
| [Zobrazovat pi   | filohy se statusem ] |                 | [Číselník obchodních partnerů]           |           |              |           |  |
| Bězné            | 🗌 Interní            |                 | Skrýt nepoužív.záznamy v obch.partnerech |           |              |           |  |
| Personální       | 🗌 Tajné              |                 | Změna ověření obchodních partnerů 🗌      |           |              |           |  |
| [ Volba výstupu  | sestavy ]            |                 | Přidávat záznamy 🗸                       |           |              |           |  |
| 🗸 Uložit jako so | ubor + Export do Ex  | Mazat záznamy 🗸 |                                          |           |              |           |  |
| 🗸 Uložit jako do | kument               |                 | Opravovat záznamy 🖂                      |           |              |           |  |

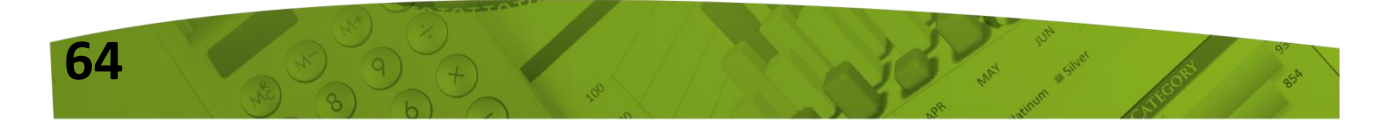

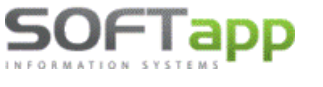

# Novinky od verze 21.02.b

## DPH a Kontrolný výkaz 2021

U SLOVENSKÝCH DEALERŮ DOCHÁZÍ OD 1.1.2021 K LEGISLATIVNÍ ZMĚNĚ ZÁKONA O DPH (Č. 222/2004 Z. z.).

ZÁKON O DPH BYL NOVELIZOVÁN SCHVÁLENOU NOVELOU ZÁKONA O DPH.

Změny souvisí s novelou zákona o DPH, s přijetím nového §25a, který se věnuje opravě základu daně při úplném anebo částečném nezaplacení protihodnoty za dodání tovaru anebo služby, s tím souvisí i § 53b oprava odpočítané daně při nevymožiteľnej pohľadávke.

Od 1.1.2021 je umožněno dodavateli opravit základ daně a požadovat od státu vrácení DPH z nevymožiteľnej pohľadávky. Odběratel – zákazník – následně bude muset při nevymožiteľnej pohľadávke vrátit státu DPH, kterou si odpočítal při nákupu tovaru a služby.

Možnost opravy základu daně při nevymožiteľnej pohľadávke od roku 2021 se promítla jak do změny formuláře přiznání DPH, tak do kontrolního výkazu pro rok 2021.

## Nové přiznání DPH

Z důvody legislativní změny byl pozměněn formulář přiznání DPH. S touto změnou byly do DMS přidány některé nové kódy DPH a zároveň u jiných kódů DPH došlo ke zrušení formou ukončení jejich platnosti.

Vzhledem k tomu, že změna kódů musí proběhnout také u již vystavených dokladů v roce 2021, tedy zpětně, je nutné v programu DMS Klient postupovat dle kroků uvedených níže.

## Instalace nové verze

Podmínkou funkčnosti nového přiznání DPH 2021 je instalace nové verze **21.02.b**, která je uveřejněna na webových stránkách <u>www.softapp.cz</u> v sekci Download. Před instalací verze proveďte zálohu dat a v době instalace verze zajistěte, aby nebyl žádný z uživatelů do programu přihlášen.

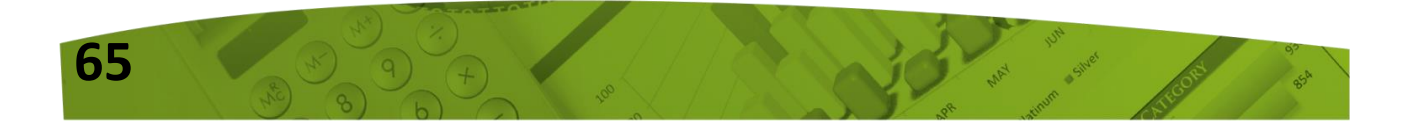

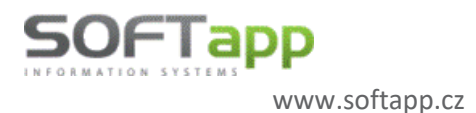

**V**tel.: +420 571615244

## 1.2 Změna kódů

Po přihlášení do nově nainstalované verze se nejprve zobrazí novinky programu a poté co uživatel novinky uzavře, následuje tabulka určená ke změně kódů a řádků DPH.

| 👖 Novinky programu                                                                                                    | X |
|----------------------------------------------------------------------------------------------------|---|
| Byla Vám nainstalována nová verze programu. Zde si můžete přečíst, co je v této verzi nového.                                                                                                    |   |
| 21.02.b (10.02.2021)                                                                                                    |   |
| - CZ - nový formulář DPH. Změna tiskové sestavy přiznání k DPH.                                                                                                    |   |
| - CZ - nový formulář Souhrnného hlášení. Změna tiskové sestavy Souhrnného hlášení.                                                                                                    |   |
| - SK - zapracována novelizace zákona o DPH §25a, §53b. S tím související aktualizace kódů a řádků DPH.                                                                                                 |   |
| Po nainstalování nové verze se automaticky zobrazí konverzní tabulka, pomocí které dojde k                                                                                                    |   |
| překódování a změně řádků DPH v již vystavených dokladech v roce 2021.                                                                                                    |   |
| - SK - nový formulář DPH. Nové DPH naleznete ve volbě Účetnictví - Sestavy - DPH - DPH od 1/2021. Došlo                                                                                                |   |
| ke změně tiskové sestavy příznání DPH a úpravě XML souboru.                                                                                                    |   |
| - SK - S NOVEIIZACI ZAKONA O DPH SOUVISI I Uprava Kontrolnino vykazu, ktery naleznete v nove volbe                                                                                                    |   |
| ucetnictvi - Sestavy - DPH - Kontrolny vykaz DPH od 1/2021. V oddile C1 a C2 byl pridan sloupec                                                                                                    |   |
| souvisejici s yzsa a yssu a upraven Ame soubor. Dirzsi popis jak postupoval po namalin nove verze a<br>násladném přakádování nalaznata v odkaze níže "Stažení datalního manuálu novinek modulu Kliant" |   |
| nasieunem prekouovam, naieżnete v oukaże niże – stażem detaminio mandału novinek modulu knem                                                                                                    |   |
| 21.01.a (12.01.2021)                                                                                                    |   |
| - Přepracováno párování úhrad faktur.                                                                                                    |   |
| Dárování sa provádí okamžita nři pořízaní změně a ematání pokladního dokladu hankovního výnicu                                                                                                    | ~ |
| Stažení detailního manuálu novinek modulu Klient                                                                                                    |   |
| 7-14                                                                                                    |   |
| Zpet                                                                                                    |   |

### Tabulka ke změně kódů a řádků DPH pro rok 2021

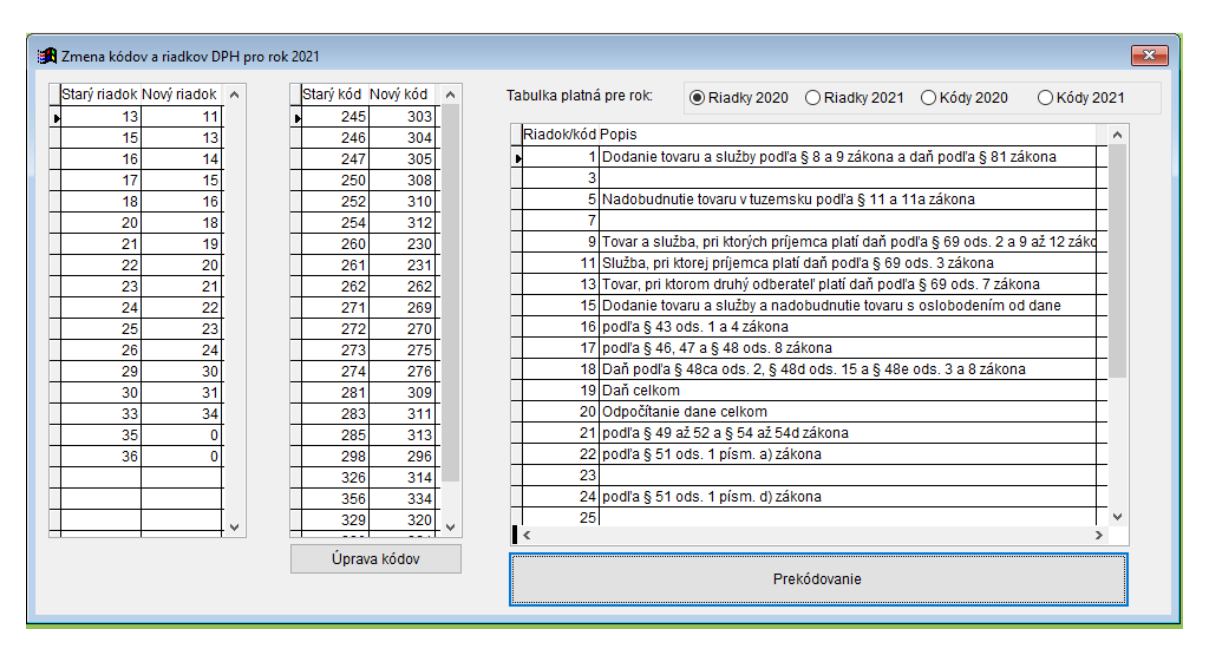

Tabulka se zobrazí pouze uživatelům, kteří mají práva správce systému a také těm, kteří mají právo opravovat doklady z jiných modulů. Ostatním uživatelům se při přihlášení do Klienta tabulka nezobrazí.

#### <u>Poznámka:</u>

Práva správce, i právo na opravu dokladů lze nastavit v modulu Správce – Soubory – Uživatelé – Editovat.

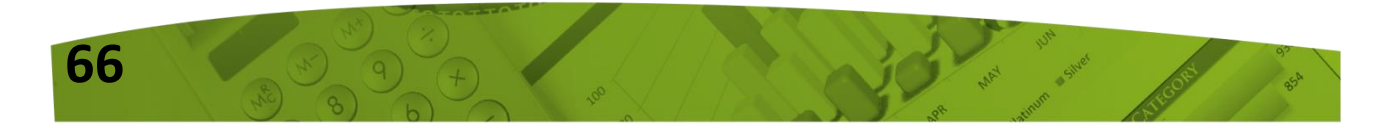

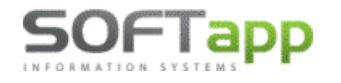

www.softapp.cz 🛛 hotline@softapp.cz 💊 tel.: +420 571615244

🛄 Nastavením parametrů uživatele - • × Nastavení uživatelských parametrů Uživatel má práva správce systému 🗸 Banka Všeobecné Přijaté faktury Vydané faktury Pokladna Číselníky Systém ✓ Kontrolovat středisko Kontrolovat zakázku Opravovat doklady pořízené v jiných modulech 🗸 Nekontrolovat sazbu DPH na datum UZP Kontrolovat účet Kontrolovat párovací znak Povolit změnu pár znaku dokladu u int. faktur 🗌 🗹 Mazání účetního dokladu Uživatel je správce GDPR 🗌 Opravovat rok v dokladech CRM a synchronizace obchodních partnerů 🗌

Tabulku pro změnu kódů a řádků DPH pro rok 2021 lze zavřít křížkem v pravém rohu. V takovém případě program pracuje nadále s původními kódy roku 2020 a při každém novém přihlášení do programu se tabulka opět zobrazí.

| Tabulka platná pre rok: 💿 Riadky 202                                                                                                    | 20 🔿 Riadky 2021 🔿 Kódy 2020 🔿 Kódy 2021                                                                                                    |
|----------------------------------------------------------------------------------------------------|----------------------------------------------------------------------------------------------------|
| Starý riadok Nový riadok       Starý kód Nový kód         13       11         13       11         15       13         16       14         17       15         18       16         20       18         21       19         22       20         24       22         25       23         26       24         29       30         33       34         36       0         298       298         26       24         29       30         36       0         298       298         36       298         36       298         326       314         356       334         298       298         329       320 | <ul> <li>Popis tabulky</li> <li>V levé části tabulky se nezobrazují všechny řádky a kódy DPH, ale pouze ty řádky a kódy, které se budou měnit.</li> <li>Řádky nelze editovat, jsou pevně dány programem.<br/>Kódy lze editovat pomocí tlač. "Úprava kódov".</li> <li>Ve fázi editace se tabulka podbarví žlutě a přibude možnost přidat nebo odebrat řádek pomocí tlač. plus a mínus.</li> </ul> |
| Úprava kódov                                                                                                    | Tato editace se využije pouze v případě byl-li                                                                                                    |

uživatelem historicky zaveden do tabulky Sazeb DPH v modulu Správce v menu Soubory nějaký vlastní kód směrovaný na řádek, který je nyní nutné překódovat.

Standardně uživatel do úpravy kódů nevstupuje, jelikož není třeba upravovat.

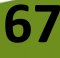

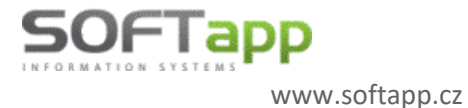

**V**tel.: +420 571615244

|                | Tabulka platn                                                                                                    | á pre              | rok:           | ⊚R                                            | Riadky 2020                                                          | ) 🔘 Riadky 202      | 1 🔾 Kódy 2020                              | ○ Kódy 2021        |           |                      |  |  |
|----------------|----------------------------------------------------------------------------------------------------|--------------------|----------------|-----------------------------------------------|----------------------------------------------------------------------|---------------------|--------------------------------------------|--------------------|-----------|----------------------|--|--|
|                | Riadok/kó                                                                                                    | dPop               | is             |                                               |                                                                      |                     |                                            | ^                  |           |                      |  |  |
|                | •                                                                                                    | 1 Doo              | lanie tov      | varu a                                        | služby podl                                                          | 'a § 8 a 9 zákona   | a daň podľa § 81 z                         | zákona             |           |                      |  |  |
|                |                                                                                                    | 3                  |                |                                               |                                                                      |                     |                                            |                    |           |                      |  |  |
| V pravé části  | Tabulka platná pre rok: <ul> <li>Riadky 2020</li> <li>Riadky 2021</li> <li>Riadky 2021</li> <li>Riadky 2020</li> <li>Riadky 2021</li> <li>Riadky 2020</li> <li>Riadky 2020</li> <li< td=""><td></td><td>0.146.11.00000</td><td>OKAN</td><td>0004</td></li<></ul> |                    | 0.146.11.00000 | OKAN                                          | 0004                                                                 |                     |                                            |                    |           |                      |  |  |
| tabulkv se     |                                                                                                    | 7                  | Idvuind        | piauia                                        | pre lok.                                                             | O Riadky 2020       | Riadky 2021                                | O Kody 2020        | O Kody 2  | 2021                 |  |  |
| nachází        | 9                                                                                                    | 9 Tov              | Riado          | k/kód F                                       | Popis                                                                |                     |                                            |                    |           | ^                    |  |  |
|                | 1                                                                                                    | 1 Slu              | Þ              | 1                                             | Dodanie tov                                                          | /aru a služby podľa | a § 8 a 9 zákona a d                       | laň podľa § 81 zák | ona       | Γ                    |  |  |
| informativni   | 1:                                                                                                    | 3 Tov              |                | 3                                             |                                                                      |                     |                                            |                    |           |                      |  |  |
| část, ve které | 1                                                                                                    | 5 Do               |                | 5 Nadobudnutie tovaru v tuzemsku podľa § 11 a |                                                                      |                     | sku podľa § 11 a 11                        | l a 11a zákona     |           |                      |  |  |
| může uživatel  | 1(                                                                                                    | 6 poc              |                | 7                                             |                                                                      |                     |                                            |                    |           |                      |  |  |
|                | nravé části<br>pulky se<br>chází<br>pormativní<br>it, ve které<br>iže uživatel<br>epínat a<br>porazovat<br>lky a kódy<br>H roku 2020<br>oku 2021.<br>Riadok/kód Popis<br>Riadok/kód Popis<br>Riadky 2020                                                                                                    | ľa § 69 ods. 2,3 a | 9 až 12 zá     | _                                             |                                                                      |                     |                                            |                    |           |                      |  |  |
| prepinat a     | 18                                                                                                    | 3 Dai              | _              | 11                                            | Tovar, pri ktorom druhý odberateľ platí daň podľa § 69 ods. 7 zákona |                     |                                            |                    |           |                      |  |  |
| zobrazovat     | 19                                                                                                    | oslobodením od (   | dane           | +                                             |                                                                      |                     |                                            |                    |           |                      |  |  |
| řádky a kódy   | 2                                                                                                    | ) Odj              | _              | 14                                            | podra § 43 ods. 1 a 4 zakona                                         |                     |                                            |                    |           |                      |  |  |
|                | 2                                                                                                    | 1 poc              |                | 15                                            | podra § 46,                                                          | 4/a§48 ods.8z       | akona                                      | - d- 0 - 0 - (b    |           | +                    |  |  |
| DPH TORU 2020  | 22                                                                                                    | 2 poc              |                | 10                                            | Dan podra g                                                          | § 48ca ods. 2, § 48 | 2, § 480 005. 15 a § 48e 005. 3 a 8 Zakona |                    |           |                      |  |  |
| a roku 2021.   | 23                                                                                                    | 3                  |                | 10                                            | Odnočítonie                                                          | i dana colkom       |                                            |                    |           | ÷                    |  |  |
|                | 24                                                                                                    | 1 poc              | -              | 10                                            | nodľa 8 49                                                           | až 52 a 8 54 až 54  | d zákona                                   |                    |           | +                    |  |  |
|                | 2                                                                                                    | 5                  |                | 20                                            | podľa § 40<br>podľa § 51                                             | ods 1 písm a) zá    | kona                                       |                    |           | F                    |  |  |
|                |                                                                                                    |                    |                | 21                                            |                                                                      |                     |                                            |                    |           | F                    |  |  |
|                |                                                                                                    |                    |                | 22                                            | podľa § 51                                                           | ods. 1 písm. d) zá  | kona                                       |                    |           | F                    |  |  |
|                |                                                                                                    |                    |                | 23                                            |                                                                      |                     |                                            |                    |           | †                    |  |  |
|                | :                                                                                                    |                    | _              | 24                                            | Rozdiel v zá                                                         | iklade dane a v da  | ni podľa § 25 ods.1                        | až3, § 65 ods.10a  | 11 zákona | <ul> <li></li> </ul> |  |  |
|                |                                                                                                    |                    | <              |                                               |                                                                      |                     |                                            |                    |           | >                    |  |  |
|                |                                                                                                    |                    |                |                                               |                                                                      | Pre                 | ekódovanie                                 |                    |           |                      |  |  |

## 1.3 Překódování

Překódování je potřeba provést z důvodu změn v DPH, které byly uvedeny v úvodu tohoto dokumentu. V případě, že tak uživatel neprovede, nebude možné zpracovat DPH za 1/2021 z důvodu nového rozvržení řádků ve formuláři DPH.

V roce přihlášení 2021 se již bude nabízet pouze nový formulář DPH platný pro rok 2021 s novými řádky. Pokud by se tedy doklady pořízené od 1.1.2021 nepřekódovaly, nedostaly by se na správné řádky přiznání DPH.

## Co nastane při překódování

Při překódovaní budou změněny v již pořízených fakturách, pokladních dokladech a interních daňových dokladech kódy DPH. **Staré kódy DPH budou v dokladech roku 2021 nahrazeny novými kódy DPH.** Změna se bude dotýkat pouze dokladů, které vstupují do řádků přiznání, které byly změněny. Prvních 12 řádků přiznání DPH zůstalo beze změn, tzn., že ve vydaných tuzemských fakturách a příjmových pokladních dokladech zůstávají stále stejné kódy DPH.

Zároveň se při překódování načte nová tabulka **Sazby DPH**, kterou naleznete v modulu **Správce** v menu **Soubory**. V této tabulce bude při překódování ukončena platnost starých kódů a zároveň se do ní načtou kódy nové.

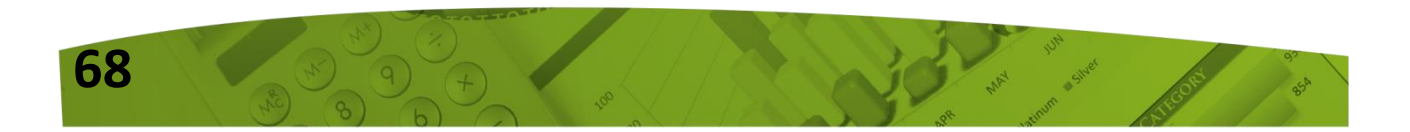

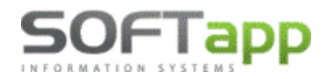

🔀 hotline@softapp.cz

**L**tel.: +420 571615244

| l | 👖 Sazby DPH |       |                |            |            |              |                                  |       |                    |              |          |                |                | • 💌     |
|---|-------------|-------|----------------|------------|------------|--------------|----------------------------------|-------|--------------------|--------------|----------|----------------|----------------|---------|
|   | Kód DPH Typ | Sazba | Řádek přiznání | Platná OD  | Platná DO  | Impl.        | Popis                            | Vstup | Výstup             | Souhrnné hl. | Kód s.h. | Zkratka        | Reverse Charge | Kód R 🔺 |
|   | ▶ 230 O 🗸   | 0,0 ≑ | 13             | 01.01.2021 | 31.12.2099 |              | Súhrnný výkaz-tovar oslob. § 43  |       | $\mathbf{\langle}$ | $\checkmark$ |          | Oslobodené     |                |         |
|   | 231 0 🗸     | 0,0 ≑ | 13             | 01.01.2021 | 31.12.2099 |              | Súhrnný výkaz-tovar oslob. § 43  |       | $\checkmark$       | $\checkmark$ | 2        | Oslobodené     |                |         |
|   | 262 N 🗸     | 0,0 ≑ |                | 01.01.2021 | 31.12.2099 |              | Súhrnný výkaz-služby oslob. (mii |       |                    | $\checkmark$ | 2        | Oslobodené     |                |         |
|   | 275 Z 🗸     | 20 ≑  | 11             | 01.01.2021 | 31.12.2099 |              | Tov.a sl.druhý odb.platí daň     |       | $\checkmark$       |              |          | Základná (20%) |                |         |
|   | 276 Z 🗸     | 20 ≑  | 12             | 01.01.2021 | 31.12.2099 |              | Tov.a sl.druhý odb.platí daň     |       | $\checkmark$       |              |          | Základná (20%) |                |         |
|   | 296 Z 🗸     | 20 ≑  | 16             | 01.01.2021 | 31.12.2099 |              | Daň podľa §48ca, §48d, §48e      |       |                    |              |          | Základná (20%) |                |         |
|   | 303 O 🗸     | 0,0 ≑ | 13             | 01.01.2021 | 31.12.2099 | $\checkmark$ | Dodanie tov.a služieb oslob.     |       | $\checkmark$       |              |          | Oslobodené     |                |         |

Při překódování Vás program také upozorní, že je potřeba změnit kódy DPH v používaných číselných řadách faktur a pokladen. Nastavení číselných řad naleznete v modulu Dodavatelé a v modulu Pokladna (v případě dobropisů vydaných faktur v modulu Odběratelé) vždy v menu **Soubory – Číselné řady.** 

|        |                                                   | 1 | Soubory         | Faktury             | Sestavy |
|--------|---------------------------------------------------|---|-----------------|---------------------|---------|
| HOIOVO | ~                                                 |   | Obcho           | odní <u>p</u> artne | eři     |
|        |                                                   |   | Účtova          |                     |         |
|        | Nezabudnite IHNEĎ zmeniť kódy DPH                 |   | <u>S</u> tředis | ;ka                 |         |
|        | v pouzívaných císelných radoch taktur a pokladní. |   | <u>Z</u> akázk  | cy (                |         |
|        |                                                   |   | Konst.          | symboly             |         |
|        | ОК                                                |   | K <u>u</u> rzy  |                     |         |
|        |                                                   | ] | Číse <u>l</u> n | é řady              |         |

V nastavení číselných řad jsou uvedeny kódy DPH, které se nabízí automaticky při pořizování dokladů. Tyto kódy DPH je potřeba změnit na aktuální nové kódy. V kódech DPH lze vyvolat tabulku Sazby DPH pravým klikem myši nebo F2.

| L f |                          |        |          | _ |           |   |        |     |    |                |            |            |
|-----|--------------------------|--------|----------|---|-----------|---|--------|-----|----|----------------|------------|------------|
|     | Účet :                   | 321100 | Kódy DPH | ļ | Sazby DPI | н |        |     |    |                |            |            |
|     |                          |        | hody bin |   | Kód DPH   |   | Тур    | Saz | ba | Řádek přiznání | Platná OD  | Platná DO  |
|     |                          |        |          |   | 309       | Ζ | $\sim$ | 20  | *  | 19             | 01.01.2021 | 31.12.2099 |
|     | Základná (20%) :         | 343000 | 283      |   | > 311     | Ζ | $\sim$ | 20  | *  | 21             | 01.01.2021 | 31.12.2099 |
|     | Znížená (10%) :          | 343000 | 252      |   | 319       | Ζ | $\sim$ | 20  | *  | 29             | 01.01.2021 | 31.12.2099 |
|     |                          |        |          |   | 328       | Ζ | $\sim$ | 20  | *  | 28             | 01.01.2012 | 31.12.2999 |
|     | 2.Snížená :              |        | 0        |   | 281       | Ζ | $\sim$ | 20  | +  | 21             | 01.01.2011 | 31.12.2020 |
|     | Kód DPH pro Osvobozeno : |        | 0        |   | 283       | Ζ | $\sim$ | 20  | *  | 23             | 01.01.2011 | 31.12.2020 |
|     | in pro corobozono .      |        |          | 1 | 286       | Ζ | $\sim$ | 20  | +  | 26             | 01.01.2011 | 31.12.2011 |

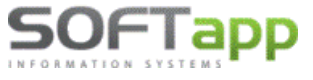

www.softapp.cz 🛛 🔀 hot

Každý uživatel si může také sám přednastavit číslo řádku pro přiznání DPH pro interní daňový doklad k faktuře z EU (jedná se o DPH na výstupu). Nastavení uživatele naleznete např. v modulu Dodavatelé v menu Servis. Prosím zkontrolujte, zda máte řádek nastaven a pokud ano, zda se jedná o správný řádek přiznání.

| Servis Konec Edituj                               | 🛄 Nastavením lokálních parametrů                                                     | ×    |
|---------------------------------------------------|--------------------------------------------------------------------------------------|------|
| <u>N</u> astavení programu<br>Uživatelské omezení | Přijaté fa Vydané fa Účetnictví Obecné Adresáře Systér                               | n    |
| Nastavení <u>u</u> živatele                       | Splatnost : V likvidaci načitat částku 'Neni<br>předmětem DPH' na samostatný řádek : |      |
| Nastavení <u>b</u> arev                           | Kópia VS do poradového čísla :                                                       | - 1  |
| <u>S</u> ouhrnné párování                         | Max.částka zaokrouhlení : 0,00 Kurs nabízet dle : Data UZP 🗸                         | - 1  |
|                                                   | [Zahraniční faktury / reverse charge ]                                               | - II |
|                                                   | Účet pro likvidaci vypočteného DPH :                                                 |      |
|                                                   | Řádek přiznání pro interní daňový doklad (odvod DPH)                                 |      |
|                                                   |                                                                                      |      |

Pokud nebudou kódy po překódování změněny, program upozorní uživatele při uložení nového dokladu v roce 2021, že je zadán neplatný kód DPH a doklad neuloží, dokud nebude zadán aktuální nový kód.

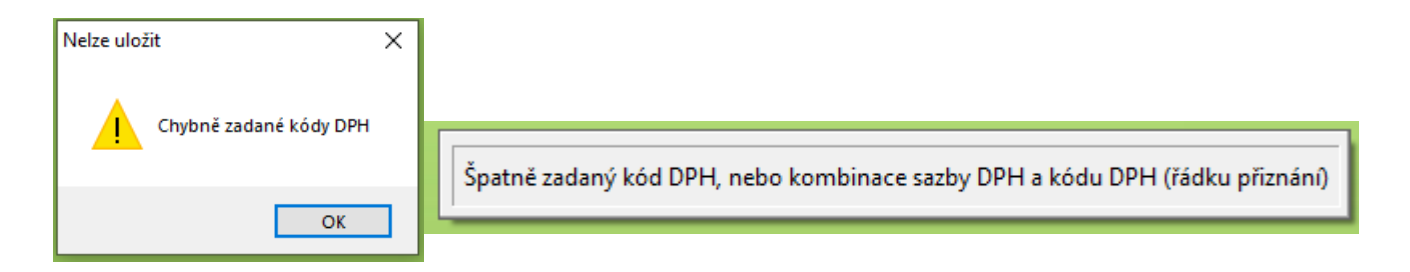

#### Důležité upozornění (pracuje-li firma s programem Klient na více databázích)

Je-li provedeno překódování kódů DPH v rámci jedné databáze, je bezpodmínečně nutné ihned provést překódování na všech dalších databázích.

Při překódování dochází k aktualizaci tabulky Sazby DPH, tzn., že tabulka již bude aktuální na všech dalších databázích, které spouštíte ze stejného umístění, a bude tedy obsahovat nové kódy DPH. V takovém případě by byly nově pořizované doklady již pořizovány na nové kódy DPH, což bez překódování nesmí nastat.

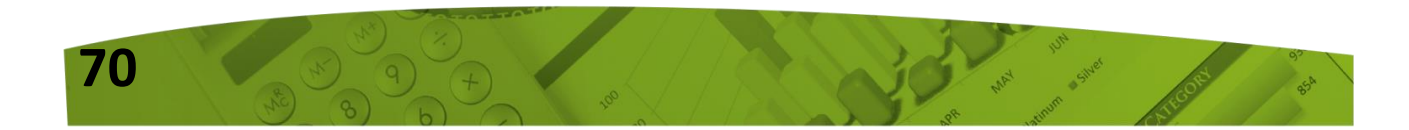

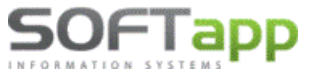

## 1.4 Sestavy DPH a Kontrolného výkazu

Dle roku přihlášení se nabízí uživateli v sestavách DPH vždy sestavy platné pro rok přihlášení.

Nové DPH naleznete ve volbě Účetnictví - Sestavy - DPH - DPH od 1/2021. Došlo ke změně tiskové sestavy přiznání DPH a úpravě XML souboru. Nový Kontrolní výkaz naleznete v menu Účetnictví - Sestavy - DPH - Kontrolný výkaz DPH od 1/2021.

| Uživatel<br>Heslo | Sa     | Sertavy Servis Konec Edituj<br><u>P</u> řehled dokladů<br>Př <u>e</u> hled dokladů dle divizí<br>Př <u>e</u> hled dokladů dle skladů       |                                                                                                    |
|-------------------|--------|----------------------------------------------------------------------------------------------------|----------------------------------------------------------------------------------------------------|
| Rok               | 2021 📫 | <u></u> ₽₽ <b>H</b> ►                                                                                                    | DPH od 1/202 <u>1</u><br>DPH od 1/202 <u>0</u>                                                                                                    |
| $\odot$           |        | <u>V</u> ýkazy<br><u>H</u> lavní účetní kniha<br><u>K</u> niha položek<br><u>I</u> nventarizace účtů<br>D <u>o</u> ložení daňového základu | DPH od 1/201 <u>8</u><br>DPH od 1/200 <u>9</u><br>Súhrnný výka <u>z</u> DPH od 1/2020<br>Súhrnný výka <u>z</u> DPH                                                                              |
|                   |        |                                                                                                    | <u>K</u> ontrolný výkaz DPH od 1/2021<br><u>K</u> ontrolný výkaz DPH od 1/2018<br><u>K</u> ontrolný výkaz DPH od 1/2017<br><u>K</u> ontrolný výkaz DPH od 4/2016<br><u>K</u> ontrolný výkaz DPH |

#### Příklad zobrazení sestav v přihlášeném roce 2020

Zobrazují se tiskové sestavy přiznání DPH a Kontrolného výkazu platné pro rok 2020.

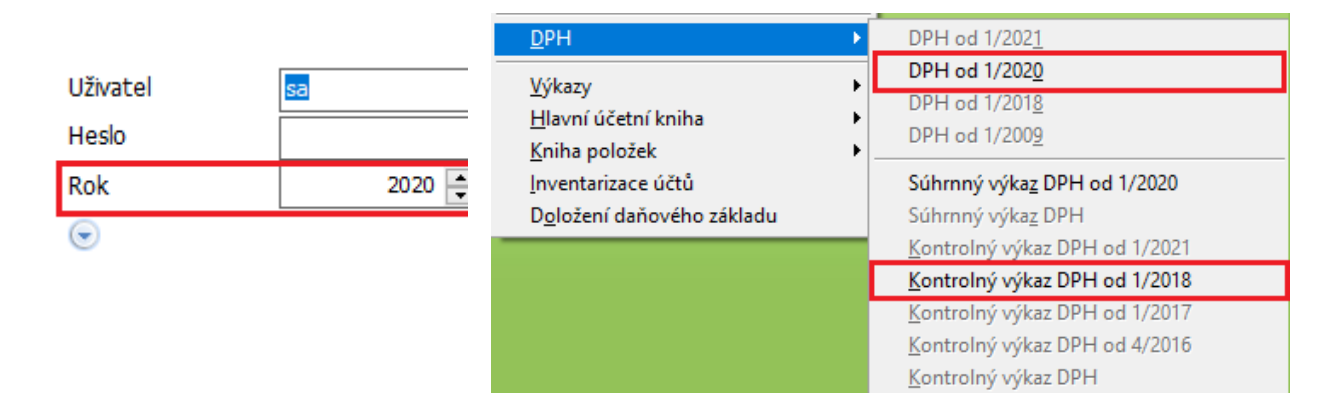

Po instalaci nové verze a provedení konverze kódů, doporučujeme provést zkušební načtení XML souboru Přiznání k DPH a Kontrolného výkazu. Předejte tak případným problémům, které by bylo nutné řešit v termínu odevzdání.

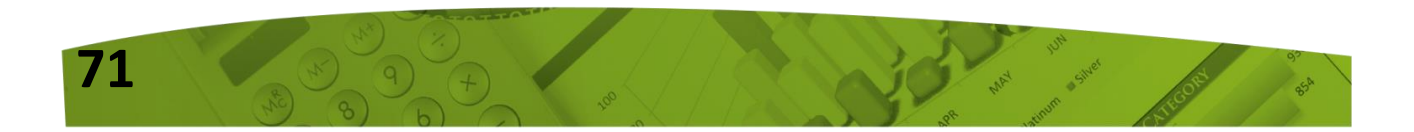

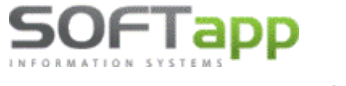

# Nový kontrolný výkaz

V roce 2021 dochází **k úpravě vzoru kontrolného výkazu** tak, aby byl v souladu s novelou zákona o DPH. V oddíle C1 a C2 byl přidán sloupec související s §25a a §53b a zároveň byl také upraven XML soubor.

Změna se týká názvů některých částí kontrolného výkazu, a to změny názvu v části C, C.1 a C.2. Kromě změny názvu uvedených částí se mění také obsahový popis sloupce 2, sloupec 11 se mění na "Opravu základu daně podle §25a zákona" a nově se doplnil sloupec 12 "Kód opravy", který nahrazuje sloupec 11.

V části C.2 se mění opět obsahový popis sloupce 2, sloupec 8 se mění na "Opravu základu daně podle §53b zákona" a přibyl nový sloupec 9 s názvem "Kód opravy", který nahrazuje původní sloupec 8.

Změny nastaly i v části D, a to v obsahovém popisu jednotlivých nadpisů a sloupců, a to z důvodu změny elektronických registračních pokladen na pokladnice e-kasa klient.

| C. Údaje z faktúr                            | y podľa § 71 ods.                                                   | 2 zákona, ktorá i                                    | není pôvodnú faktí                            | úru (ďalej len "opr             | avná faktúra") a i     | údaje z opra                                                                                        | vného                                                                                                    | dokladu podľa § : | 25a zákona (ďalej                                                                             | len "opravný dok                     | lad")                                            |                                      |    |    |
|----------------------------------------------|---------------------------------------------------------------------|------------------------------------------------------|-----------------------------------------------|---------------------------------|------------------------|----------------------------------------------------------------------------------------------------|----------------------------------------------------------------------------------------------------|-------------------|-----------------------------------------------------------------------------------------------|--------------------------------------|--------------------------------------------------|--------------------------------------|----|----|
| C.1. Údaje z vyh                             | otovenej opravnej                                                   | faktúry a opravn                                     | ého dokladu                                   |                                 |                        |                                                                                                    |                                                                                                    |                   |                                                                                               |                                      |                                                  |                                      |    |    |
| Identifikačné<br>číslo pre daň<br>odberateľa | Poradové číslo<br>opravnej<br>faktúry alebo<br>opravného<br>dokladu | Poradové číslo<br>pôvodnej<br>vyhotovenej<br>faktúry | Rozdiel<br>základu dane<br>v eurách           | Rozdiel sumy<br>dane v eurách   | Sadzba dane<br>%       | Číselný<br>tovaru po<br>Spoločn<br>colnéh<br>sadzobn<br>[tovar poo<br>69 ods.<br>písm. f)<br>zákona | selný kód<br>'aru podľa<br>oločného<br>colného<br>dizobnika<br>pru podľa §<br>ods. 12<br>podľa § 69<br>ods. 12 pism.<br>h) a i j zákona] |                   | Rozdiel<br>množstva<br>tovaru<br>[tovar<br>podľa § 69<br>ods. 12 písm.<br>f) až i)<br>zákona] | Merná<br>jednotka                    | Oprava<br>základi<br>dane poč<br>§ 25a<br>zákona | i<br>1<br>I <sup>Ta</sup> Kód opravy |    |    |
| 1                                            | 2                                                                   | 3                                                    | 4                                             | 5 6                             |                        | 7                                                                                                   |                                                                                                    | 7                 |                                                                                               | 8                                    | 9                                                | 10                                   | 11 | 12 |
|                                              |                                                                     |                                                      |                                               |                                 |                        |                                                                                                    |                                                                                                    |                   |                                                                                               |                                      |                                                  |                                      |    |    |
| C.2. Udaje z prija                           | atej opravnej faktú                                                 | iry a prijatého op                                   | ravného dokladu                               |                                 |                        |                                                                                                    |                                                                                                    |                   |                                                                                               |                                      |                                                  |                                      |    |    |
| Identifikačné či<br>pre daň dodávat          | Porado<br>slo opravne<br>eľa alebo op<br>dok                        | vé číslo<br>j faktúry<br>pravného p<br>ladu          | Poradové číslo<br>ovodnej prijatej<br>faktúry | Rozdiel základ<br>dane v eurácl | lu Rozdiel s<br>1 v eu | umy dane<br>rách                                                                                    | S                                                                                                    | adzba dane<br>%   | Rozdiel v sum<br>odpočítanej dar<br>v eurách                                                  | e Opro<br>odpočítan<br>podľa<br>záko | ava<br>nej dane<br>§ 53b<br>ona                  | Kód opravy                           |    |    |
| 1                                            | 1                                                                   | 2                                                    | 3                                             | 4                               |                        | 5                                                                                                   |                                                                                                    | 6                 | 7                                                                                             | 8                                    |                                                  | 9                                    |    |    |
| í .                                          |                                                                     |                                                      |                                               |                                 | 1                      |                                                                                                    |                                                                                                    |                   |                                                                                               |                                      |                                                  |                                      |    |    |

Na základě uvedených změn byl v DMS v kontrolném výkazu přidán v části **C.1** a **C.2** nový sloupec "Oprava ZD".

**C.1** – v případě, že bude doklad pořízen na kód DPH **316** nebo **346** (řádek 26 – rozdíl v základu daně dle §25a), bude takový doklad označen ve sloupci "Oprava ZD" křížkem.

**C.2** – v případě, že bude doklad pořízen na kód DPH **319** nebo **339** (řádek 29 – oprava odpočítané daně §53b), bude takový doklad označen ve sloupci "Oprava ZD" křížkem.

| Druh  | kontrolní  | ho výkazu :         |                | Riadny KVDP    | н              | ✓ Z         | pracová | vané období : |            |                 |    | 20        | )21 / 3       |         | 3     |
|-------|------------|---------------------|----------------|----------------|----------------|-------------|---------|---------------|------------|-----------------|----|-----------|---------------|---------|-------|
|       | A.1.       | A.2.                | B.1.           | B.2.           | B.3.           | 1.          | C.1.    |               | C.2.       | D.1.            |    | D.2.      |               | Chyby   |       |
| Úda   | ije z vyda | ané opravné faktury |                |                |                |             |         |               |            |                 |    |           |               |         | ור    |
| T     | Dokla      | d Původní doklad    | Firma          | IČ DPH         | Rozdíl základu | Rozdíl daně | Sazba   | Kód zboží     | Druh zboží | Rozdíl množství | MJ | Oprava ZD | Kód opravy    |         | ^     |
|       | 21120      | 0003 0              | SOFTAPP s.r.o. | CZ45194921     | -10,00         | -2,00       | 20      |               |            |                 |    | x         |               |         |       |
| ont   | rolní v    | výkaz DPH           |                |                |                |             |         |               |            |                 |    | Řá        | lný - Rok : 2 | 021, Mě | síc:2 |
| díl : | C1         |                     |                |                |                |             |         |               |            |                 |    |           |               |         |       |
|       |            | Firma               | IČ DPH         | Původní doklad |                |             | Roz     | díl základu   | Rozdíl da  | ině Sazba J     | CD | Druh      | Množs         | tví MJ  | Kód   |
| dad   |            |                     |                |                |                |             |         |               |            |                 |    |           |               |         |       |

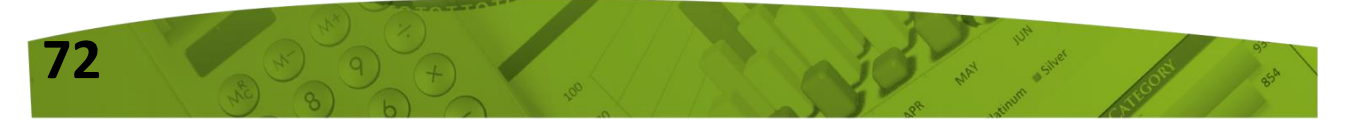
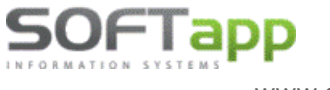

# Novinky od verze 10.09.a

## 1. Odběratelská faktura – pořizování částek s DPH

V režimu pořizování částek s DPH v odběratelských fakturách, přibyl v položkách informativní sloupec s celkovou cenou bez DPH. Jedná se o faktury typu "V" – vypořádání záloh, popřípadě doklady, kde byl použit tento režim zadávání.

| Odběra                        | atel              |              | Příjemo  | æ            |                     | St      | ředisko : | 011                  |  |  |  |
|-------------------------------|-------------------|--------------|----------|--------------|---------------------|---------|-----------|----------------------|--|--|--|
| Kód : 45194921                | SOFTAPP, s. r. o. |              |          | 9            |                     | Z       | akázka :  | Р                    |  |  |  |
| Kouty 1419, Valašské Meziříčí |                   |              |          | CZ           |                     |         | KS :      | 0308                 |  |  |  |
| DIČ:                          | ky :              | 757405731,84 |          |              |                     |         |           |                      |  |  |  |
| Objednávka :                  |                   | ky :         | 49111,00 | Měna :       |                     | Kurs :  | 0,000     |                      |  |  |  |
| Částky položek faktury s DPH  |                   |              |          |              |                     |         |           |                      |  |  |  |
|                               | Text              |              | MI       | Množství Cen | a/mis DP            | HDPH Kó | d Zá C    | elkem hez            |  |  |  |
| Záloha na vůz                 | TOX               |              | mo       | 1,000        | 10 000,00           | 21 80   | 01        | 8 264,46             |  |  |  |
|                               |                   |              |          |              |                     |         |           |                      |  |  |  |
|                               |                   |              |          |              |                     |         |           |                      |  |  |  |
|                               |                   |              |          |              |                     |         |           | ¥                    |  |  |  |
| Doplnit z <u>f</u> aktury     | Řádek fal         | kury : 📃     | +        | -            | Ú <u>v</u> odní tex | t 🤯     | Závě      | rečný <u>t</u> ext 🤯 |  |  |  |

## 2. Uzamčení dokumentů DOC, PDF

Od této verze je umožněno nastavit heslo pro odemknutí uložených dokumentů ve formátu PDF, DOC atd. Při zadaném hesle nelze bez znalosti tohoto hesla dokumenty libovolně upravovat.

Heslo pro odemknutí lze nastavit v modulu Klient – agenda Správce – menu Soubory – volba Nastavení programu – záložka El. Dokumenty.

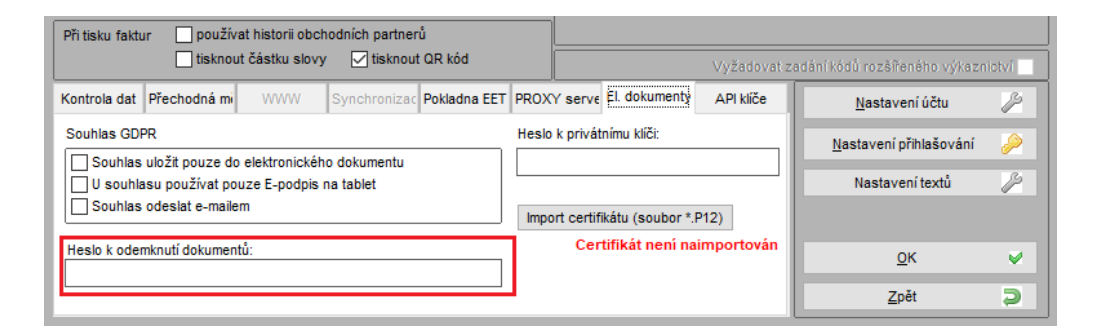

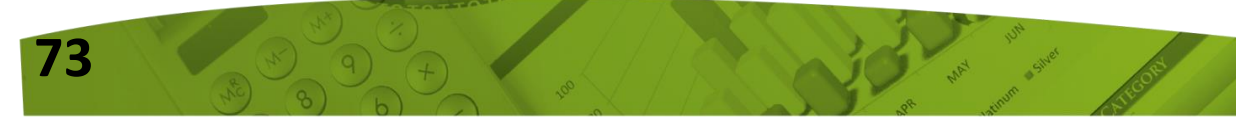

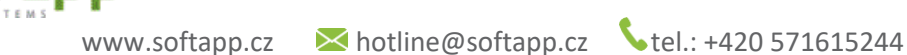

## 3. Odběratelské faktury - formulář prohlížení

Volba "Prohlížení" v odběratelských fakturách byla přejmenována na "Prohlížení / Oprava / Likvidace".

Nově zde byla přidána tlačítka "Likvidace", "Storno" a "Smazat". U těchto voleb je brán zřetel na nastavení uživatelských práv. V případě, že uživatel nemá právo faktury likvidovat nebo mazat, tlačítka v tomto formuláři nebudou zobrazena.

| <i>i</i> 9 | eznam vyd               | aných    | (odběratelský  | ch) faktur         |             |            |              |                 |        |               |      |                |               | - • ×           |
|------------|-------------------------|----------|----------------|--------------------|-------------|------------|--------------|-----------------|--------|---------------|------|----------------|---------------|-----------------|
| Úč         | etní rok :2020          | ) Kód f. | :45194921 Bez  | : rozdilu plateb E | Bez rozdilu | likvidace  |              |                 |        |               |      |                |               |                 |
| П          | Číslo fa.               |          | F              | irma               |             | Vystaveno  | Splatnost    | Částka          | Záloha | Zbývá uhradit | Měn: | a Částka/Měna  | Záloha / měna | Zaplatit/měna 🔺 |
|            | 11880008                | 7 SOF    | TAPP, s. r. o. |                    | 1           | 13.05.2020 | 14.05.2020   | 26,00           | 0,00   | 26,00         | Kč   | 0,00           | 0,00          | 0,00            |
| Þ          | 11880008                | B SOF    | TAPP, s. r. o. |                    | 1           | 13.05.2020 | 14.05.2020   | 1 936,00        | 0,00   | 1 936,00      |      | 0,00           | 0,00          | 0,00            |
|            | 11880009                | 5 SOF    | TAPP, s. r. o. |                    | 2           | 22.06.2020 | 06.07.2020   | 424,00          | 0,00   | 0,00          |      | 0,00           | 0,00          | 0,00            |
|            | 11880009                | B SOF    | TAPP, s. r. o. |                    | C           | 7.06.2020  | 21.07.2020   | -424,00         | 0,00   | -424,00       |      | 0,00           | 0,00          | 0,00            |
|            |                         |          |                |                    |             |            |              |                 |        |               |      |                |               |                 |
|            |                         |          |                |                    |             |            |              |                 |        |               |      |                |               |                 |
|            |                         |          |                |                    |             |            |              |                 |        |               |      |                |               |                 |
|            |                         |          |                |                    |             |            |              |                 |        |               |      |                |               |                 |
| L.         |                         |          |                |                    |             |            |              |                 |        |               |      |                |               |                 |
|            |                         |          |                |                    |             |            |              |                 |        |               |      |                |               | v               |
| k          |                         |          |                |                    |             |            |              |                 |        |               |      |                |               | >               |
|            |                         |          | 4400000        |                    |             |            |              |                 |        |               |      |                |               |                 |
| Hied       | iej cisio <u>t</u> akti | iry :    | 11000000       | <u>°</u>           | Ľ           | ikvidace   |              | Ú <u>h</u> rady | F      | oložky        |      |                | <u>+</u>      | oznamky >> 🤯    |
| ľ          | Jčet MD S               | tř.MD    | Zakázka MD     | Znak MD            | Účet DA     | L Stř.DAL  | Zakázka DAL  | Znak DAL        | Částka | Úč.dokla      | d    |                | Text          | Dati 🔺          |
| • 3        | 11100                   |          |                | 118800088          | 343119      |            |              |                 | 336,   | 00            | 0    | SOFTAPP, s. r. | o Ostatní prá | áce aBr. 13.(   |
| 3          | 11100                   |          |                | 118800088          | 602001      | 134        | BO20180486   |                 | 1 600, | 00            | 0    | SOFTAPP, s. r. | o Ostatní prá | áce aBr. 13.(   |
|            |                         |          |                |                    |             |            |              |                 |        |               |      |                |               |                 |
|            |                         |          |                |                    |             |            |              |                 |        |               |      |                |               |                 |
|            |                         |          |                |                    |             |            |              |                 |        |               |      |                |               | ~               |
| •          |                         |          |                |                    |             |            |              |                 |        |               |      |                |               | >               |
|            |                         |          |                |                    | _           |            |              |                 | _      |               |      |                |               |                 |
|            | ] <u>L</u> ikvida       | ice      | Opra           | vit fakturu 🏼 🎲    | S           | itorno =   | - <u>S</u> n | nazat 🔀         |        |               |      | Detail 🔍       | la la         | Zpět 💢          |

## 4. Příkaz k úhradě

OFIaDD

Příkaz k úhradě naleznete v modulu Dodavatelé, v menu Sestavy, Příkaz k úhradě.

Uživatelsky je možné vyhotovit tištěný příkaz k úhradě nebo lze vytvořit soubor určený pro elektronický styk s bankou.

#### Vytvoření nového příkazu:

1. V zobrazené tabulce Příkazy k úhradě kliknout na tlač. "Nový".

2. Pomocí výběrové podmínky vybrat faktury, které mají být načteny do příkazu (např. dle data splatnosti).

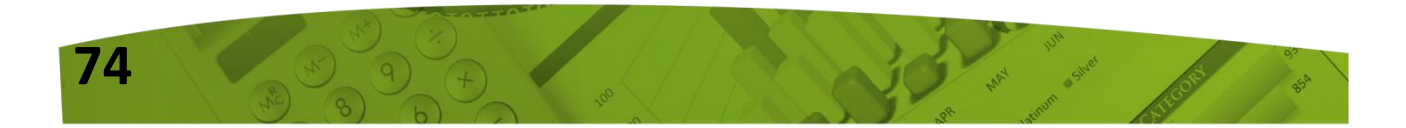

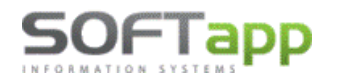

**V**tel.: +420 571615244

|                    | 🗊 Výběr faktur          |                         |               |                  |               |                 | • 🗙       |
|--------------------|-------------------------|-------------------------|---------------|------------------|---------------|-----------------|-----------|
| Příkazy k úhradě ( | Rok                     | <u>F</u> irma           | Rok od :      | 2020 🔔 Měs       | ic : 9 🍝      | Číselná         | ~         |
| Číslo Ze o         | <u>M</u> ěsíc           | IČ Firmy                | Rok do :      | 2020 🚖           | 9 🌲           | řada :          | ~         |
| 208 01.09.         | Čís.ř <u>a</u> da       | Zahraniční faktury      | Doklad OD :   |                  | d: 15.09.2020 | do: 1           | 8 09 2020 |
|                    |                         | <u>□v</u> s             | Doklad DO :   | 0 UZP 0          | od :          | do:             |           |
| -                  | ☑ Datum sp <u>l</u> at. | <u>Č</u> ástka          |               | Přijatá          | od:           | do:             |           |
|                    | Datum <u>U</u> ZP       | <u>B</u> ank.spojení    | Stredisko :   |                  |               |                 |           |
| -                  | 🗌 Datum přijetí         | Úč <u>t</u> u           | Zakázka :     | <b>v</b>         | · S :         | K               | (S:       |
|                    | <u>S</u> tředisko       | _ Mě <u>n</u> a         | Firma (kód) : | IČ :             | Č             | ástka :         | 0,00      |
| <                  | Zakázka                 | Zbývá zaplat <u>i</u> t |               |                  |               |                 | 0,00      |
| 0                  | Způs.úhrady             | ☐ Část te <u>x</u> tu   | Тур : 🛛 🚔     | Тур 4-10 :       | 0 🔶 Zi        | aplatit :       | 0,00      |
| 0                  | Příkaz <u>k</u> úhr.    | <u>T</u> ext z položek  | Měna :        | Status faktury : | $\sim$        |                 | 0,00      |
| Doklad S           | Typ part. 1-3           |                         | Objednávka :  |                  | Upo           | minka :         | 1 🌩       |
| 900028 02          | Typ part.4-10           | <u>U</u> pomínka        | Text :        |                  |               | Účet :          |           |
|                    |                         | <u>O</u> bjednávka      | Způsob úhr.:  |                  |               | Тур : 💦 🗸       |           |
|                    | Způsob likvidace / z    | aúčtování               | Bankovní      |                  |               | ל               |           |
| -                  | Všechny                 | ~                       | spojeni . L   |                  | 💟             | <u>P</u> rovést | <         |
|                    | Výběrové                | oodmínky 📄              | Výběr :       | Všechny          |               | <u>Z</u> pět    | Ð         |
| <                  |                         |                         |               |                  |               |                 |           |
| <u>N</u> ový       | <u>E</u> ditova         | t                       | Se            | eznam 🖂 🗎        |               | <u>Z</u> pět    |           |

Faktury odpovídající výběru se zobrazí v následující tabulce "Příkaz k úhradě".

| 5 | 🗊 Příkaz k úhradě 💿 💌                        |         |            |          |        |        |      |           |                |       |   |  |
|---|----------------------------------------------|---------|------------|----------|--------|--------|------|-----------|----------------|-------|---|--|
|   | Z účtu : 11111111 Unicredit Bank 🗸 10 180,98 |         |            |          |        |        |      |           |                |       |   |  |
| E | Číslo                                        | fa.     | Vystavená  | Splatná  | Částka | Částka | Měna | VS        |                | Firma | ^ |  |
|   | 2                                            | 2020009 | 04.09.2020 | 18.09.20 | 120,00 | ,00    |      | 2011052   | SOFTAPP s.r.o. |       |   |  |
|   | 20                                           | 201102  | 01.09.2020 | 15.09.20 | 900,00 | 900,00 | €    | 102011222 | SOFTAPP s.r.o. |       |   |  |

Je-li písmo zbarvené černě, jsou ve faktuře všechny údaje týkající se bankovního spojení doplněny. Je-li písmo červené, chybí ve faktuře údaj o bankovním spojení. V případě ČR se kontroluje bankovní účet a kód banky.

V případě slovenských dealerů dochází ke kontrole vyplněného IBAN a BIC. Chybějící údaj je možné doplnit přímo v pořízení příkazu ve spodní části tabulky. Doplnění je platné pouze pro aktuální příkaz. Ideální je doplnit bankovní spojení přímo v kartě obch. partnera, aby se při dalších fakturách po výběru obch. partnera doplnilo číslo účtu, popř. IBAN a BIC, vždy automaticky.

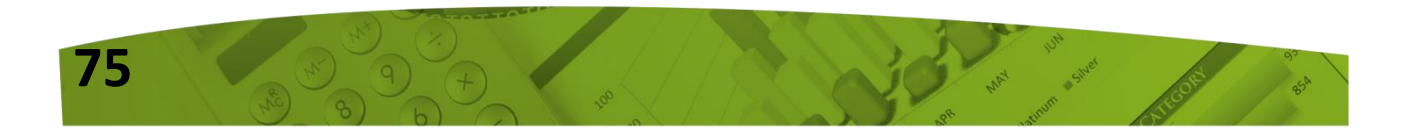

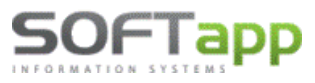

www.softapp.cz 🛛 🚬

> / 8130 KS: 0308 SS die čísla faktury SS: Bankovní spojení : XXXXX IBAN / BIC Příkaz celkem Obsah faktury : Nákup kancelářských potřeb 0,00 Výstup dat : 

Tisk 04.09.2020 Vybrat Přidat řádek Zaplatit dne: Odeslat elektronicky Vy<u>b</u>rat vše Stálé platby à Provést (tisk) <u>Z</u>pět Dobropisy

V případě, je-li vyplněno číslo účtu a není doplněn IBAN/BIC, je možné vygenerovat IBAN/BIC přímo klikem na tlačítko IBAN/BIC, kde program změní původní hodnotu IBAN na vypočítanou (odsouhlasí uživatel).

| -                  | Dotaz |                                                                                      | × |
|--------------------|-------|--------------------------------------------------------------------------------------|---|
| Bankovní spojení : | ?     | Vypočítané IBAN je jiné než původní<br>Změnit hodnotu IBAN na: SK <mark>XXXXX</mark> |   |
| Obsah faktury :    |       | Ano Ne                                                                               | 2 |

Ve výše uvedené tabulce si uživatel vybere a označí faktury k úhradě klikem na tlačítko "Vybrat", popř. provede výběr klávesou "mezerník". Vybraný řádek se podbarví šedě. V případě, že si přeje uživatel vybrat všechny faktury výběru, provede výběr pomocí tlačítka "Vybrat vše". Jedná-li se o částečnou úhradu, lze přepsat ve sloupci částka výši nabídnuté částky na částku skutečné úhrady.

Kromě načtených faktur na základě výběrové podmínky, lze do příkazu přidat i další platby definované uživatelem. Toto se provede stiskem tlačítka **"Přidat řádek ".** Objeví se prázdný formulář, ve kterém lze přidat nový řádek příkazu k úhradě a nadefinovat tak platbu na zvolený bankovní účet.

Do příkazu lze také přidat stálé platby z číselníku stálých plateb. Toto se provede stiskem tlačítka **"Stálé platby".** Objeví se formulář pro výběr, pořízení a editaci stálých plateb. Výběr platby se provede nastavením ukazatele na konkrétní platbu a stiskem tlačítka "OK". Uživatel může rovněž vybrat skupinu plateb, a to zaškrtnutím políčka "Výběr" u požadovaných plateb. Po stisku tlačítka "OK" se všechny vybrané platby přenesou do příkazu k úhradě.

Tlačítkem **"Dobropisy"** lze přidat do příkazu k úhradě také dobropisované vydané faktury a zálohové faktury. Načtou se jen ty faktury, kterou jsou nezaplacené a jsou se zápornou částkou.

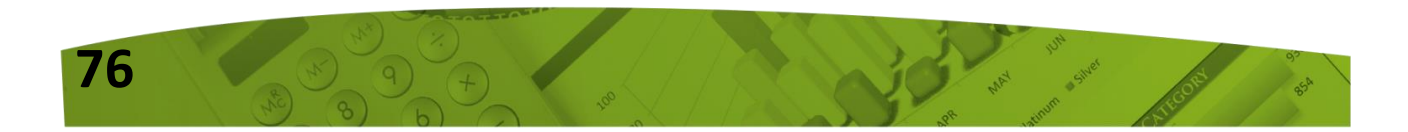

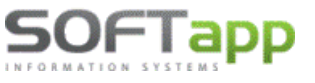

#### V příkazu k úhradě se tedy mohou sejít faktury z různých agend:

**D** = Dodavatelé, **L** = Zálohy dodavatelské, **O** = Odběratelé (dobropisy) a **Z** = Zálohy odběratelské (dobropisy)

| 1 | 🗊 Pří | kaz k úhrac | lě      |                               |           |                |             |      |          |                |       |
|---|-------|-------------|---------|-------------------------------|-----------|----------------|-------------|------|----------|----------------|-------|
|   |       | Z účtu :    | 1111111 | 1                             | Uni       | credit Bank El | JR          | ~    |          | 10 18          | 0,98  |
|   | Ag    | Čísl        | o fa.   | <ul> <li>Vystavená</li> </ul> | Splatná   | Částka         | Částka/měna | Měna | VS       |                | Firma |
|   | Z     |             | 900029  | 01.09.2020                    | 02.09.20; | 30,00          | 0,00        |      | 900029   | SOFTAPP        |       |
|   | 0     | 2           | 0200006 | 01.09.2020                    | 02.09.20  | 35,00          | 0,00        |      | 20200006 | SOFTAPP s.r.o. |       |
|   | D     |             | 2020008 | 04.09.2020                    | 18.09.20  | 1200,00        | ,00         |      | 202222   | SOFTAPP s.r.o. |       |
|   | L     |             | 670005  | 08.09.2020                    | 22.09.20  | 250,00         | ,00         |      | 210111   | SOFTAPP s.r.o. |       |

## HROMADNÝ PŘÍKAZ K ÚHRADĚ (MODUL DODAVATELÉ, MENU SESTAVY, PŘÍKAZ K ÚHRADĚ)

V menu Sestavy, Příkaz k úhradě lze po zvolení výstupu dat **"Tisk"** vyhotovit tištěný příkaz k úhradě.

| Výstup dat : | Tisk                   | 0 | Odeslat elektronicky |
|--------------|------------------------|---|----------------------|
| P            | r <u>o</u> vést (tisk) |   | <u>Z</u> pět         |

Jako doplněk příkazu lze vytisknout k příkazu také jeho přílohu (seznam faktur na příkaze).

Vyhotovený příkaz k úhradě lze ještě před tiskem prohlédnout klikem na tlač.

Před tiskem je možno změnit údaje o místu a datu vystavení, počtu řádků samostatného výpisu, a zda se má či nemá tisknout příloha příkazu (zatržítko "Tisknout přílohu"). Počet řádků samostatného výpisu znamená, že program rozdělí jednotlivé věty příkazu na zvláštní stránky dle nastavení tak, že v podstatě vznikne několik samostatných příkazů (např. některé banky vyžadují, aby výpis nebyl delší než 10 řádků na stranu).

Příloha příkazu k úhradě je podrobnější seznam hrazených faktur.

Pokud je na formuláři vybrána volba **"Odeslat elektronicky",** zobrazí se formulář s údaji pro vytvoření výstupního souboru. Na formuláři se objeví přednastavené údaje, které je možno doplnit. Např. kam se má soubor uložit, jeho název, a další údaje potřebné k jeho vytvoření. Většina údajů je dána ve smlouvě s bankou. Po vyplnění požadovaných údajů se zpřístupní tlačítko "Odeslat". Po jeho stisku se vygeneruje požadovaný soubor. Formát souboru se volí výběrem ze záložek na formuláři.

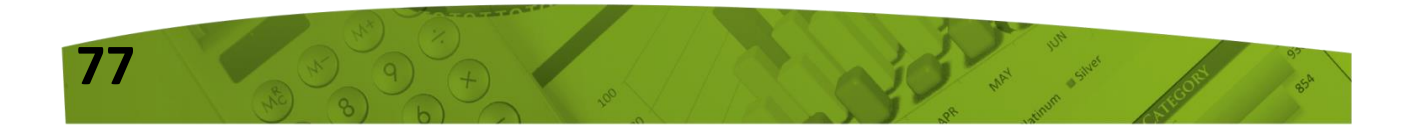

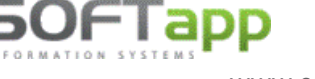

#### V současné době jsou podporovány formáty souborů pro následující banky:

| ờ Výstup dat pro                    | elektron                                                | ický styk s | bankou     |                          |                     |                  |              | ×  |  |  |  |
|-------------------------------------|---------------------------------------------------------|-------------|------------|--------------------------|---------------------|------------------|--------------|----|--|--|--|
| Umístění souboru :                  | Umistění souboru : nadefinovaná cesta k uložení souboru |             |            |                          |                     |                  |              |    |  |  |  |
| Pekao Biznes                        | Ľudo                                                    | vá banka    | CitiDirect | Multicash                | ČS                  | MultiCash        | SK SEPA plat | by |  |  |  |
| KB - KPC KB -                       | MBest                                                   | GEMINI      | IPB (ABO)  | Živnobanka               | GE Cap              | ank Multicash ČS | SOB          |    |  |  |  |
| Číslo pobočky :<br>Číslo klienta :  |                                                         |             |            | Pevná část<br>Proměnlivá | kódu :<br>část kódu | u :              |              |    |  |  |  |
| Název klienta :<br>Interval účetníc | h soubo                                                 | rů :        |            | Jméno soul               | boru :              | 0909.KF          | PC           |    |  |  |  |

Vyhotovený soubor může být uložen do předdefinovaného adresáře a slouží pro import do systému zajišťujícího elektronický styk s bankou. Údaje pro vyhotovení souboru lze přednastavit přímo v nastavení bankovních účtů (modul Banka, menu Soubory – Bankovní konta – Editovat – Další údaje).

Po vyhotovení příkazu k úhradě (tisk příkazu či elektronicky), se program dotazuje, zda má označit vybrané faktury a uložit příkaz. Pokud uživatel vybere "ano", pak je do souboru faktur zapsán příznak P nebo A. V dodavatelských fakturách se jedná o pole "Platit fakturu".

Je-li příkaz vystaven na *celou částku faktury,* zapíše se do dat příznak **P.** Je-li faktura hrazena pouze *částečně,* pak se zapíše do dat příznak **A.** 

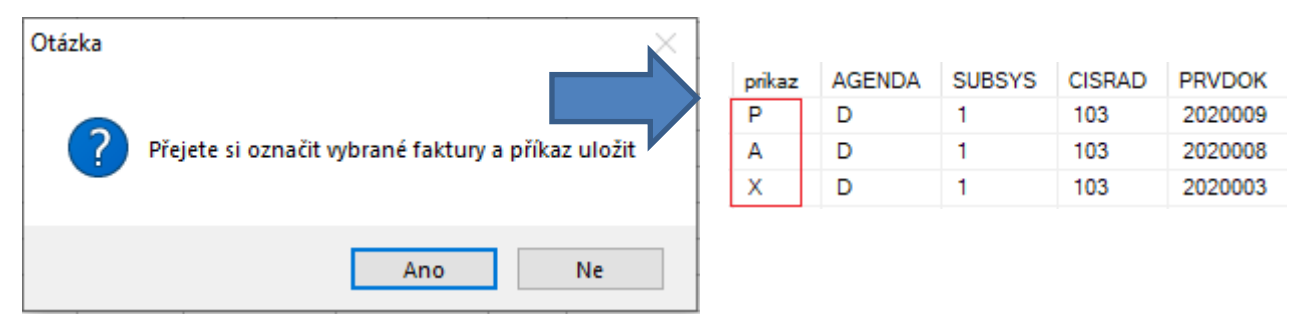

Faktury, které jsou označeny příznakem **"P"** se již znovu do příkazu k úhradě nenabízí. I když ještě neproběhla žádná úhrada (výpisem či pokladnou), do příkazu se již znovu nenačtou.

Faktury, které jsou označeny příznakem **"A"** se budou načítat do příkazu k úhradě znovu v plné částce, dokud nebude spárovaná úhrada. Jakmile proběhne párování úhrad, bude se nabízet do příkazu k úhradě již jen doplatek faktury.

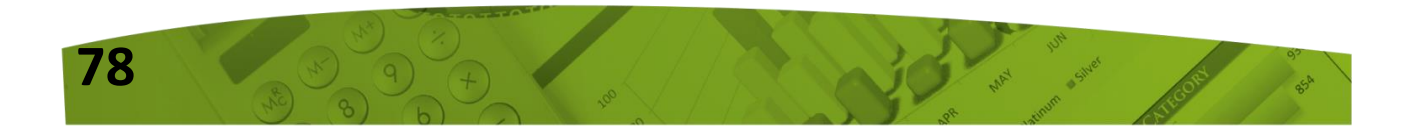

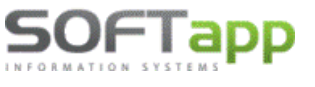

#### <u>Ilustrativní příklad:</u>

#### 1. Příkaz k úhradě:

|     | Ag | Číslo fa. | Vystavená  | Splatná  | Částka  | Částka/měna N | lěna VS | Firma                                 |
|-----|----|-----------|------------|----------|---------|---------------|---------|---------------------------------------|
| Г   | D  | 2020010   | 09.09.2020 | 23.09.20 | 1200,00 | ,00           |         | SOFTAPP s.r.o. částečná platba 600,00 |
|     | D  | 2020011   | 09.09.2020 | 23.09.20 | 600,00  | ,00           | 123456  | SOFTAPP s.r.o. plná plaba 600,00      |
| IE. |    |           |            |          |         |               |         |                                       |

#### 2. Vytvoření dalšího příkazu k úhradě po označení vybraných faktur:

Faktura 2020010 – v předchozím kroku byl vystaven příkaz na částečnou platbu -> příznak A Faktura 2020011 – v předchozím kroku byl vystaven příkaz na celou částku -> příznak P

Do nového příkazu se tedy načte faktura pouze s příznakem A. Dokud nebude spárovaná úhrada, načte se v plné částce. Po spárování úhrady (výpis, pokladní doklad, účetní doklad a následné párování úhrad faktur) se již nabídne pouze doplatek.

|   | Ag | Číslo fa. | Vystavená  | Splatná    | Částka  | Částka/měna | Měna | VS |                | Firma |
|---|----|-----------|------------|------------|---------|-------------|------|----|----------------|-------|
| Þ | D  | 2020010   | 09.09.2020 | 23.09.2020 | 1200,00 | ,00         |      |    | SOFTAPP s.r.o. |       |
|   |    |           |            |            |         |             |      |    |                |       |

Po spárování se již nabízí do příkazu pouze doplatek.

|   | Ag | Číslo fa. | Vystavená  | Splatná    | Částka | Částka/měna | Měna | VS | Firma          |
|---|----|-----------|------------|------------|--------|-------------|------|----|----------------|
| Þ | D  | 2020010   | 09.09.2020 | 23.09.2020 | 600,00 | ,00         |      |    | SOFTAPP s.r.o. |

Podobně je tomu i u zálohových faktur a dobropisů. Pokud je příkaz vystaven na celou částku, zapíše se do dat příznak P. V případě, že je platba pouze částečná, zapíše se příznak A. Následně se faktura nabízí v plné částce, dokud neproběhne párování úhrad. Po spárování úhrad se již nabídne ve výši doplatku.

Pokud je potřeba u označených faktur příznak znovu obnovit, je možno použít funkci *"Obnova příznaku PU",* která provede označení dle zadané výběrové podmínky hromadně, nebo funkci **"Oprava příznaku PU(schvalování faktur)".** 

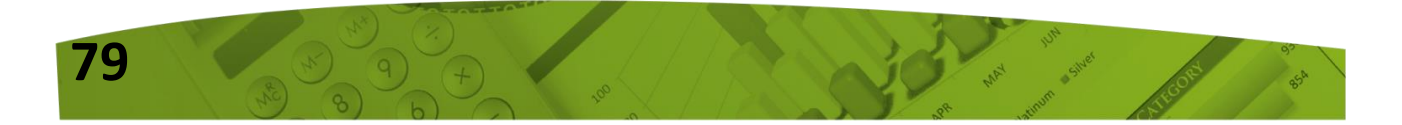

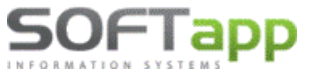

# **OPRAVA PŘÍZNAKU PU(SCHVALOVÁNÍ FAKTUR)**

## (MODUL DODAVATELÉ, MENU SESTAVY)

O<u>b</u>nova příznaku PU Oprava příznaku PU (<u>s</u>chvalování faktur)

Při pořízení přijaté faktury (modul Dodavatelé, Zálohy dodavatelské) je možné vybrat, zda se má faktura načíst do příkazu k úhradě automaticky (A), nebo je potřeba fakturu schválit (X) či neplatit vůbec (N).

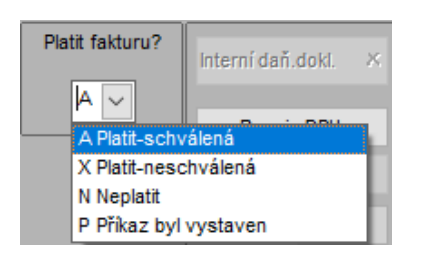

P..... faktura byla vystavena v příkazu k úhradě nebo je již zaplacena
A..... faktura se objeví v seznamu pro nový příkaz k úhradě
N..... faktura se nebude nabízet pro HPKU
X..... faktura je nastavena pro schválení HPKU

Při pořízení vydaných faktur tento příznak nastavit nelze. Vydané faktury do příkazu k úhradě standardně nepatří. Do příkazu k úhradě se načtou z odběratelských faktur (modul Odběratelé, Zálohy odběratelské) pouze nezaplacené faktury se zápornými částkami, až po kliku na tlač. "Dobropisy". Takové faktury mají příznak v datech prázdný a po vystavení příkazu k úhradě na plnou částku se zapíše u faktury do dat příznak P (v případě částečné úhrady příznak A).

| <u>V</u> ybrat      | <u>P</u> řidat řádek | Zaplatit dne: 0   | 9.09.2020 | Výstup dat : 💿 Tisk     | Odeslat elektronicky |
|---------------------|----------------------|-------------------|-----------|-------------------------|----------------------|
| Vy <u>b</u> rat vše | <u>S</u> tálé platby | <u>D</u> obropisy | ۵         | Pr <u>o</u> vést (tisk) | <u>Z</u> pět         |

Aby bylo možné v případě potřeby příznak změnit, je potřeba vstoupit v modulu Dodavatelé do menu Sestavy a zvolit **"Oprava příznaku PU (schvalování faktur)".** Zde lze změnit příznak nejen u dodavatelských, ale i odběratelských faktur (dobropisů).

V této funkci se zobrazí seznam došlých faktur dle zadaného výběru, a je možno manuálně měnit statut faktury.

| 6   | Do | davatelské (do | ošlé) faktury a dodavatelské | zálohové fakt | ury     |        |               |        |                  |
|-----|----|----------------|------------------------------|---------------|---------|--------|---------------|--------|------------------|
| Е   | Ag | Číslo fa.      | Firma                        | Splatnost     | Částka  | Záloha | Zbývá uhradit | Příkaz | kι               |
| IF. | D  | 2020013        | SOFTAPP s.r.o.               | 23.09.2020    | 120,00  | ,00    | 120,00        | A      | /                |
| IE  | L  | 670006         | SOFTAPP s.r.o.               | 23.09.2020    | 100,00  | ,00    | 100,00        | N N    | /                |
|     | 0  | 20200007       | SOFTAPP s.r.o.               | 10.09.2020    | -120,00 | ,00    | -120,00       | X      | /                |
|     | Z  | 900030         | SOFTAPP s.r.o.               | 10.09.2020    | -100,00 | ,00    | -100,00       | A      | /                |
|     |    |                |                              |               |         |        |               | A Pla  | tit-schválená    |
|     |    |                |                              |               |         |        |               | X Pla  | tit-neschválená  |
|     |    |                |                              |               |         |        |               | N Nep  | olatit           |
|     |    |                |                              |               |         |        |               | P Příl | kaz byl vystaven |
|     |    |                |                              |               |         |        |               | _      |                  |

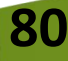

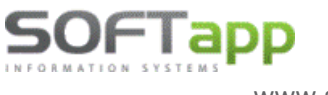

# Novinky od verze 10.07.c

## 1. Priznanie DPH

Od této verze je nově přepracována evidence DPH s možností vytvoření dodatečného přiznání.

V souvislosti s touto změnou došlo také k úpravě formulářů v modulu Účetnictví. V menu Zostavy – DPH – DPH od 1/2020 se nově zobrazí formulář Zoznam DPH.

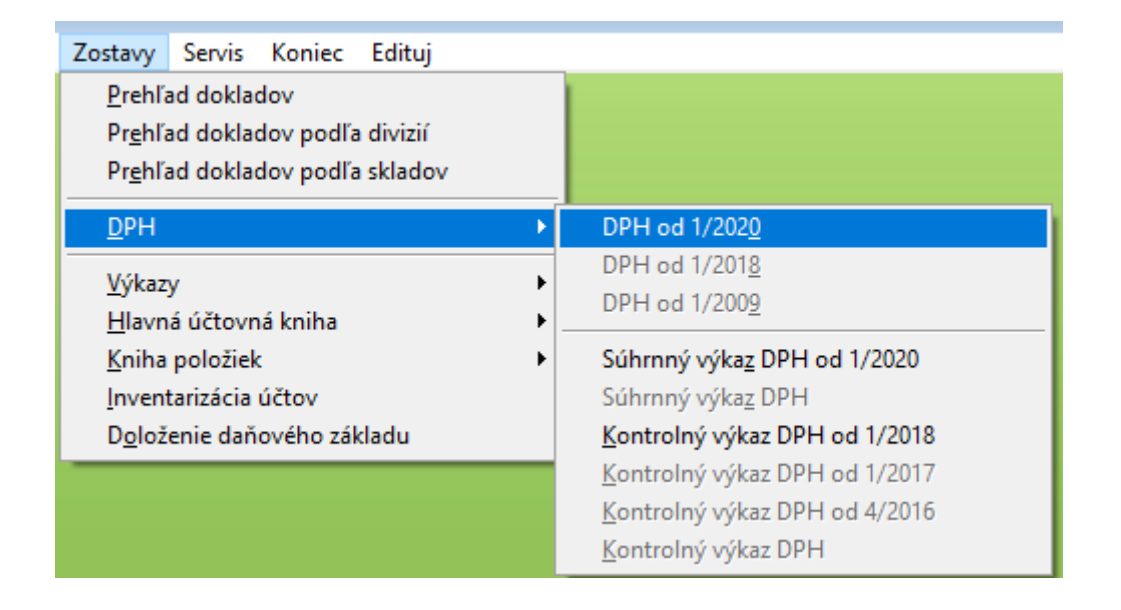

Ve formuláři **Zoznam DPH** postupuje uživatel přes tlačítko **Nové priznanie**, kde se vyplní *zdaňovací období* (měsíc od-do) a *typ přiznání* (riadne, opravné, dodatočné). Sestava Priznanie DPH je na záložce **Priznanie DPH.** Kontrolní sestavy nalezne uživatel na záložce **Zostavy.** 

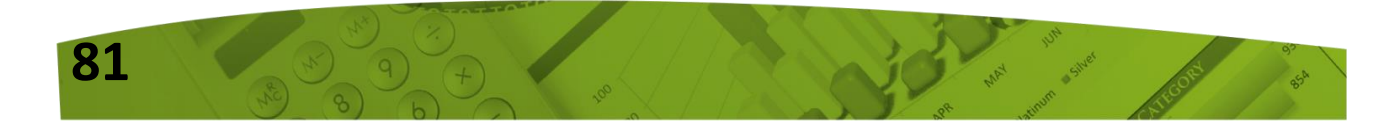

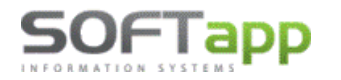

**S**tel.: +420 571615244

|                 | 😵 Daňové priznanie DPH 🛛 💌                                              | 😵 Daňové priznanie DPH 🛛 🔀                                                                         |
|-----------------|-------------------------------------------------------------------------|----------------------------------------------------------------------------------------------------|
| Žislo           | jdentifikačné údaje 😡                                                   | Identifikačné údaje 🞲                                                                              |
| ▶ 31<br>21      | Účtovný rok : 2020 Za obdobie : od : 7 🔹 do : 7 🔹                       | Účtovný rok : 2020 Za obdobie : od : 7 🗼 do : 7 🔭                                                  |
|                 | Priznanie DPH Zostavy Nadmerný odpočet za predchádzajúce obdobie : 0,00 | Priznanie DPH Zostavy Voľba zostavy:                                                               |
|                 | Zaplatený preddavok : 0,00                                              | Zoznam danových dokladov     Rekapitulácia     Zoznam s rozpisom DPH     Zdaň, plnenia oslohodené  |
|                 | Dodatečné přiznání Dôvod zistený dňa:                                   | Ziednodušené daňové doklady       Zoznam podla typov dokladov       Zoznam podla riadkov priznania |
| <<br>[ Dôvod do |                                                                         | Do zvybraná agenda : Dodávatelia                                                                   |
|                 |                                                                         | Oddělit v zostave daň.a nedaň. doklady                                                             |
|                 | ⊻ykonať ∰ Späť ⊃                                                        | ⊻ykonať ∰ Späť ⊃                                                                                   |
| <u>Nové pri</u> | znanie 📋 Kontrolné zostavy 🐧 Zmazať priznanie 💥 Odúč                    | tování DPH 📄 XML \ Tlač 🚔 Späť 🕽                                                                   |

Priznanie DPH lze vyvolat ze záložky Priznanie DPH klikem na tlačítko Vykonať.

Tlačítkem **"XML \ Tlač**" se data uloží do XML souboru do zvoleného adresáře. Po exportu do XML souboru se program zeptá, zda otevřít stránku pro odeslání. Po potvrzení tlačítka "Ne" se soubor uloží pouze do nastavené složky a při kliku na **"Ano"** se soubor uloží do složky a zároveň budete automaticky přesměrováni na stránky daňového portálu, kde můžete soubor načíst, zkontrolovat a odeslat.

https://pfseform.financnasprava.sk/Formulare/eFormVzor/DP/form.472.html

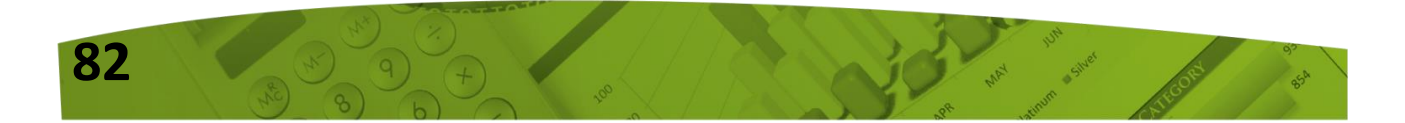

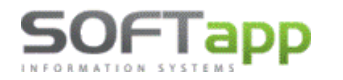

www.softapp.cz 🔀 hotline@softapp.cz \$\stel::+420 571615244

MAY DASHER COS

|                   |          | ờ Výpoč         | et dane z pridanej hodnoty                                                                          | - • 💌        |                  |
|-------------------|----------|-----------------|----------------------------------------------------------------------------------------------------|--------------|------------------|
| (                 | <u> </u> | Rad.            | Text                                                                                                | ^            |                  |
|                   | 💝 Da     | 22 p            | odľa § 51 ods. 1 písm. a) zákona                                                                    |              |                  |
| Zoznan            |          | 23              |                                                                                                    | 591,66       |                  |
| Číslo             |          | 24 p            | odľa § 51 ods. 1 písm. d) zákona                                                                    |              |                  |
| 31                | Účte     | 25              |                                                                                                    |              | ^                |
| 2                 | 000      | 26 F            | tozdiel v základe dane a v dani podľa § 25 ods.1až3, § 65 ods.10; 511,00                            | 102,20       |                  |
| 1                 | TVD      | 28 0            | )prava odpočítanej dane podľa § 53 a 53a zákona (+/-)                                               |              |                  |
|                   |          | 29 0            | )dpočítanie dane pri registrácii platiteľa dane podľa § 55 zákona                                   |              |                  |
|                   |          | 30 V            | rátenie dane cestujúcim pri vývoze tovaru podľa § 60 zákona                                         |              |                  |
|                   |          | 31 V            | lastná daňová povinnosť                                                                             |              |                  |
|                   | Nad      | 32 1            | ladmerný odpočet                                                                                    | 102,79       |                  |
|                   | Zap      | 33 N            | ladmerny odpocet odpocitany od vlastnej danovej povinnosti podl                                     |              |                  |
|                   |          | 34 V            | lastna danova povinnost na unradu                                                                   |              |                  |
|                   |          | 30 1            |                                                                                                    |              |                  |
|                   |          |                 | Dáta boli zapísané do súboru<br>C:\DPH\DPHSK_46406506_M72020.xml<br>Otvoriť stránku pre odoslanie ? |              |                  |
|                   |          |                 |                                                                                                    |              |                  |
| <                 |          | <               | Ano Ne                                                                                              | >            | >                |
| _[ Dôvod do       |          | Export d        |                                                                                                    |              |                  |
|                   |          | Zložka pr       | Priznanie                                                                                           | e DPH        |                  |
|                   |          | Daňov           | ý portál – elektronické podanie                                                                     | lač 🗎        | ~                |
|                   |          |                 |                                                                                                    | nöf 5        |                  |
| _[ Poznámka       |          |                 | 2                                                                                                   | par 🥔        | oziť 📊           |
|                   |          | <u>V</u> ykonať | Späť D                                                                                              |              | へ <u>U</u> ložiť |
| <u>N</u> ové priz | znanie   |                 | Kontrolné zostavy 🐧 Zmazať priznanie 💥 Odúčtování DPH 📄 XML \ Tlač                                  | 🖨 <u>S</u> p | ät 🤉             |

Poznámka: Cesta k adresáři pro ukládání XML souboru se automaticky po vyexportování souboru uloží, není nutné ji nikde v programu přednastavovat.

Sestavu Přiznání DPH je možné nejen exportovat, ale také vytisknout přes tlačítko Tlač.

### <u>Uložení přiznání DPH</u>

| Po exportu do XML nebo po vytištění se program dotáže, zda si<br>uživatel přeje uložit přiznání DPH.                                       | Dotaz ×                     |
|----------------------------------------------------------------------------------------------------|-----------------------------|
| Po kliku na tlač. " <b>Ano"</b> se přiznání uloží do <b>Zoznamu DPH.</b><br>Po exportu do XML navíc program upozorní, aby uživatel doplnil | <b>Uložiť priznanie DPH</b> |
| v přehledu DPH datum odeslání.                                                                                                    | Ano Ne                      |

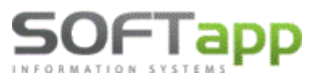

84

www.softapp.cz 🛛 🔀 hotline@softapp.cz

| Export do XML - |                                        | Drizoanio DDH |   |
|-----------------|----------------------------------------|---------------|---|
| Zložka pre XML: | C:\DPH\                                | Prizname DPR  | Ľ |
| Daňový portál   | elektronické podanie Export do XML     | Tlač          |   |
|                 | Doplňte v prehľade DPH dátum odoslania | <u>S</u> päť  | 2 |

**Datum odeslání** doporučujeme doplnit u DPH, které bylo skutečně podáno na FÚ. Lze jej doplnit v tabulce Zoznam DPH **vyplněním data a tlačítkem Uložiť** (viz screen). Poté již nebude možné přiznání ze seznamu smazat a lze jej opakovaně vytisknout nebo vyexportovat přes tlačítko **XML\Tlač** v podobě, jak bylo podáno.

| 🛄 Zozna        | m DPH                   |        |             |         |                     |                          |         |                                  |                | ×    |      |
|----------------|-------------------------|--------|-------------|---------|---------------------|--------------------------|---------|----------------------------------|----------------|------|------|
| Číslo          | Druh                    | Rok    | Mes. odMes  | s. doDá | t. zostaveni        | Dátum odoslania          | Autor   | Poznámka                         |                | ^    |      |
| • 3            | Dodatečné č.:2          | 2020   | 7           | 7 28    | .07.2020 0          | (                        | 1       |                                  |                |      |      |
| 2              | Dodatečné č.:1          | 2020   | 7           | 7 28    | .07.2020 0          | 28.07.2020 16:33:07      | 1       |                                  |                |      |      |
| 1              | Riadne                  | 2020   | 7           | 7 27    | .07.2020 0          | 27.07.2020 17:44:52      | 1       |                                  |                | - 11 |      |
|                |                         |        |             |         |                     |                          |         |                                  |                | - 11 |      |
| _              |                         |        |             |         |                     |                          |         |                                  |                | - 11 |      |
| -              |                         |        |             |         |                     |                          |         |                                  |                | - 11 |      |
| -              |                         |        |             |         |                     |                          |         |                                  |                | - 11 |      |
|                |                         |        |             |         |                     |                          |         |                                  |                | - 11 |      |
|                |                         |        |             |         |                     |                          |         |                                  |                |      |      |
|                |                         |        |             |         |                     |                          |         |                                  |                |      |      |
|                |                         |        |             |         |                     |                          |         |                                  |                | - 11 |      |
| _              |                         |        |             |         |                     |                          |         |                                  |                | -11  |      |
| -              |                         |        |             |         |                     |                          |         |                                  |                | -~   |      |
| <              |                         |        |             |         |                     |                          |         |                                  |                | >    |      |
| Dôvod d        | lodatočného priznania ] |        |             |         |                     |                          |         | Dôvod zistený dňa:               | 29.07.2020     |      |      |
|                |                         |        |             |         |                     |                          |         |                                  |                | ^    |      |
|                |                         |        |             |         |                     |                          |         |                                  |                | ~    |      |
|                |                         |        |             |         |                     |                          |         |                                  | Lan Mari       |      |      |
| [ Poznám       | ka k vybranému výkazu   | ]      |             |         |                     |                          | Dat     | um odoslania : 29.07.2020 18:16: | <u>U</u> ložiť |      |      |
|                |                         |        |             |         | Slúži               | len pre ručné n          | astav   | enie dátumu, kedy bol            | Prehľad        | DPH  | odos |
|                |                         |        |             |         |                     |                          |         |                                  | ~              |      |      |
| <u>N</u> ové ( | oriznanie               | Kontro | lné zostavy | à       | <u>Z</u> mazať priz | manie 💥 <u>O</u> dúčtová | iní DPH | 📃 🔀 🖄 🖄                          | <u>S</u> päť   | 5    |      |

Dátum odoslania – není-li datum odeslání doplněno, lze smazat uložené Přiznání DPH přes tlač. Zmazať priznanie X Tato operace je logována do tabulky ZURNAL.

| 1 | Zoznar | m DPH  |      |      |         |                                         |     |               |              | <b>C</b> (( | 1 - 2 4  |                   |         |            |   |
|---|--------|--------|------|------|---------|-----------------------------------------|-----|---------------|--------------|-------------|----------|-------------------|---------|------------|---|
| Π | Číslo  |        | Druh | Rok  | Mes. od | Mes. d                                  | doD | át. zostaveni | Dátum odosla | Smazani u   | llozener | NO DPH            |         |            | ~ |
| Þ | 4      | Riadne | ;    | 2020 | 6       |                                         | 6 2 | 9.07.2020 0   |              |             | 0        |                   | - X1 4  | ( 26-1- 42 |   |
|   |        |        |      |      |         |                                         |     |               |              | •           | Oprav    | du smazat ulozene | priznan | I CISIO 4? |   |
|   |        |        |      |      |         |                                         |     |               |              |             |          | Ano               |         | Ne         |   |
|   |        |        |      |      |         | and and and and and and and and and and |     |               |              |             |          |                   |         |            |   |

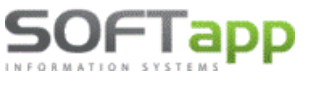

Je-li datum odeslání doplněno, již Přiznání DPH mazat nelze. **Práce s dodatečným daňovým** přiznáním se odvíjí od vyplnění data odeslání.

| Ш. | Zozna | m DPH  |      |         |        |                  |                     |       |          | × |
|----|-------|--------|------|---------|--------|------------------|---------------------|-------|----------|---|
|    | Číslo | Druh   | Rok  | Mes. od | Mes. ( | doDát. zostaveni | Dátum odoslania     | Autor | Poznámka | ^ |
|    | 1     | Riadne | 2020 | 7       |        | 7 27.07.2020 0   | 27.07.2020 17:44:52 | 1     |          |   |
|    |       |        |      |         |        |                  |                     |       |          |   |

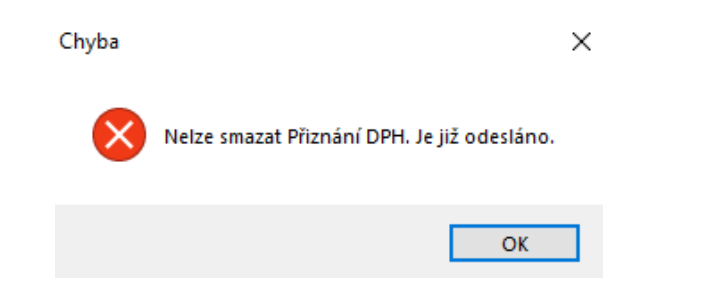

Po doplnění data odeslání a kliku na tlač. "Uložiť" program automaticky nabídne uzavření účetního období, za které bylo DPH odesláno. U vybraných uživatelů lze hromadně nastavit uzavřené účetní období klikem na tlač. Nastaviť. Výběr všech uživatelů lze zvolit přes tlač. Aby bylo uzavření období uloženo ke všem vybraným uživatelům, je potřeba kliknout ještě na tlač. Uložiť.

| Dátum odoslania : | 29.07.2020 18:16:4 | <u>U</u> ložiť | ۵    | ]              |                            |                    |
|-------------------|--------------------|----------------|------|----------------|----------------------------|--------------------|
|                   |                    |                | Uza  | vření účetního | o období                   |                    |
|                   |                    |                |      | Dátum          | Meno                       | Prihlásenie 🔨      |
|                   |                    |                | Þ    | 01.06.2020     | Správce systému            | sa                 |
|                   |                    |                |      |                |                            |                    |
|                   |                    |                | +    |                |                            |                    |
|                   |                    |                |      |                |                            |                    |
|                   |                    |                |      |                |                            |                    |
|                   |                    |                | +    |                |                            |                    |
|                   |                    |                | <    | 4 58           |                            | >                  |
|                   |                    |                | H    |                | Zobraziť aj vyr            | adených užívateľov |
|                   |                    |                | Hron | nadné nastave  | nie u vybraných 31.07.2020 | Nastaviť           |
|                   |                    |                |      | <u>U</u> ložiť |                            | <u>S</u> päť       |
|                   |                    |                |      |                |                            |                    |

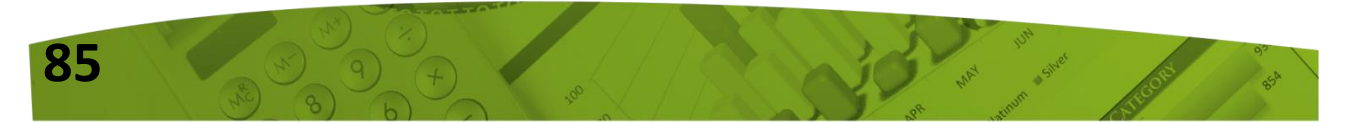

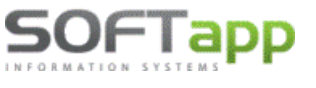

#### Uzavřené období

Do uzavřeného období již nelze zapisovat další účetní doklady, ani jej mazat a provádět další změny.

| 1 | Nedá sa ulož | žiť                                                          | × | Hlásenie | >                                                                | × |
|---|--------------|--------------------------------------------------------------|---|----------|------------------------------------------------------------------|---|
|   | 1            | Vedajú sa zadávať doklady do uzavretého účtovného<br>vbdobia |   |          | Doklad spadá do uzavretého účtovného obdobia. Nedá sa<br>opraviť |   |
|   |              | ОК                                                           |   |          | ОК                                                               |   |

#### ODÚČTOVÁNÍ DPH

Po odeslání přiznání DPH a uzavření období doporučujeme uživatelům přeúčtovat obraty analytických účtů DPH za odeslané období na analytický účet finančního úřadu. Po přeúčtování DPH tak zůstanou analytické účty DPH s nulovými obraty. V případě, že by se na těchto účtech obrat změnil (za již odeslané období), lze lépe dohledat rozdíl. Odúčtování DPH slouží pouze pro měsíční přeúčtování DPH.

Pro odúčtování DPH byla vytvořena funkce přímo v Seznamu DPH – tlač. **"Odúčtování DPH".** Při prvním spuštění je třeba nastavit účty DPH pro daň a odpočet, dále analytické účty DPH. Účet, středisko a zakázku pro zaokrouhlení se nevyplňují. Slouží pouze pro verzi CZ.

| 1 | Zoznam l                | DPH          |                                                             |                                                                                                    |                                 |                                        |                            | _                                                                                                    |                                                  |
|---|-------------------------|--------------|-------------------------------------------------------------|----------------------------------------------------------------------------------------------------|---------------------------------|----------------------------------------|----------------------------|----------------------------------------------------------------------------------------------------|--------------------------------------------------|
| E | Číslo<br>1 Ri           | Druh<br>adne | Rok Mes<br>2020                                             | odMes.do<br>7 7                                                                                    | Dát. zostaveni<br>27.07.2020 0( | Dátum odoslania<br>27.07.2020 17:44:52 | Autor<br>1                 | Poznámka                                                                                                    | ^                                                |
|   | Likv                    | vidace DPH   | Účet D                                                      |                                                                                                    | (dož (č 64)                     |                                        | Příklad n                  | astavení (každá firma nasta                                                                                                    | vuje dle svých účtů)                             |
|   |                         |              | Účet DPH pro n<br>Analytické účty<br>Úč<br>Středis<br>Zakáz | nadměrný odp<br>v DPH (odděle<br>čet pro přeúč<br>šet DAL pro zi<br>ko DAL pro zi<br>ka DAL pro zi | aokrouhleni                     |                                        | Ú<br>Účet DPH<br>Analytick | Íčet DPH pro vlastní daň (ř.64)<br>I pro nadměrný odpočet (ř.65)<br>é účty DPH (oddělené čárkou)<br>Účet pro přeúčtování DPH<br>Účet DAL pro zaokrouhleni | 343000<br>343000<br>343010,343020,3437<br>395500 |
|   |                         |              |                                                             |                                                                                                    |                                 |                                        | si<br>z                    | tředisko DAL pro zaokrouhleni<br>Zakázka DAL pro zaokrouhleni                                                                                             |                                                  |
|   | P<br><u>N</u> ové prizr | nanie        | Kontrolné z                                                 | ostavy 🐧                                                                                           | <u>Z</u> mazať prizr            | nanie 🗶 <u>O</u> dúčtová               | iní DPH                    | XML \ Tiač 🚔 Spá                                                                                                    |                                                  |

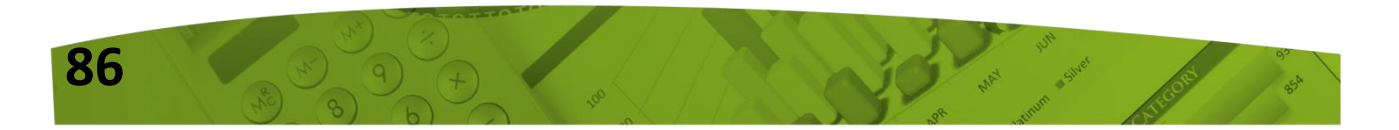

www.softapp.cz 🔀 hotline@softapp.cz

Po prvotním uložení tohoto nastavení se program vrátí zpět do Seznamu DPH. Odúčtování DPH ještě stále neproběhlo. Uživatel znovu klikne na **"Odúčtování DPH"** a již se nabídne likvidace DPH (přeúčtování) dle nastavených účtů. Poté je třeba vybrat pouze řadu úč. dokladů a uložit. Při dalších přiznáních již bude likvidace DPH nabídnuta ihned po kliku na "Odúčtování DPH" s tím, že je možné nastavení účtů změnit ve formuláři Likvidace DPH přes tlač. "Nastavení účtů".

| Li Li | kvidace DF | н         |             |            |          |            |         |            |             |                 | 2 |
|-------|------------|-----------|-------------|------------|----------|------------|---------|------------|-------------|-----------------|---|
| Γ     | Rada :     | 1 🗸       | Čislo dok.: | 2014990007 | Dátum :  | 31.07.2020 | Rok :   | 2020 Úč.me | siac        | 7               |   |
| _     |            |           | MD          |            |          | —— (       | DAL     |            | <u>N</u> as | tavení účtů 🏼 🎉 | 2 |
|       | Účet MD    | Stredisko | Zákazka     | Pár.znak   | Účet DAL | Stredisko  | Zákazka | Pár.znak   | Čiastka     | Popis           | ^ |
| Т     | 343020     |           |             |            | 395500   |            |         | 20207      | -101,66     | Odúčtování E    |   |
|       | 343120     |           |             |            | 395500   |            |         | 20207      | 0,00        | Odúčtování E    |   |
|       | 343210     |           |             |            | 395500   |            |         | 20207      | 0,00        | Odúčtování E    |   |
|       | 343220     |           |             |            | 395500   |            |         | 20207      | 186,67      | Odúčtování E    |   |
|       | 343320     |           |             |            | 395500   |            |         | 20207      | 0,00        | Odúčtování E    |   |
|       | 395500     |           |             | 20207      | 343000   |            |         |            | 85,01       | Převod DPH      |   |

V případě, že se částka, která se přeúčtovává z analytických účtů, neshoduje s částkou daňové povinnosti nebo nadměrného odpočtu v daňovém přiznání, program na tuto nesrovnalost upozorní níže uvedenou větou.

|                |                                  |                                    |      | ×     |
|----------------|----------------------------------|------------------------------------|------|-------|
|                | Částka vypočteného DPH z přiznál | ní se liší od zůstatků na účtech E | орн. |       |
| Přidat řádek 🚽 | Smazat řádek 😐                   | Uložit                             | E Z  | pět ⊃ |

Částky pro odúčtování DPH jsou brány z účetnictví ze zpracovávaného měsíce a částka pro přeúčtování převodu DPH za určité období se načítá z daňového přiznání (ř. 64 nebo ř. 65). V případě, že jsou hodnoty z účetnictví odlišné od daňového přiznání, bude rozdíl vyčíslen v řádku pro zaokrouhlení. V takovém případě doporučujeme před samotným uložením dokladu rozdíly dohledat.

Pozn. Pro funkcionalitu "Odúčtování DPH" se předpokládá, že obraty předchozích měsíců na účtech DPH, které byly zaúčtovány od začátku roku, byly již přeúčtovány. V případě potřeby přeúčtovat ručně a teprve poté lze funkci využít.

#### Zapsané datum odeslání v seznamu DPH a VÝSTRAHA

Je-li zapsáno v seznamu DPH také datum odeslání přiznání DPH, program hlídá kromě uzavřeného účetního období také skutečnost, že již bylo odesláno Přiznání k DPH. Při uložení dokladu do období, kdy již bylo přiznání odesláno (ať už se jedná o nový doklad nebo opravu stávajícího dokladu), upozorní uživatele výstrahou.

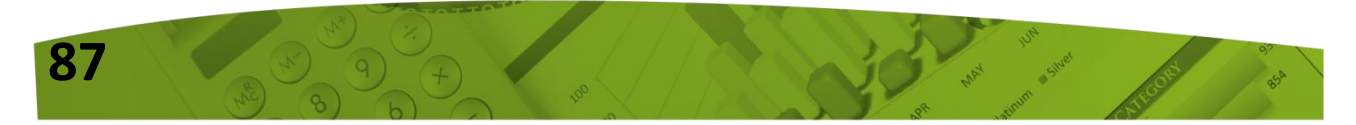

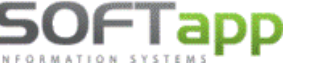

#### Může nastat více případů:

1) oprava dokladu v textových polích v termínu i po termínu (např. oprava střediska, zakázky, popisu apod.)

2) oprava částky nebo pořízení nového dokladu po již odeslaném řádném přiznání, ale do termínu odevzdání DPH – řádné opravné přiznání

3) oprava částky nebo pořízení nového dokladu po termínu odevzdání DPH – dodatečné přiznání

# VÝSTRAHA PŘI OPRAVĚ (zobrazí si při opravě faktur, pokladních dokladů a interních dokladů)

Opravuje-li uživatel doklad v období, které je uzavřeno, zobrazí se hláška *"Doklad spadá do uzavřeného úč. období"*. Není-li období uzavřeno, ale přiznání DPH je již odesláno (datum odeslání je vyplněn), zobrazí se tato výstraha:

|                                                                                 | x |  |  |  |  |  |
|---------------------------------------------------------------------------------|---|--|--|--|--|--|
| VÝSTRAHA                                                                        |   |  |  |  |  |  |
| Opravujete doklad v období, v kterém je již uzavřeno a odesláno Přiznání k DPH. |   |  |  |  |  |  |
|                                                                                 |   |  |  |  |  |  |
|                                                                                 | ~ |  |  |  |  |  |
|                                                                                 |   |  |  |  |  |  |
|                                                                                 |   |  |  |  |  |  |
| Dekrečevot                                                                      |   |  |  |  |  |  |
| Pokracovat <u>S</u> pať                                                         |   |  |  |  |  |  |

V takovém případě doporučujeme pokračovat pouze, jde-li o změnu v textových polích (případ č. 1).

Jedná-li se o úpravu v částce, doporučujeme vystavit k původnímu dokladu dobropis a poté nový doklad.

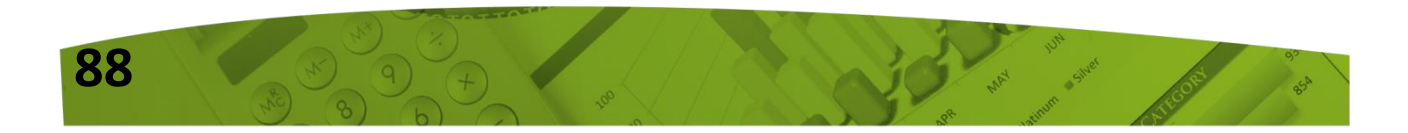

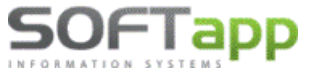

# VÝSTRAHA PŘI POŘÍZENÍ NOVÉHO DOKLADU (zobrazí si při pořízení faktur, pokladních dokladů a interních dokladů)

Pořizuje-li uživatel doklad do účetního období, které je uzavřeno, zobrazí se hláška *"Nelze zadávat doklad do uzavřeného účetního období"*. Není-li účetní období uzavřeno, ale přiznání DPH je již odesláno (datum odeslání je vyplněn), zobrazí se tato výstraha:

|                                                                    | ×                       |
|--------------------------------------------------------------------|-------------------------|
| VÝSTRAHA                                                           |                         |
| Pořizujete doklad do období, v kterém je odesláno Řádné (C<br>DPH. | Opravné) Přiznání k 🛛 ^ |
|                                                                    | ~                       |
| Uložit doklad do:                                                  |                         |
| nového dodatečného přiznání č. 1                                   |                         |
|                                                                    |                         |
| odeslaného řádného (opravného) přiznání                            | <u>S</u> päť            |
|                                                                    |                         |

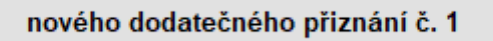

Vybere uživatel v případě, že ukládá nový doklad po termínu podání DPH a tento doklad se uloží s příznakem, že se jedná o doklad, který spadá do dodatečného přiznání. Z dokladu vytvořeného s příznakem dodatečného přiznání uživatel následně vytvoří nové přiznání DPH – typ **Dodatočné.** Po odeslání dodatečného přiznání č. 1, lze vytvořit v případě potřeby i další dodatečná přiznání.

```
odeslaného řádného (opravného) přiznání
```

Vybere uživatel tehdy, má-li být doklad uložen do řádného (opravného přiznání) – jedná se o období do termínu podání DPH. Po uložení dokladu přes tuto volbu uživatel následně vystaví nové přiznání DPH – typ **Riadne/Opravné.** 

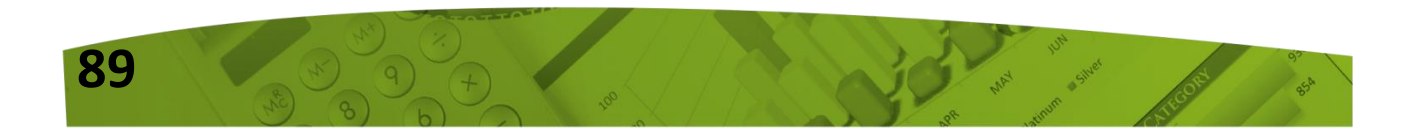

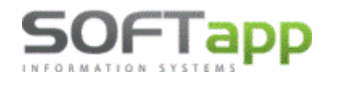

|                         | 💝 Daňové priznanie DPH 💽                          |
|-------------------------|---------------------------------------------------|
| [Poznámka k vybranému v | Identifikačné údaje 🞲                             |
|                         | Účtovný rok : 2020 Za obdobie : od : 7 🚔 do : 7 🐳 |
|                         | Typ priznania : Riadne 🗸                          |
| Nove priznanie          | Prizna Opravné Zostavy                            |
|                         | Nadmerný odpočet za predchádzajúce obdobie : 0,00 |
|                         | Zaplatený preddavok : 0,00                        |

### VÝSTRAHA PŘI ZRUŠENÍ DOKLADU

Chce-li uživatel smazat doklad v období, které je uzavřeno, zobrazí se hláška "Doklad spadá do uzavřeného účetního období. Nelze smazat". Není-li období uzavřeno, ale přiznání DPH je již odesláno (datum odeslání je vyplněn), zobrazí se výstraha: **Mažete doklad, který již byl odeslán do Přiznání k DPH.** 

| 🗇 Výber                                                               |             |        | × |
|-----------------------------------------------------------------------|-------------|--------|---|
| Prijaté faktúry                                                       |             |        |   |
| Č Dotaz řijetí Dát. dodania Splatnosť                                 | Čiastka     | VS     | ^ |
| 2011 2020 23.07.2020 07.08.2020                                       | 1 000,00    | 122    |   |
| 2011 2011 2020 27.07.2020 11.08.2020                                  | 650,00      | 456    |   |
| 2011 2011 2020 28.07.2020 12.08.2020                                  | 1 500,00    | 159753 |   |
| Pokračovat?                                                           |             |        |   |
|                                                                       |             |        |   |
|                                                                       |             |        |   |
| Ano                                                                   |             |        |   |
|                                                                       |             |        |   |
|                                                                       |             |        |   |
|                                                                       |             |        | v |
| <                                                                     |             | >      |   |
| Opraviť <u>d</u> átum spl. Opraviť 🞲 Zmeniť kód <u>K</u> V 🎤 Zmazať 💥 | <u>S</u> pä | f 🤉    |   |

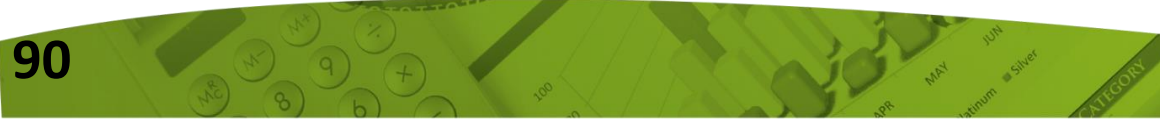

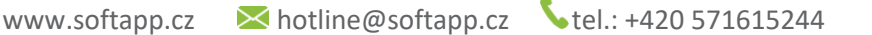

Všechny uvedené výstrahy se logují, tudíž lze v datech nalézt informaci, který autor, z které PC stanice a kdy změnu zapsal. Jednotlivé změny lze dohledat dle následujících popisků v tabulce ZURNAL:

- Oprava dokladu "Doklad editován v odeslaném DPH"
- Pořízení dokladu "Doklad pořízen do odeslaného DPH"
- Zrušení "Doklad vymazán z odeslaného DPH"

#### KONTROLNÉ ZOSTAVY

OFIadd

Aktuální seznam dokladů, které vstupují do DPH, nalezne uživatel ve volbě **"Kontrolné zostavy".** Samotné přiznání DPH, které již bylo uloženo, lze opakovaně exportovat či vytisknout přes tlač. **"XML\Tlač".** 

| Nové priznanie | Kontrolné zostavy | Zmazať priznanie 💥 | Odúčtování DPH | XML \ Tlač 🛛 🗎 | <u>S</u> pá | iť ၃ |
|----------------|-------------------|--------------------|----------------|----------------|-------------|------|
|                |                   |                    |                |                |             |      |

Kontrolní sestavy lze vybrat za zvolené období a budou uživateli zobrazovat všechny aktuální doklady z modulu přijatých faktur, vydaných faktur, pokladny a interních daňových dokladů.

Je možné vybrat z nabídky sestav a to za všechny agendy, popř. za některou konkrétní.

|                                                   | Priznanie      | DPH                                                                                                    | Zostavy                                                                                                  |
|---------------------------------------------------|----------------|----------------------------------------------------------------------------------------------------|----------------------------------------------------------------------------------------------------|
|                                                   | Voľba zostavy: | <ul> <li>Zoznam daňo</li> <li>Rekapitulácia</li> <li>Zoznam s roz</li> <li>Zdaň. plnenia</li> <li>Zjednodušenu</li> <li>Zoznam podle</li> <li>Zoznam podle</li> </ul> | vých dokladov<br>zpisom DPH<br>oslobodené<br>é daňové doklady<br>a typov dokladov<br>a riadkov priznania |
| Daňové priznanie DPH       Identifikačné údaje    | Do zoznamu tk  | genda : Dodá<br>ačit i nedaň. Odbei<br>ave daň.a ne Poklac<br>ačit iba dokla Intern                                                                                   | vatelia V<br>vatelia<br>tratelia<br>đňa<br>é DD                                                          |
| Učtovný rok : 2020 Za obdobie : od : 7 📩 do : 7 丈 |                |                                                                                                    |                                                                                                    |

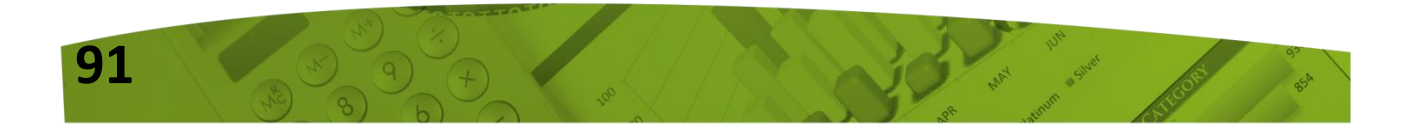

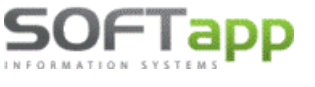

## DODATOČNÉ DPH

Dodatečné přiznání DPH se vystavuje tak, jako každé jiné přiznání DPH s tím, že se vybere typ přiznání "Dodatočné" a jeho číslo. Dále je třeba uvést den zjištění důvodu pro podání dodatečného daňového přiznání. Do přiznání vstupují všechny doklady, které byly zapsány jak v řádném, tak i v dodatečném přiznání. Sestava tedy bude obsahovat všechny doklady, pouze na řádku č. 37 budou uvedeny rozdíly proti předchozímu přiznání.

| 💝 Výpočet dane z pridanej hodnoty                                                                                                    |                |
|----------------------------------------------------------------------------------------------------|----------------|
| Rad. Text                                                                                                    | ^              |
| 26 Rozdiel v základe dane a v dani podľa § 25 ods.1až3, § 65 ods.10; 200,00<br>28 Oprava odpočítanej dane podľa § 53 a 53a zákona (+/-)<br>29 Odpočítanie dane pri registrácii platiteľa dane podľa § 55 zákona<br>30 Vrátenie dane cestujúcim pri vývoze tovaru podľa § 60 zákona | 40,00          |
| 31 Vlastná daňová povinnosť                                                                                                    | 1,68           |
| nej daňovej povinnosti podl<br>Identifikačné údaje 😨                                                                                                    | 1,68           |
| Účtovný rok : 2020 Za obdobie : od : 7 🛉 do : 7 🛉 PRIZNANIA -83,33                                                                                                    | 1,68           |
| Typ priznania : Dodatočné V Číslo dodatočného 1                                                                                                    |                |
| Priznanie DPH Zostavy                                                                                                    |                |
| Nadmerný odpočet za predchádzajúce obdobie : 0,00                                                                                                    |                |
| Zaplatený preddavok : 0,00                                                                                                    | >              |
| Dodatečné přiznání Dôvod zistený dňa: 29.07.2020                                                                                                    | nanie DPH 🗸 🗸  |
| Export do XML                                                                                                    | Tlač 📄         |
|                                                                                                    | <u>S</u> päť ⊃ |
|                                                                                                    |                |
|                                                                                                    |                |
|                                                                                                    |                |
|                                                                                                    |                |
| Vykonať 🔅                                                                                                    |                |

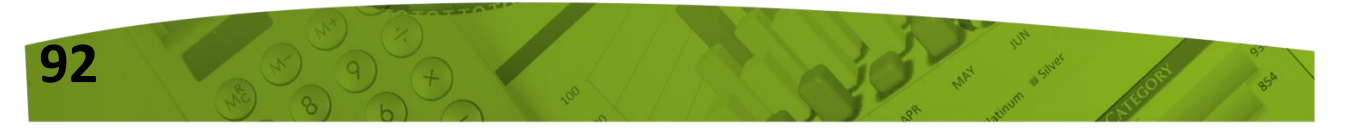

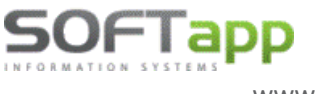

#### ZOSTAVY

V tisku sestav u dodatečného přiznání lze zvolit parametr "Do zoznamu tlačit iba doklady z dodatečného priznania".

| ờ Daňové priznanie                                                                                                    | DPH           | ×                       |  |  |
|----------------------------------------------------------------------------------------------------|---------------|-------------------------|--|--|
|                                                                                                    |               | Identifikačné údaje 🛛 😨 |  |  |
| Účtovný rok :                                                                                                    | 2020 Za obdob | ie : od : 7 🛉 do : 7 🛉  |  |  |
| Typ priznania : Do                                                                                                    | odatočné 🖂    | Číslo dodatočného 1     |  |  |
| Priznanie                                                                                                    | DPH           | Zostavy                 |  |  |
| Voľba zostavy:<br>Zoznam daňových dokladov<br>Rekapitulácia<br>Zoznam s rozpisom DPH<br>Zdaň. plnenia oslobodené<br>Zjednodušené daňové doklady<br>Zoznam podla typov dokladov<br>Szoznam podla riadkov priznania |               |                         |  |  |
| 🗌 Iba vybraná a                                                                                                    | genda : Dodá  | ivatelia 🗸              |  |  |
| Do zoznamu tlačit i nedaň.doklady<br>Oddělit v zostave daň.a nedaň. doklady<br>VDo zoznamu tlačit iba doklady z dodatočť                                                                                          |               |                         |  |  |
| <u>V</u> ykonať ∮                                                                                                    | <u>ĝ</u>      | <u>S</u> päť            |  |  |

- Při zatrhnutém parametru budou do sestav načteny pouze doklady, které vznikly po odeslání řádného přiznání (spadají do dodatečného přiznání).
- Při nezatrhnutém parametru budou do sestav načteny doklady řádného i dodatečného přiznání.

## 2. Právo na opravu dokladů z jiných modulů

Nově bylo přidáno právo na opravu dokladů z jiných modulů. Jedná se o doklady, které byly prvotně vystaveny v jiném modulu, než je Klient.

Dříve toto oprávnění bylo umožněno pouze uživateli, který měl nastavena práva správce systému. Nyní, aby mohl uživatel doklady opravovat, musí mít nastaven nový parametr "Opravovat doklady pořízené v jiných modulech". Tento parametr naleznete ve Správci – Soubory – Uživatelé – Editovat – záložka Všeobecné.

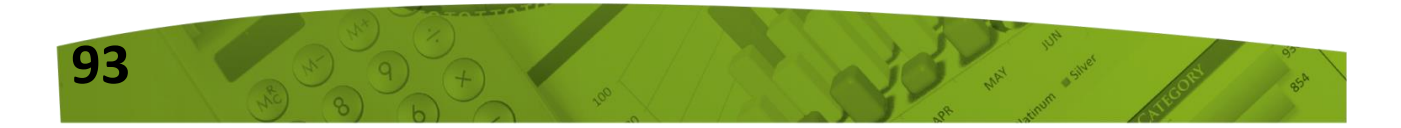

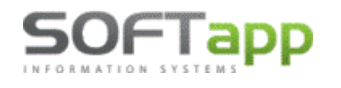

| 🛄 Nastavením paramet   | rů uživatele |            |            |          |            |                |            |
|------------------------|--------------|------------|------------|----------|------------|----------------|------------|
| Nastavení uživate      | lských par   | ametrů     |            | Uživa    | tel má prá | va správce     | systému 🔽  |
| Jméno uživatele :      | Správce sy   | /stému     |            |          | Skupina    | : [            | 0          |
| Jméno pro SQL Server : | SA           |            | Změna h    | esla     | Rok zpra   | acování :      | 0 ≑        |
| Telefon :              |              |            |            |          | Číslo uži  | ivatele :      | 1          |
| Mobil :                |              |            |            | -        | Středisk   | : o            |            |
| Fax :                  |              |            |            |          | Provozo    | ovna :         | 0          |
| Pobočka :              |              |            |            |          |            |                |            |
| Email :                |              |            |            |          |            |                |            |
| Přijaté faktury Vyda   | ané faktury  | Pokladna   | Banka      | Všeo     | becné      | Číselníky      | Systém     |
| Kontrolovat středis    | ko           |            |            |          |            |                |            |
| Kontrolovat zakázk     | u            |            | Opravovat  | doklady  | / pořízené | v jiných mo    | dulech 🗹   |
| Kontrolovat účet       |              |            | Nek        | ontrolov | at sazbu   | DPH na datu    | im UZP 🗹   |
| Kontrolovat párova     | ci znak      |            | Povolit zi | ménu pá  | ar znaku d | lokladu u int. |            |
| Opravovat rok v do     | kladech      |            | CRM a s    | synchro  | inizace ob | chodních pa    | artnerů 🗌  |
| [                      |              |            |            |          |            |                |            |
| Datum uzavření účetníc | h dat :      | 31.12.2000 | Rese       | t hesla  | 2          | Zrušený        | v uživatel |
| <u>о</u> к 🖌           |              |            |            |          |            | <u>Z</u> pě    | t ⊃        |

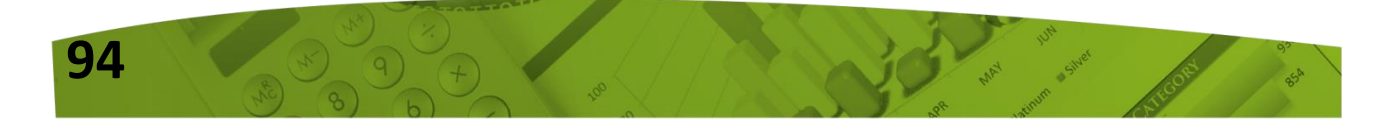